# Yfiler<sup>™</sup> Plus PCR Amplification Kit USER GUIDE

Catalog Numbers 4484678, 4482730

Publication Number MAN0030230 Revision A

For Research, Forensic, or Paternity Use Only. Not for use in diagnostic procedures.

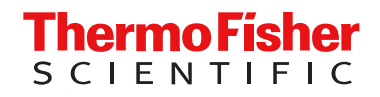

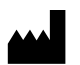

Life Technologies Ltd | 7 Kingsland Grange | Woolston, Warrington WA1 4SR | United Kingdom For descriptions of symbols on product labels or product documents, go to thermofisher.com/symbols-definition.

| Revision | Date            | Description                                                                                                    |  |  |
|----------|-----------------|----------------------------------------------------------------------------------------------------|--|--|
| A        | 22 April 2025   | New document for the Yfiler <sup>™</sup> Plus PCR Amplification Kit; replaces Pub. No. 4485610. The following changes were made:                                                                                                 |  |  |
|          |                 | • Storage conditions were updated (see "Contents and storage" on page 14).                                                                                                    |  |  |
|          |                 | <ul> <li>Compatible instruments, compatible software, and materials required were updated (throughout the document).</li> </ul>                                                                                                  |  |  |
|          |                 | <ul> <li>Copy edits and formatting changes were made to align with current documentation style (throughout the document).</li> </ul>                                                                                             |  |  |
| D        | 10 January 2019 | Throughout the user guide, updates were made to DYS387S1 to DYF387S1.                                                                                                    |  |  |
|          |                 | <ul> <li>In "Contents and storage" on page 14, the number of primer set tubes was updated to 2 tubes for<br/>Cat. No. 4484678.</li> </ul>                                                                                        |  |  |
|          |                 | <ul> <li>In "Extracted DNA: Perform PCR" on page 22, the cycle number recommendation was updated to "CYCLE<br/>(Direct Amplification 26–29) (Extracted DNA 30)".</li> </ul>                                                      |  |  |
|          |                 | <ul> <li>The following stutter filter values were updated to reflect rounding used in the analysis files:</li> <li>In Table 4 on page 76, 2 bp stutter filters for DYS19 and DYS481; minus stutter filter for DYS391.</li> </ul> |  |  |
|          |                 | <ul> <li>In Table 5 on page 77, plus stutter filters for DYS635, DYS392, DYS570.</li> </ul>                                                                                                    |  |  |
| С        | 27 December     | The following information was added to Chapter 5:                                                                                                    |  |  |
|          | 2010            | Example electropherograms of DYS437 artifacts                                                                                                    |  |  |
|          |                 | • Table of % minus and % plus stutter that includes minimum, maximum, and mean stutter values                                                                                                    |  |  |
|          |                 | Non-technical changes: content was reorganized.                                                                                                    |  |  |
| В        | 31 October 2014 | Add Chapter 5, Experiments and Results.                                                                                                    |  |  |
| А        | 31 July 2014    | New document for the Yfiler <sup>™</sup> Plus PCR Amplification Kit.                                                                                                    |  |  |

#### Revision history: MAN0030230 A (English)

The information in this guide is subject to change without notice.

**DISCLAIMER**: TO THE EXTENT ALLOWED BY LAW, THERMO FISHER SCIENTIFIC INC. AND/OR ITS AFFILIATE(S) WILL NOT BE LIABLE FOR SPECIAL, INCIDENTAL, INDIRECT, PUNITIVE, MULTIPLE, OR CONSEQUENTIAL DAMAGES IN CONNECTION WITH OR ARISING FROM THIS DOCUMENT, INCLUDING YOUR USE OF IT.

**Important Licensing Information**: This product may be covered by one or more Limited Use Label Licenses. By use of this product, you accept the terms and conditions of all applicable Limited Use Label Licenses.

**Trademarks**: All trademarks are the property of Thermo Fisher Scientific and its subsidiaries unless otherwise specified. FTA is a trademark of Whatman Limited. Harris Micro-Punch is a trademark of Harris, Joel S. TA Shunderson Communications.

©2014-2025 Thermo Fisher Scientific Inc. All rights reserved.

# Contents

| CHAPTER 1 Product information                                                  | . 8  |
|--------------------------------------------------------------------------------|------|
| Product description                                                            | . 8  |
| Single-source sample types supported                                           | 8    |
| About the primers                                                              | 9    |
| Dyes used in the kit                                                           | . 9  |
| Loci amplified by the kit                                                      | 10   |
| Standards and controls that are required                                       | 11   |
| Contents and storage                                                           | . 14 |
| Required materials not supplied                                                | 15   |
| Instruments and software compatibility                                         | 16   |
| Workflows                                                                      | 17   |
| CHAPTER 2 Extracted DNA: Perform PCR                                           | 19   |
| Validated DNA amounts and PCR cycles                                           | . 19 |
| DNA quantification                                                             | 19   |
| Importance of DNA quantification before STR analysis                           | 19   |
| Effect of DNA quantity on results                                              | 20   |
| Methods of quantifying DNA                                                     | 20   |
| Before you begin                                                               | . 21 |
| (Optional) Prepare low-TE buffer                                               | 21   |
| (Before first use of the kit) Thaw reagents                                    | 21   |
| Prepare the amplification kit reactions                                        | 21   |
| Extracted DNA: Perform PCR                                                     | . 22 |
| CHAPTER 3 Direct amplification: Perform PCR                                    | 24   |
| (Before first use of the kit) Optimize PCR cycle number                        | . 24 |
| Procedural guidelines when optimizing PCR cycle number                         | 24   |
| Select samples and prepare plates                                              | . 24 |
| Determine optimum PCR conditions                                               | 25   |
| (Before first use of the kit) Thaw reagents                                    | 25   |
| Direct amplification: Treated and untreated paper substrates                   | 26   |
| Sample preparation guidelines: Treated or untreated paper substrate            | . 26 |
| (Optional) Prepare low-TE buffer                                               | 27   |
| Prepare the amplification kit reactions: Treated or untreated paper substrates | 28   |

#### Contents

| Direct amplification: Swab substrates                                                              | . 29 |
|----------------------------------------------------------------------------------------------------|------|
| Sample preparation guidelines: Swab substrate                                                      | 29   |
| Prepare the sample lysate: Room temperature                                                        | . 29 |
| Prepare the sample lysate: Heat protocol                                                           | 30   |
| Prepare the amplification kit reactions: Swab substrate                                            | 30   |
| Store the sample lysate                                                                            | . 32 |
| Direct amplification: Perform PCR                                                                  | 32   |
| CHAPTER 4 Perform electrophoresis                                                                  | 33   |
| Allelic ladder requirements for electrophoresis                                                    | 33   |
| (Before first use of the kit) Set up the capillary electrophoresis instrument                      | 34   |
| Data collection software setup                                                                     | 34   |
| Perform spectral calibration                                                                       | 35   |
| Prepare samples for electrophoresis and start the run                                              | 37   |
| <b>CHAPTER 5</b> Analyze data with GeneMapper <sup><math>M</math></sup> <i>ID-X</i> Software       | 39   |
| Overview of GeneMapper <sup>™</sup> ID-X Software                                                  | 39   |
| Allelic ladder requirements for data analysis                                                      | 40   |
| File names and versions used in this section                                                       | 40   |
| Set up the GeneMapper <sup>™</sup> <i>ID-X</i> Software for analysis (before first use of the kit) | 41   |
| Workflow                                                                                           | . 41 |
| Check panel, bin, and stutter file versions on your computer                                       | 41   |
| (If needed) Download newer versions of panel, bin, and stutter files                               | . 42 |
| (If needed) Import panels, bins, and marker stutter                                                | 42   |
| (Optional) Define custom table or plot settings                                                    | . 46 |
| Create an analysis method                                                                          | 47   |
| Create an analysis method                                                                          | . 47 |
| Enter Analysis Method settings                                                                     | 47   |
| (If needed) Create a size standard definition file                                                 | 55   |
| About the GS600_LIZ_(60-460) size standard definition file                                         | . 56 |
| Create a size standard definition file                                                             | . 56 |
| Analyze and edit sample files with GeneMapper <sup>™</sup> <i>ID-X</i> Software                    | . 58 |
| Examine or edit a project                                                                          | . 58 |
| For more information on using the GeneMapper <sup>™</sup> <i>ID-X</i> Software                     | . 58 |
| CHAPTER 6 Experiments and results                                                                  | 59   |
| Importance of validation                                                                           | 59   |
| Experiment conditions                                                                              | 59   |
| Laboratory requirements for internal validation                                                    | . 60 |
|                                                                                                    |      |

|   | Developmental validation                               | 60       |
|---|--------------------------------------------------------|----------|
|   | SWGDAM guideline 2.2.1                                 | 60       |
|   | SWGDAM guideline 3.9.2                                 | 60       |
|   | PCR components                                         | 60       |
|   | Thermal cycling temperatures                           | 62       |
|   | Accuracy, precision, and reproducibility               | 64       |
|   | SWGDAM guideline 3.5                                   | . 64     |
|   | Accuracy observation                                   | . 64     |
|   | Precision and size window description                  | 65       |
|   | Precision and size window observation                  | 65       |
|   | Extra peaks in the electropherogram                    | 65       |
|   | Causes of extra peaks                                  | 65       |
|   | Extra peaks: Stutter                                   | 66       |
|   | Extra peaks: Addition of 3' A nucleotide               | 78       |
|   | Extra peaks: Artifacts                                 | 79       |
|   | Characterization of loci                               | 9.1      |
| , | SWGDAM quideline 3.1                                   | 84<br>84 |
|   | Loci in this kit                                       | 8/       |
|   |                                                        | 84<br>84 |
|   |                                                        | 85       |
|   |                                                        | 85       |
|   |                                                        | 00       |
|   |                                                        | 85       |
|   | SwGDAW Guideline 3.2                                   | 85       |
|   |                                                        | 85       |
|   | Sensitivity                                            | 86       |
|   | SWGDAM guideline 3.3                                   | . 86     |
|   | Effect of DNA quantity on results                      | 86       |
|   | Sample collection factors that can affect DNA quantity | 87       |
|   | Sensitivity observation                                | 87       |
| ; | Stability                                              | 88       |
|   | SWGDAM guideline 3.4                                   | . 88     |
|   | Lack of amplification of some loci                     | 88       |
|   | Degraded DNA                                           | 89       |
|   | Effect of inhibitors-humic acid                        | 90       |
|   | Mixture studies                                        | 91       |
|   | SWGDAM guideline 3.8                                   | . 91     |
|   | Mixture study overview                                 | 91       |
|   | Male/female mixture studies                            | 91       |
|   | Male/male mixture studies                              | 92       |
|   | Population data                                        | 94       |
|   | SWGDAM YSTR guideline 10.1                             | 94       |
|   | Population data overview                               | 94       |
|   | Population samples used in these studies               | 94       |
|   |                                                        |          |

| Ge                                                                                                    | ne diversity values                                                  |                                                                                                    |
|----------------------------------------------------------------------------------------------------|----------------------------------------------------------------------|----------------------------------------------------------------------------------------------------|
| Ana                                                                                                   | alyzing the population data                                          |                                                                                                    |
| WILLIATIO                                                                                             | 1 rate                                                               |                                                                                                    |
| APPENDIX A                                                                                            | Table of Precision Results                                           |                                                                                                    |
| Table of                                                                                              | typical precision results                                            | 97                                                                                                    |
| APPENDIX B                                                                                            | Troubleshooting                                                      | 111                                                                                                    |
| APPENDIX C                                                                                            | Vaterials required but not supplied                                  | 114                                                                                                    |
| Sample<br>Ext<br>Tre<br>Un<br>Sw<br>Thermal<br>Pro<br>Ver<br>Capillar<br>Sec<br>350<br>Analysis<br>Ge | preparation required materials                                       | 114         114         114         114         115         115         115         115         116         116         116         116         116         116         117         118         118         118 |
| Miscella<br>Pla<br>Lat                                                                                | neous required materials<br>tes and tubes                            | 119<br>119<br>120                                                                                                    |
| APPENDIX D                                                                                            | ⊃late layouts                                                        | 121                                                                                                    |
| Example<br>Example                                                                                    | e PCR plate layout                                                   | 121<br>121                                                                                                    |
| APPENDIX E                                                                                            | PCR work areas                                                       | 122                                                                                                    |
| Work ar<br>PCR set<br>Amplifie                                                                        | ea setup and lab design<br>up work area materials<br>d DNA work area | 122<br>122<br>123                                                                                                    |
| APPENDIX F                                                                                            | Safety                                                               | 124                                                                                                    |
| Chemic<br>Biologic                                                                                    | al safetyal hazard safety                                            | 125<br>126                                                                                                    |

|     | APPENDIX G | Documentation and support | 127   |
|-----|------------|---------------------------|-------|
|     | Relate     | d documentation           | . 127 |
|     | Custor     | ner and technical support | . 129 |
|     | Limited    | d product warranty        | 129   |
| Ref | erences    |                           | 130   |

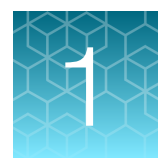

# **Product information**

| Product description                    | . 8 |
|----------------------------------------|-----|
| Contents and storage                   | 14  |
| Required materials not supplied        | 15  |
| Instruments and software compatibility | 16  |
| Workflows                              | 17  |

**IMPORTANT!** Before using this product, read and understand the information in the "Safety" appendix in this document.

# **Product description**

The Yfiler<sup>™</sup> Plus PCR Amplification Kit is a 6-dye, short tandem repeat (STR) multiplex assay for the amplification of human genomic DNA. The kit is optimized for multiple male-specific sample types such as male-male, male-female mixtures.

The kit amplifies 27 Y-STR loci: DYS576, DYS389I, DYS635, DYS389II, DYS627, DYS460, DYS458, DYS19, YGATAH4, DYS448, DYS391, DYS456, DYS390, DYS438, DYS392, DYS518, DYS570, DYS437, DYS385 a/b, DYS449, DYS393, DYS439, DYS481, DYF387S1 a/b, DYS533

The Yfiler<sup>™</sup> Plus kit uses the same improved process for synthesis and purification of the amplification primers that were previously developed for other next-generation Thermo Fisher Scientific STR chemistries. The improved amplification primers deliver clean electrophoretic backgrounds that help interpretation.

## Single-source sample types supported

The Yfiler<sup>™</sup> Plus kit is optimized to allow direct amplification from the following types of single-source samples without the need for sample purification:

- Blood and buccal samples on treated paper substrates.
- Blood samples collected on untreated paper substrates and treated with Prep-n-Go<sup>™</sup> Buffer.
- Buccal samples collected on swab substrates and treated with Prep-n-Go<sup>™</sup> Buffer.

# About the primers

Non-nucleotide linkers are used in primer synthesis for the following loci: DYS389I/II, DYS635, DYS627, DYS19, YGATAH4, DYS448, DYS391, DYS390, DYS438, DYS392, DYS518, DYS437, and DYS449.

For these primers, non-nucleotide linkers are placed between the primers and the fluorescent dye during oligonucleotide synthesis (Butler 2005, Grossman *et al.*, 1994). Non-nucleotide linkers enable reproducible positioning of the alleles to facilitate interlocus spacing. The combination of a 6-dye fluorescent system and the use of non-nucleotide linkers allows simultaneous amplification and efficient separation of the 27 Y-STR loci during automated DNA fragment analysis.

# Dyes used in the kit

| Dye    | Color  | Label                                  |
|--------|--------|----------------------------------------|
| 6-FAM™ | Blue   | Samples, allelic ladders, and controls |
| VIC™   | Green  |                                        |
| NED™   | Yellow |                                        |
| TAZ™   | Red    |                                        |
| SID™   | Purple |                                        |
| LIZ™   | Orange | GeneScan™ 600 LIZ™ Size Standard v2.0  |

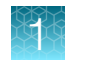

# Loci amplified by the kit

| Locus designation | tion Alleles in the allelic ladder                                                                |        | Alleles in DNA<br>Control 007 |
|-------------------|---------------------------------------------------------------------------------------------------|--------|-------------------------------|
| DYS576            | 10, 11, 12, 13, 14, 15, 16, 17, 18, 19, 20, 21, 22, 23, 24, 25                                    | 6-FAM™ | 19                            |
| DYS389I           | DYS389I 9, 10, 11, 12, 13, 14, 15, 16, 17                                                         |        |                               |
| DYS635            | 15, 16, 17, 18, 19, 20, 21, 22, 23, 24, 25, 26, 27, 28, 29, 30                                    |        | 24                            |
| DYS389II          | 24, 25, 26, 27, 28, 29, 30, 31, 32, 33, 34, 35                                                    |        | 29                            |
| DYS627            | 11, 12, 13, 14, 15, 16, 17, 18, 19, 20, 21, 22, 23, 24, 25, 26, 27                                |        | 21                            |
| DYS460            | 7, 8, 9, 10, 11, 12, 13, 14                                                                       | VIC™   | 11                            |
| DYS458            | 11, 12, 13, 14, 15, 16, 17, 18, 19, 20, 21, 22, 23, 24                                            |        | 17                            |
| DYS19             | 9, 10, 11, 12, 13, 14, 15, 16, 17, 18, 19                                                         |        | 15                            |
| YGATAH4           | 8, 9, 10, 11, 12, 13, 14, 15                                                                      |        | 13                            |
| DYS448            | 14, 15, 16, 17, 18, 19, 20, 21, 22, 23, 24                                                        |        | 19                            |
| DYS391            | 5, 6, 7, 8, 9, 10, 11, 12, 13, 14, 15, 16                                                         |        | 11                            |
| DYS456            | 10, 11, 12, 13, 14, 15, 16, 17, 18, 19, 20, 21, 22, 23, 24                                        | NED™   | 15                            |
| DYS390            | 17, 18, 19, 20, 21, 22, 23, 24, 25, 26, 27, 28, 29                                                |        | 24                            |
| DYS438            | 6, 7, 8, 9, 10, 11, 12, 13, 14, 15, 16                                                            |        | 12                            |
| DYS392            | 4, 5, 6, 7, 8, 9, 10, 11, 12, 13, 14, 15, 16, 17, 18, 19, 20                                      |        | 13                            |
| DYS518            | 32, 33, 34, 35, 36, 37, 38, 39, 40, 41, 42, 43, 44, 45, 46, 47, 48, 49                            |        | 37                            |
| DYS570            | 10, 11, 12, 13, 14, 15, 16, 17, 18, 19, 20, 21, 22, 23, 24, 25, 26                                | TAZ™   | 17                            |
| DYS437            | 10, 11, 12, 13, 14, 15, 16, 17, 18                                                                |        | 15                            |
| DYS385 a/b        | DYS385 a/b 6, 7, 8, 9, 10, 11, 12, 13, 14, 15, 16, 17, 18, 19, 20, 21, 22, 23, 24, 25, 26, 27, 28 |        | 11, 14                        |
| DYS449            | 22, 23, 24, 25, 26, 27, 28, 29, 30, 31, 32, 33, 34, 35, 36, 37, 38, 39, 40                        |        | 30                            |
| DYS393            | 7, 8, 9, 10, 11, 12, 13, 14, 15, 16, 17, 18                                                       | SID™   | 13                            |
| DYS439            | DYS439 6, 7, 8, 9, 10, 11, 12, 13, 14, 15, 16, 17                                                 |        | 12                            |
| DYS481            | 17, 18, 19, 20, 21, 22, 23, 24, 25, 26, 27, 28, 29, 30, 31, 32                                    |        | 22                            |
| DYF387S1 a/b      | DYF387S1 a/b 30, 31, 32, 33, 34, 35, 36, 37, 38, 39, 40, 41, 42, 43, 44                           |        | 35, 37                        |
| DYS533            | 7, 8, 9, 10, 11, 12, 13, 14, 15, 16, 17                                                           |        | 13                            |

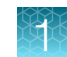

# Standards and controls that are required

The Yfiler<sup>™</sup> Plus kit requires the following standards and controls for PCR amplification, PCR product sizing, and genotyping:

| Item                                                                                   | Description                                                                                                    | Included in the kit      |
|----------------------------------------------------------------------------------------|----------------------------------------------------------------------------------------------------|--------------------------|
| DNA Control 007                                                                        | Positive control. Used to evaluate amplification efficiency<br>and to evaluate STR genotyping using the kit allelic ladder.<br>See "DNA Control 007 profile" on page 12.                                                                                                    | Yes                      |
| Yfiler™ Plus Allelic Ladder                                                            | Developed for accurate characterization of the alleles<br>amplified in the kit. The allelic ladder allows automatic<br>genotyping of most of the reported alleles for the loci in the<br>kit. See "Loci amplified by the kit" on page 10 and "Allelic<br>ladder profile" on page 13. | Yes                      |
| GeneScan <sup>™</sup> 600 LlZ <sup>™</sup><br>Size Standard v2.0<br>(Cat. No. 4408399) | Used for obtaining sizing results. This standard, which has<br>been evaluated as an internal size standard, yields precise<br>sizing results for PCR products.                                                                                                    | No (order<br>separately) |

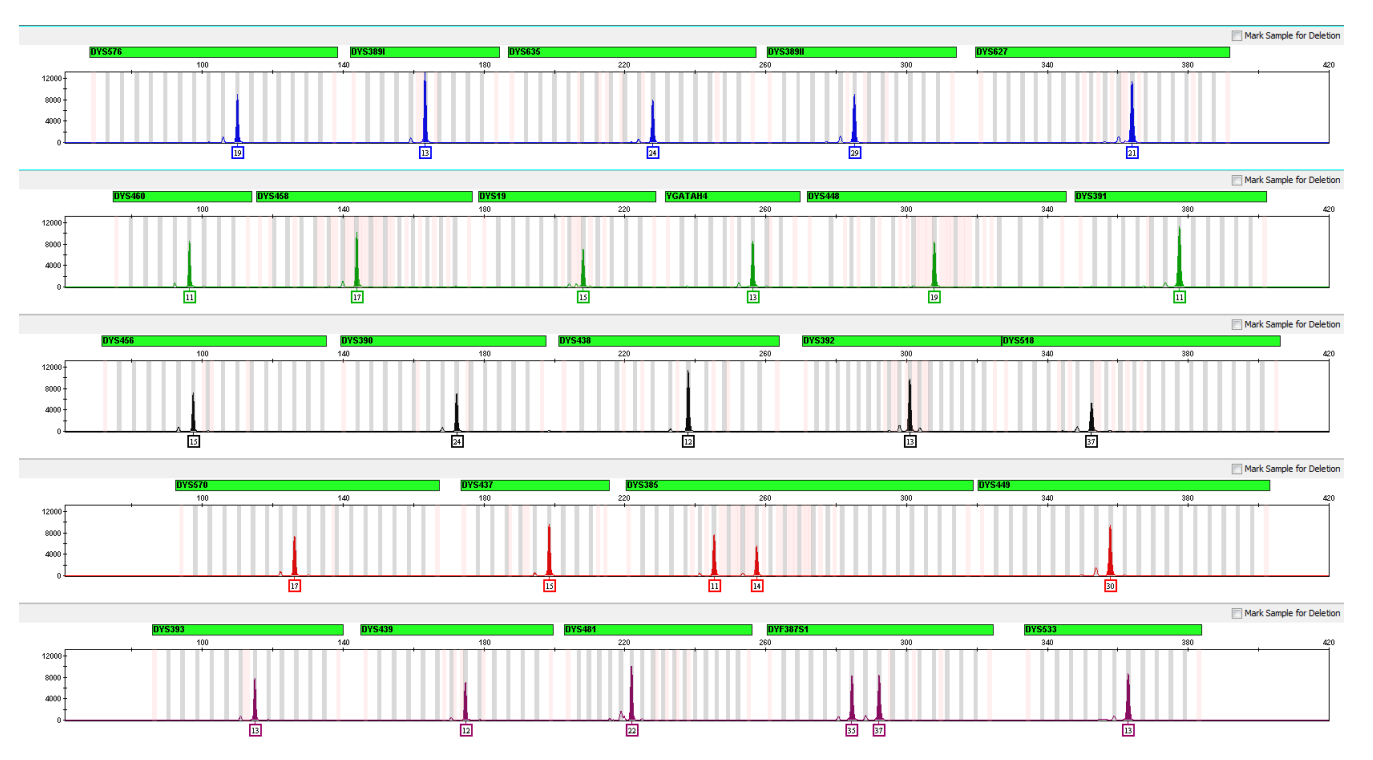

Figure 1 DNA Control 007 (1 ng) amplified with the Yfiler<sup>™</sup> Plus kit and analyzed on a 3500xL Genetic Analyzer (Y-axis scale 0–12,000 RFU).

#### Allelic ladder profile

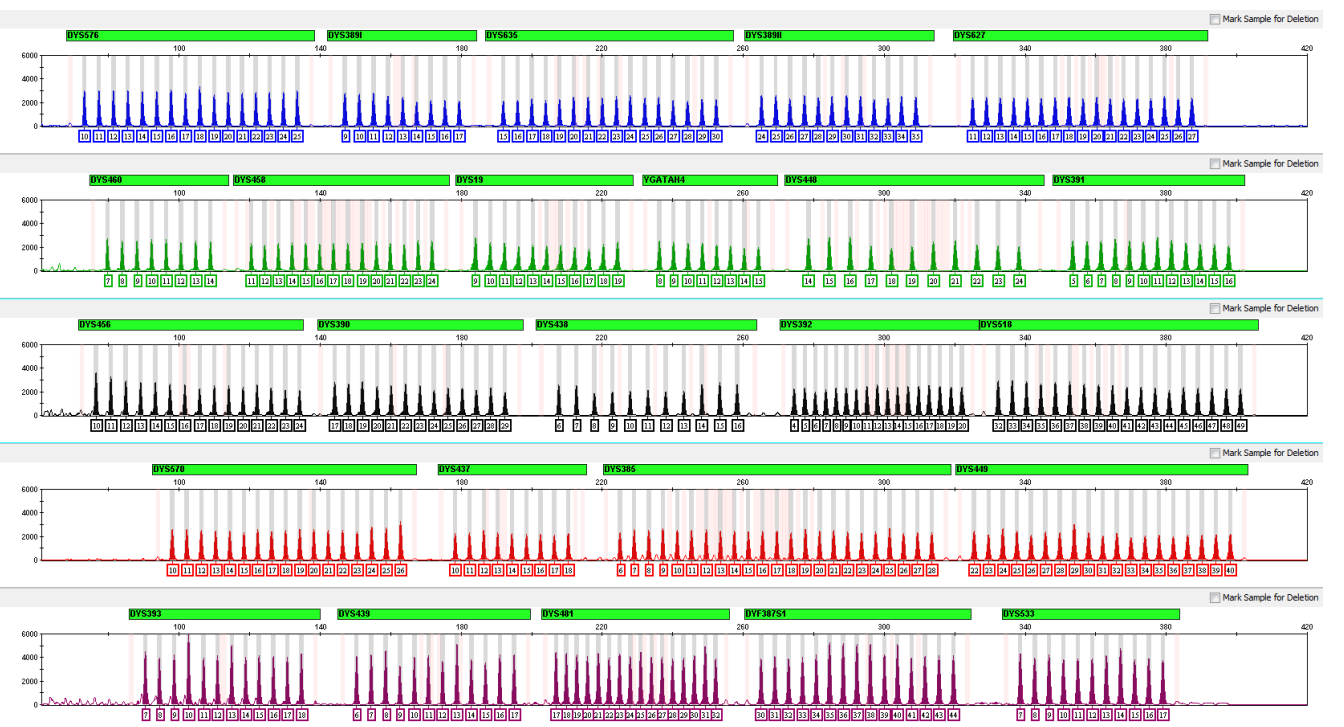

Figure 2 GeneMapper<sup>™</sup> *ID-X* Software plot of the Yfiler<sup>™</sup> Plus Allelic Ladder (Y-axis scale 0–6,000 RFU).

Yfiler™ Plus PCR Amplification Kit User Guide

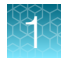

# Contents and storage

The Yfiler<sup>™</sup> Plus kit contains sufficient quantities of the reagents for 100 (Cat. No. 4484678) or 500 (Cat. No. 4482730) amplification reactions at 25 µL/reaction.

**IMPORTANT!** The fluorescent dyes attached to the primers are light-sensitive. Protect the primer set and allelic ladder from light when not in use.

**IMPORTANT!** The allelic ladder contains PCR products that should not be amplified. To avoid contamination, store the allelic ladder separately from the other kit components and unamplified DNA.

**Note:** If there is more than one tube or bottle for a single reagent, thaw only the number of tubes or bottles required for the current number of reactions.

**IMPORTANT!** Do not refreeze kit components after thawing.

**Note:** For recommendations on kit handling, go to **thermofisher.com**, then search for *Technical Note: Handling STR Kits and Ladder Decontamination*, or contact your local Human Identification representative.

|                            |                                                                                                    | Amo                                 |                                     |                                                                                                    |
|----------------------------|----------------------------------------------------------------------------------------------------|-------------------------------------|-------------------------------------|----------------------------------------------------------------------------------------------------|
| Item                       | Description                                                                                                    | 100 reactions<br>(Cat. No. 4484678) | 500 reactions<br>(Cat. No. 4482730) | Storage <sup>[1]</sup>                                                                                  |
| Yfiler™ Plus<br>Master Mix | Contains enzyme, salts,<br>dNTPs, bovine serum<br>albumin, and 0.05%<br>sodium azide in buffer<br>and salt.                                       | 2 × 0.5 mL                          | 4 × 1.25 mL                         | -25°C to -15°C on receipt.<br>2-8°C after first use, up to<br>the expiration date stated on<br>the kit. |
| DNA<br>Control 007         | Contains 2 ng/µL human<br>male genomic DNA in<br>0.05% sodium azide and<br>buffer. <sup>[2]</sup><br>See "DNA Control 007<br>profile" on page 12. | 1 × 0.05 mL                         | 2 × 0.05 mL                         |                                                                                                    |

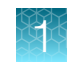

#### (continued)

|                         |                                                     | Amo                                 |                                     |                                                                           |
|-------------------------|-----------------------------------------------------|-------------------------------------|-------------------------------------|---------------------------------------------------------------------------|
| Item                    | Description                                         | 100 reactions<br>(Cat. No. 4484678) | 500 reactions<br>(Cat. No. 4482730) | Storage <sup>[1]</sup>                                                    |
| Yfiler™ Plus            | Contains forward and                                | 2 × 0.25 mL                         | 2 × 1.25 mL                         | –25°C to –15°C on receipt.                                                |
| Primer Set              | reverse primers to<br>amplify human DNA<br>targets. |                                     |                                     | 2–8°C after first use, up to<br>the expiration date stated on<br>the kit. |
| Yfiler™ Plus<br>Allelic | Contains amplified alleles.                         | 2 × 0.025 mL                        | 2 × 0.05 mL                         | Store protected from light.                                               |
| Ladder                  | See "Allelic ladder profile" on page 13.            |                                     |                                     |                                                                           |

<sup>[1]</sup> See packaging for expiration date. Do not use expired product.

[2] DNA Control 007 is included at a concentration that is appropriate for use as an amplification control (that is, to provide confirmation that the kit reagents can generate a profile of expected genotype). It is not designed for use as a DNA quantification control. If you quantify aliquots of DNA Control 007, the concentration may differ from the labeled concentration.

# **Required materials not supplied**

See Appendix C, "Materials required but not supplied".

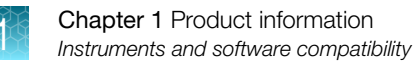

# Instruments and software compatibility

**Note:** Compatible instruments and software that have been discontinued are not listed in this user guide.

#### Thermal cyclers

- HID VeritiPro<sup>™</sup> Thermal Cycler, 96-well
- ProFlex<sup>™</sup> 96-well PCR System
- ProFlex<sup>™</sup> 2 × 96-well PCR System
- ProFlex<sup>™</sup> 3 × 32-Well PCR System

#### Genetic analyzers and data collection software

| Genetic analyzer                                                                | Data collection software                                              |  |
|---------------------------------------------------------------------------------|-----------------------------------------------------------------------|--|
| SeqStudio <sup>™</sup> Flex Series Genetic Analyzer for<br>Human Identification | SeqStudio™ Flex Series Instrument Software v1.1.1                     |  |
| SeqStudio™ Genetic Analyzer for HID                                             | SeqStudio <sup>™</sup> Data Collection Software v1.2.5                |  |
|                                                                                 | SeqStudio <sup>™</sup> Data Collection Software v1.2.4                |  |
|                                                                                 | SeqStudio <sup>™</sup> Data Collection Software v1.2.1                |  |
| 3500 Series Genetic Analyzer for Human                                          | 3500 Series HID Data Collection Software v4.0.1                       |  |
| Identification                                                                  | 3500 Series Data Collection Software 4 (Windows™ 10 operating system) |  |

#### Analysis software

| Genetic analyzer                                                                | Analysis software                                |
|---------------------------------------------------------------------------------|--------------------------------------------------|
| SeqStudio <sup>™</sup> Flex Series Genetic Analyzer for Human<br>Identification | GeneMapper™ <i>ID-X</i> Software v1.7.2 or later |
| SeqStudio™ Genetic Analyzer for HID                                             | GeneMapper™ <i>ID-X</i> Software v1.6 or later   |
| 3500 Series Genetic Analyzer for Human Identification                           | GeneMapper™ <i>ID-X</i> Software v1.5 or later   |

#### For more information

- For the instruments and software used during the kit validation, see Chapter 6, "Experiments and results".
- For testing information on specific platforms, see the instrument or software user documentation.
- For ordering information, see Appendix C, "Materials required but not supplied".

# Workflows

# Process casework (extracted DNA) samples with the Yfiler<sup>™</sup> Plus PCR Amplification Kit

### **Extract and quantify DNA**

- 1. Extract DNA-Go to: www.thermofisher.com/hid-sampleprep
- 2. Quantify DNA-See "DNA quantification" on page 19

#### **Perform PCR**

- 1. "Prepare the amplification kit reactions" on page 21
- 2. "Extracted DNA: Perform PCR" on page 22

### Perform capillary electrophoresis

- 1. "(Before first use of the kit) Set up the capillary electrophoresis instrument" on page 34
- 2. "Prepare samples for electrophoresis and start the run" on page 37)

### Analyze data

- 1. "Set up the GeneMapper™ ID-X Software for analysis (before first use of the kit)" on page 41
- 2. "Create an analysis method" on page 47
- 3. "(If needed) Create a size standard definition file" on page 55
- 4. "Analyze and edit sample files with GeneMapper™ ID-X Software" on page 58
- 5. "Examine or edit a project" on page 58

# Process database (direct amplification) samples with the Yfiler<sup>™</sup> Plus PCR Amplification Kit

# Perform PCR

- 1. "Direct amplification: Treated and untreated paper substrates" on page 26, *or* "Direct amplification: Swab substrates" on page 29
- 2. "Direct amplification: Perform PCR" on page 32

#### Perform capillary electrophoresis

- 1. "(Before first use of the kit) Set up the capillary electrophoresis instrument" on page 34
- 2. "Prepare samples for electrophoresis and start the run" on page 37)

#### Analyze data

- 1. "Set up the GeneMapper™ ID-X Software for analysis (before first use of the kit)" on page 41
- 2. "Create an analysis method" on page 47
- 3. "(If needed) Create a size standard definition file" on page 55
- 4. "Analyze and edit sample files with GeneMapper™ ID-X Software" on page 58
- 5. "Examine or edit a project" on page 58

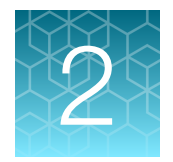

# **Extracted DNA: Perform PCR**

| Validated DNA amounts and PCR cycles    | 19 |
|-----------------------------------------|----|
| DNA quantification                      | 19 |
| Before you begin                        | 21 |
| Prepare the amplification kit reactions | 21 |
| Extracted DNA: Perform PCR              | 22 |

# Validated DNA amounts and PCR cycles

The kit is validated for use with  $\leq$ 1 ng of DNA for 30 PCR cycles. The DNA input volume is 10 µL, for a total reaction volume of 25 µL.

# **DNA** quantification

## Importance of DNA quantification before STR analysis

DNA quantification can be used to determine the following:

- If the sample contains sufficient human DNA and/or human male DNA to proceed with short tandem repeat (STR) amplification.
- (When using the Quantifiler<sup>™</sup> Trio DNA Quantification Kit) The relative quantities of human male and female DNA in a sample. Relative quantities can help you select the appropriate STR chemistry.
- The amount of sample to use in STR analysis applications.
- If PCR inhibitors are present in a sample. If inhibitors are present, the sample may require additional purification before proceeding to STR analysis.
- The DNA quality, in regards to the inhibition level and the DNA degradation level. DNA quality can help you determine the likelihood of recovery of STR loci with larger amplicon sizes.

**Note:** Highly degraded samples that cannot be recovered by STR analysis with capillary electrophoresis can be analyzed with the Precision ID NGS System and Panels. Optimized for degraded samples, the Precision ID Identity Panel enables discrimination of individuals similar to STR genotype match probabilities. The Precision ID Ancestry Panel infers biogeographical ancestry for investigative leads.

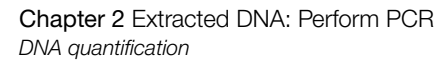

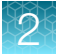

# Effect of DNA quantity on results

If too much DNA is added to the PCR reaction, the increased amount of PCR product that is generated can result in the following:

- Fluorescence intensity that exceeds the linear dynamic range for detection by the capillary electrophoresis instrument ("off-scale" data). Off-scale data are a problem because:
  - Quantification (peak height and area) for off-scale peaks is not accurate. For example, an allele
    peak that is off-scale can cause a corresponding stutter peak to appear higher in relative
    intensity, therefore increasing the calculated percent stutter.
  - Multicomponent analysis of off-scale data is not accurate. This inaccuracy results in poor spectral separation ("pull-up").
- Incomplete +A nucleotide addition.

To address these problems, rerun the amplification reaction using less DNA.

If too little DNA is added to the PCR reaction, the total number of allele copies added to the PCR reaction could be extremely low. Unbalanced amplification of the alleles can occur because of stochastic fluctuation.

# Methods of quantifying DNA

| Kit                                                               | Detects                                                                                                    | How it works                                                                                                    |
|-------------------------------------------------------------------|----------------------------------------------------------------------------------------------------|----------------------------------------------------------------------------------------------------|
| Quantifiler™ HP DNA<br>Quantification Kit<br>(Cat. No. 4482911)   | <ul> <li>Total human DNA<br/>(two targets – one<br/>small amplicon<br/>and one larger<br/>amplicon)</li> <li>Degraded DNA</li> </ul>                       | <ul> <li>Uses 5' nuclease assays with multiple-copy target loci, for improved detection sensitivity:<sup>[1]</sup> <ul> <li>The human-specific target loci are multiple-copy, and dispersed on various autosomal chromosomes</li> <li>The primary quantification targets have relatively short amplicons (75–80 bases), to improve the detection of degraded DNA samples</li> </ul> </li> </ul>            |
| Quantifiler™ Trio DNA<br>Quantification Kit<br>(Cat. No. 4482910) | <ul> <li>Total human DNA<br/>(two targets—one<br/>small amplicon<br/>and one larger<br/>amplicon)</li> <li>Human male DNA</li> <li>Degraded DNA</li> </ul> | <ul> <li>Uses features that maximize consistency of quantification: <ul> <li>Genomic targets have conserved primer- and probe-<br/>binding sites</li> <li>Minimal copy number variation between different<br/>individuals and population groups</li> </ul> </li> <li>Contains a Large Autosomal target with a longer amplicon<br/>(&gt;200 bases) to help determine if a DNA sample is degraded</li> </ul> |

<sup>[1]</sup> The detection sensitivity of the Quantifiler<sup>™</sup> HP Kit and the Quantifiler<sup>™</sup> Trio kit is improved over the Quantifiler<sup>™</sup> Duo Kit.

**Note:** For information on the Quantifiler<sup>™</sup> kits, see the Quantifiler<sup>™</sup> HP and Quantifiler<sup>™</sup> Trio DNA Quantification Kits User Guide (Pub. No. 4485354).

# Before you begin

# (Optional) Prepare low-TE buffer

For optimal results, we recommend using low-TE buffer for sample preparation. Prepare the low-TE buffer as described in this procedure or purchase TE Buffer (Cat. No. 12090015).

- 1. Mix the buffer components together.
  - 10 mL of 1 M Tris-HCl, pH 8.0
  - 0.2 mL of 0.5 M EDTA, pH 8.0
  - 990 mL glass-distilled or deionized water

Note: Adjust the volumes proportionally for specific needs.

- 2. Aliquot, then autoclave the solutions.
- 3. Store the aliquots at room temperature.

### (Before first use of the kit) Thaw reagents

Thaw the master mix and primer set.

**IMPORTANT!** The fluorescent dyes attached to the primers are light-sensitive. Protect the primer set and allelic ladder from light when not in use.

**IMPORTANT!** Thawing is required only before first use of the kit. After first use, the reagents are stored at 2–8°C and do not require subsequent thawing. Do not refreeze the reagents.

# Prepare the amplification kit reactions

**IMPORTANT!** The fluorescent dyes attached to the primers are light-sensitive. Protect the primer set and allelic ladder from light when not in use.

- 1. Vortex the master mix and primer set for 3 seconds. Before opening the tubes or bottles, remove droplets from the caps by briefly centrifuging the tubes or tapping the bottles on the bench.
- 2. Pipet the required component volumes into an appropriately sized, clear (non-colored), polypropylene tube.

| Component  | Amount per reaction |
|------------|---------------------|
| Master mix | 10.0 μL             |
| Primer set | 5.0 μL              |

**Note:** Include volume for extra reactions to provide excess volume for the loss that occurs during reagent transfers.

- 3. Vortex the reaction mix for 3 seconds, then briefly centrifuge.
- 4. Pipet 15 μL of the reaction mix into each well of a MicroAmp<sup>™</sup> Optical 96-Well Reaction Plate or each MicroAmp<sup>™</sup> tube.
- 5. (If needed) Adjust the sample input amount and volume.
  - If the total sample input amount is >1.0 ng, dilute with low-TE buffer to obtain a 10-µL input volume.
  - If the total sample volume is <10  $\mu L$ , bring to volume with low-TE buffer to obtain a 10- $\mu L$  input volume.
- 6. Prepare the samples and controls as shown in the following table, then add to the appropriate wells of a MicroAmp<sup>™</sup> Optical 96-Well Reaction Plate or to each MicroAmp<sup>™</sup> tube.

| Component        | Amount per reaction                                                     |  |
|------------------|-------------------------------------------------------------------------|--|
| Component        | 30-cycle protocol                                                       |  |
| Negative control | 10 μL of low-TE buffer                                                  |  |
| Test sample      | DNA to a total amount of 1.0 ng                                         |  |
| Positive control | DNA Control 007 to a total amount of 1.0 ng                             |  |
|                  | Note: DNA Control 007 contains 2 ng/ $\mu$ L of human male genomic DNA. |  |

The final reaction volume (sample or control plus reaction mix) is 25 µL.

7. Seal the plate with MicroAmp<sup>™</sup> Clear Adhesive Film or MicroAmp<sup>™</sup> Optical Adhesive Film, or cap the tubes.

**IMPORTANT!** We recommend adhesive film for plate sealing to provide a consistent seal across all wells and prevent evaporation. Do not use caps for the plate, which may not provide a consistent seal across all wells.

- 8. Vortex the plate or tubes at medium speed for 3 seconds.
- **9.** Centrifuge the tubes or plate at  $3,000 \times g$  for ~20 seconds in a tabletop centrifuge (with plate holders, if using 96-well plates).

Proceed to "Extracted DNA: Perform PCR" on page 22.

# **Extracted DNA: Perform PCR**

**IMPORTANT!** The kit is optimized for use with the thermal cyclers that are listed in "Instruments and software compatibility" on page 16.

- 1. Program the thermal cycler.
  - a. Set the ramping mode to 9600 Simulation.

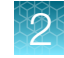

**b.** Set the thermal cycling conditions as shown in the following table.

| Initial incubation step | Cycle (30 cycles) <sup>[1]</sup> |               | Final extension  | Final hold               |  |
|-------------------------|----------------------------------|---------------|------------------|--------------------------|--|
|                         | Denature                         | Anneal/Extend | i indi extension | T mar noid               |  |
| HOLD                    | CYCLE                            |               | HOLD             | HOLD                     |  |
| 95°C                    | 94°C 61.5°C                      |               | 60°C             | 4°C                      |  |
| 1 minute                | 4 seconds                        | 1 minute      | 22 minutes       | ≤24 hours <sup>[2]</sup> |  |

<sup>[1]</sup> See "Validated DNA amounts and PCR cycles" on page 19.

 $^{[2]}\;$  The infinity ( $\infty$ ) setting allows an unlimited hold time.

- 2. Load the plate or tubes into the thermal cycler, close the heated cover, then start the run.
- 3. When the run is complete, store the amplified DNA.

| Storage time | Temperature    |
|--------------|----------------|
| <2 weeks     | 2–8°C          |
| >2 weeks     | –25°C to –15°C |

**IMPORTANT!** Protect the amplified DNA from light.

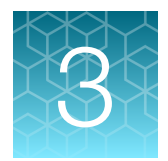

# **Direct amplification: Perform PCR**

| (Before first use of the kit) Optimize PCR cycle number      | 24 |
|--------------------------------------------------------------|----|
| (Before first use of the kit) Thaw reagents                  | 25 |
| Direct amplification: Treated and untreated paper substrates | 26 |
| Direct amplification: Swab substrates                        | 29 |
| Direct amplification: Perform PCR                            | 32 |

# (Before first use of the kit) Optimize PCR cycle number

Before using the Yfiler<sup>™</sup> Plus kit for the first time, perform a single initial sensitivity experiment to determine the appropriate cycle number to use during internal validation studies and operational use of the kit. This experiment accounts for instrument-to-instrument and sample-to-sample variations. If you are processing multiple sample type and substrate combinations (for example, buccal samples on treated paper and buccal samples on swabs), perform separate sensitivity experiments for each sample type and substrate to be used for testing.

## Procedural guidelines when optimizing PCR cycle number

- To minimize the impact of run-to-run variation on the results, use 26 samples so that you can complete electrophoresis with a single 96-well plate. For examples of PCR and electrophoresis plate layouts, see Appendix D, "Plate layouts".
- To minimize the effect of instrument-to-instrument variation, use the same thermal cycler to amplify all 3 plates.
- To maximize result quality, prepare and amplify Plate 1, then repeat for Plates 2 and 3. Do not prepare all 3 plates simultaneously.
- If the average peak heights fall outside the 5,000–12,000 RFU range, test more cycle numbers or fewer cycle numbers to obtain optimal peak heights. For more information about peak height range, see "Determine optimum PCR conditions" on page 25.

## Select samples and prepare plates

- 1. Select 26 of each sample+substrate type. Ensure that the selected samples represent a "typical" range of samples analyzed in your laboratory.
- 2. Prepare the samples and the reactions as described in the appropriate protocols later in this chapter. Prepare sufficient PCR reagents to complete amplification of 3 replicate plates.
- **3.** Create the first of 3 identical PCR plates. For a suggested plate layout, see "Example PCR plate layout" on page 121.

4. Amplify each plate using a different cycle number to determine the optimum conditions for use in your laboratory.

Suggested cycle numbers for different sample type and substrate combinations are listed in the following table.

| Sample type | Substrate                  |
|-------------|----------------------------|
|             | Treated or untreated paper |
| Blood       | 27, 28, 29 cycles          |
| Buccal      | 27, 28, 29 cycles          |

**Note:** Our testing has not included blood samples on swab substrates. This sample type is not often used for the collection of database or casework reference samples.

#### **Determine optimum PCR conditions**

- 1. Run the PCR products on the appropriate CE platform using the recommended protocol that is described in Chapter 4, "Perform electrophoresis".
- 2. Based on the results of the sensitivity study, select the appropriate PCR cycle number for future experiments.

The optimum PCR cycle number should generate full profiles with no instances of allelic dropout and minimal occurrences of off-scale peaks. Heterozygote peak heights should be 5,000–12,000 RFU for the following instruments:

- SeqStudio<sup>™</sup> Flex Series Genetic Analyzer for Human Identification
- SeqStudio<sup>™</sup> Genetic Analyzer for HID
- 3500 Series Genetic Analyzer for Human Identification

When amplifying single-source, unpurified samples, you may see greater sample-to-sample variation in peak height than you see with purified samples. Careful optimization of the cycle number helps to minimize this variation.

# (Before first use of the kit) Thaw reagents

Thaw the master mix and primer set.

**IMPORTANT!** The fluorescent dyes attached to the primers are light-sensitive. Protect the primer set and allelic ladder from light when not in use.

**IMPORTANT!** Thawing is required only before first use of the kit. After first use, the reagents are stored at 2–8°C and do not require subsequent thawing. Do not refreeze the reagents.

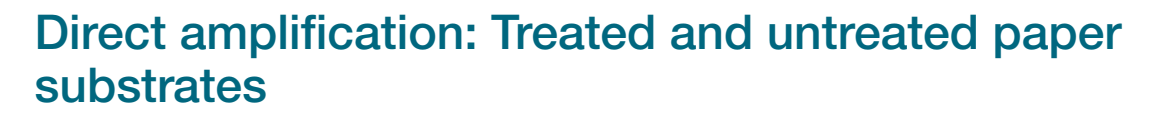

# Sample preparation guidelines: Treated or untreated paper substrate

- Do not add water to the wells on the reaction plate before adding the punches. If you observe static issues with the paper discs, you can prepare and dispense the 25-µL reaction mix into the wells of the reaction plate before adding the punches.
- To facilitate optimum peak intensity, make a 1.2-mm punch as close as possible to the center of the sample. Increasing the size of the punch may cause inhibition during PCR amplification.
- For manual punching: Place the tip of a 1.2-mm Harris Micro-Punch<sup>™</sup> on the card, hold the barrel of the Harris Micro-Punch<sup>™</sup> (do not touch the plunger), gently press and twist 1/4-turn, then eject the punch into the appropriate well on the reaction plate.
- For automated punching: For guidance, see the user guide for your automated or semi-automated disc punch instrument.
- For blood on untreated paper samples, add 2 µL of Prep-n-Go<sup>™</sup> Buffer (for use with untreated paper substrates) on top of the 1.2-mm sample punch.

3

# (Optional) Prepare low-TE buffer

For optimal results, we recommend using low-TE buffer for sample preparation. Prepare the low-TE buffer as described in this procedure or purchase TE Buffer (Cat. No. 12090015).

- 1. Mix the buffer components together.
  - 10 mL of 1 M Tris-HCl, pH 8.0
  - 0.2 mL of 0.5 M EDTA, pH 8.0
  - 990 mL glass-distilled or deionized water

Note: Adjust the volumes proportionally for specific needs.

- 2. Aliquot, then autoclave the solutions.
- 3. Store the aliquots at room temperature.

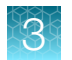

# Prepare the amplification kit reactions: Treated or untreated paper substrates

**IMPORTANT!** The fluorescent dyes attached to the primers are light-sensitive. Protect the primer set and allelic ladder from light when not in use.

1. Prepare the samples and controls as shown in the following table, then add to the appropriate wells of a MicroAmp<sup>™</sup> Optical 96-Well Reaction Plate.

| Component                                                               | Amount per reaction     |                         |                           |  |
|-------------------------------------------------------------------------|-------------------------|-------------------------|---------------------------|--|
| Component                                                               | 26-cycle protocol       | 27-cycle protocol       | 28- and 29-cycle protocol |  |
| Negative control                                                        | 1.2 mm blank disc       | 1.2 mm blank disc       | 1.2 mm blank disc         |  |
| Test sample                                                             | 1.2 mm sample disc      | 1.2 mm sample disc      | 1.2 mm sample disc        |  |
| Positive control                                                        | 3 µL of DNA Control 007 | 2 µL of DNA Control 007 | 1 µL of DNA Control 007   |  |
| <b>IMPORTANT!</b> Do not add a blank disc to the positive control well. |                         |                         |                           |  |

**Note:** If the peak heights are too high or too low for your optimized cycle number, the suggested volumes of positive control can be adjusted.

- 2. Vortex the master mix and primer set for 3 seconds. Before opening the tubes or bottles, remove droplets from the caps by briefly centrifuging the tubes or tapping the bottles on the bench.
- 3. Pipet the required component volumes into an appropriately sized polypropylene tube.

| Component     | Amount per reaction |
|---------------|---------------------|
| Master mix    | 10.0 µL             |
| Primer set    | 5.0 μL              |
| Low-TE buffer | 10.0 µL             |

**Note:** Include volume for extra reactions to provide excess volume for the loss that occurs during reagent transfers.

**IMPORTANT!** To overcome the PCR inhibition that is expected when amplifying unpurified samples, this kit is optimized for a final PCR reaction mix volume of 25 µL. Using a lower PCR reaction mix volume may decrease the ability of the kit chemistry to generate full STR profiles.

- 4. Vortex the reaction mix for 3 seconds, then briefly centrifuge.
- 5. Pipet 25 µL of the reaction mix into each well of a MicroAmp<sup>™</sup> Optical 96-Well Reaction Plate.
- 6. Seal the plate with MicroAmp<sup>™</sup> Clear Adhesive Film or MicroAmp<sup>™</sup> Optical Adhesive Film.

**IMPORTANT!** We recommend adhesive film for plate sealing to provide a consistent seal across all wells and prevent evaporation. Do not use caps, which may not provide a consistent seal across all wells.

3

- 7. Vortex the plate at medium speed for 3 seconds.
- 8. Centrifuge the plate at  $3,000 \times g$  for ~20 seconds in a tabletop centrifuge with plate holders.

Proceed to "Direct amplification: Perform PCR" on page 32.

# **Direct amplification: Swab substrates**

#### Sample preparation guidelines: Swab substrate

- Detach each buccal swab head from the swab shaft before lysis.
- If you are using the heated lysis protocol, perform lysis in any of the following formats:
  - 1.5-mL tubes with a heat block (VWR™ Scientific Select dry heat block or similar)
  - PrepFiler™ 96-Well Processing Plates (Cat. No. 4392904)
  - Robbins Scientific™ Model 400 Hybridization Incubator or similar
  - Agilent<sup>™</sup> Benchtop Rack for 200 µL Tubes/V Bottom Plates (metal) or similar (Cat. No. 410094)

**IMPORTANT!** Do not use a plastic plate adaptor.

• For optimum performance, lyse the entire swab. If you need to preserve the sample, use half of the lysate prepared from the entire swab.

#### Prepare the sample lysate: Room temperature

This protocol may improve the performance of challenging or aged samples.

- 1. Add 400 μL of Prep-n-Go<sup>™</sup> Buffer (Cat. No. 4471406) to 1.5-mL tubes or the appropriate wells of a PrepFiler<sup>™</sup> 96-Well Processing Plate (Cat. No. 4392904).
- 2. Place the entire head of each swab into a tube or well, then let stand for 20 minutes at room temperature (20–25°C) to lyse the sample.
- **3.** After 20 minutes, transfer the sample lysate into tubes or plates for storage, then discard the tubes or plate that contain the swab heads.

**Note:** To minimize the risk of contamination, do not remove the swab heads from the sample lysate before transferring the lysate.

Proceed to "Prepare the amplification kit reactions: Swab substrate" on page 30 or "Store the sample lysate" on page 32.

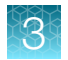

# Prepare the sample lysate: Heat protocol

This protocol may improve the performance of challenging or aged samples.

- 1. Preheat the heat block to 90°C, or preheat the oven with a metal plate adaptor to 99°C.
- 2. Add 400 µL of Prep-n-Go<sup>™</sup> Buffer (for buccal swabs, Cat. No. 4471406) to 1.5-mL tubes or to the appropriate wells of a PrepFiler<sup>™</sup> 96-Well Processing Plate (Cat. No. 4392904).
- 3. Into each tube or well, put the entire head of each swab. If you are using tubes, cap the tubes.
- 4. Let the tubes or plate stand for 20 minutes in the preheated heat block or oven to lyse the sample.
- 5. After 20 minutes, remove the tubes or plate from the heat block or oven, then let the lysate stand at room temperature for ≥15 minutes to cool the lysate (for accurate pipetting).
- 6. Transfer the sample lysate to tubes or plates for storage. Discard the tubes or plate that contain the swab heads.

**Note:** To minimize the risk of contamination, do not remove the swab heads from the sample lysate plate before transferring the lysate.

Proceed to "Prepare the amplification kit reactions: Swab substrate" on page 30 or "Store the sample lysate" on page 32.

### Prepare the amplification kit reactions: Swab substrate

**IMPORTANT!** The fluorescent dyes attached to the primers are light-sensitive. Protect the primer set and allelic ladder from light when not in use.

1. Add Prep-n-Go<sup>™</sup> Buffer (Cat. No. 4471406) to the appropriate wells of a MicroAmp<sup>™</sup> Optical 96-Well Reaction Plate.

| Control well     | Prep-n-Go™ Buffer        |                   |                            |  |
|------------------|--------------------------|-------------------|----------------------------|--|
| Control weil     | 26-cycle protocol        | 27-cycle protocol | 28- and 29-cycle protocols |  |
| Negative control | 3 µL                     | 3 µL              | 3 µL                       |  |
| Positive control | –<br>(Do not add buffer) | 1 µL              | 2 µL                       |  |

2. Prepare the samples and controls as shown in the following table, then add to the appropriate wells of a MicroAmp<sup>™</sup> Optical 96-Well Reaction Plate.

| Component        | Amount per reaction     |                         |                            |  |
|------------------|-------------------------|-------------------------|----------------------------|--|
|                  | 26-cycle protocol       | 27-cycle protocol       | 28- and 29-cycle protocols |  |
| Test sample      | 3 μL of sample lysate   | 3 μL of sample lysate   | 3 μL of sample lysate      |  |
| Positive control | 3 µL of DNA Control 007 | 2 µL of DNA Control 007 | 1 µL of DNA Control 007    |  |

**Note:** If the peak heights are too high or too low for your optimized cycle number, the suggested volumes of positive control can be adjusted.

- **3.** Vortex the master mix and primer set for 3 seconds. Before opening the tubes or bottles, remove droplets from the caps by briefly centrifuging the tubes or tapping the bottles on the bench.
- 4. Pipet the required component volumes into an appropriately sized polypropylene tube.

| Component     | Amount per reaction |
|---------------|---------------------|
| Master mix    | 10.0 μL             |
| Primer set    | 5.0 μL              |
| Low-TE buffer | 10.0 µL             |

**Note:** Include volume for extra reactions to provide excess volume for the loss that occurs during reagent transfers.

**IMPORTANT!** To overcome the PCR inhibition that is expected when amplifying unpurified samples, this kit is optimized for a final PCR reaction mix volume of 25 µL. Using a lower PCR reaction mix volume may decrease the ability of the kit chemistry to generate full STR profiles.

- 5. Vortex the reaction mix for 3 seconds, then briefly centrifuge.
- 6. Pipet 25 µL of the reaction mix into each well of a MicroAmp<sup>™</sup> Optical 96-Well Reaction Plate. The final volume in each well is 28 µL (reaction mix plus Prep-n-Go<sup>™</sup> Buffer or sample lysate or positive control).
- 7. Seal the plate with MicroAmp<sup>™</sup> Clear Adhesive Film or MicroAmp<sup>™</sup> Optical Adhesive Film.

**IMPORTANT!** We recommend adhesive film for plate sealing to provide a consistent seal across all wells and prevent evaporation. Do not use caps, which may not provide a consistent seal across all wells.

- 8. Vortex the plate at medium speed for 3 seconds.
- 9. Centrifuge the plate at  $3,000 \times g$  for ~20 seconds in a tabletop centrifuge with plate holders.

Proceed to "Direct amplification: Perform PCR" on page 32.

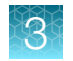

# Store the sample lysate

- 1. Cap the sample lysate storage tubes or seal the sample lysate storage plate with MicroAmp<sup>™</sup> Clear Adhesive Film (Cat. No. 4306311).
- 2. Store the sample lysate as needed.

| Storage time | Temperature    |
|--------------|----------------|
| <2 weeks     | 2–8°C          |
| >2 weeks     | –25°C to −15°C |

**Note:** The effects of multiple freeze/thaw cycles on the lysate have not been fully evaluated. Therefore, multiple freeze/thaw cycles are not recommended.

# **Direct amplification: Perform PCR**

**IMPORTANT!** The kit is optimized for use with the thermal cyclers that are listed in "Instruments and software compatibility" on page 16.

- **1.** Program the thermal cycler.
  - a. Set the ramping mode to 9600 Simulation.
  - b. Set the thermal cycling conditions as shown in the following table.

| Initial incubation stop | Optimum cycle number (26–29) <sup>[1]</sup> |               | Final oxtonsion | Final hold               |
|-------------------------|---------------------------------------------|---------------|-----------------|--------------------------|
| initial incubation step | Denature                                    | Anneal/Extend |                 | Tina nou                 |
| HOLD                    | CYCLE                                       |               | HOLD            | HOLD                     |
| 95°C                    | 94°C                                        | 61.5°C        | 60°C            | 4°C                      |
| 1 minute                | 4 seconds                                   | 1 minute      | 22 minutes      | ≤24 hours <sup>[2]</sup> |

<sup>[1]</sup> Determine the optimum cycle number for your laboratory according to the instructions in "(Before first use of the kit) Optimize PCR cycle number" on page 24.

 $^{[2]}\;$  The infinity (  $\infty$  ) setting allows an unlimited hold time.

- 2. Load the plate into the thermal cycler, close the heated cover, then start the run.
- 3. When the run is complete, store the amplified DNA.

| Storage time | Temperature    |
|--------------|----------------|
| <2 weeks     | 2–8°C          |
| >2 weeks     | –25°C to –15°C |

**IMPORTANT!** Protect the amplified DNA from light.

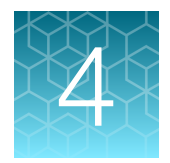

# Perform electrophoresis

| Allelic ladder requirements for electrophoresis                               | 33 |
|-------------------------------------------------------------------------------|----|
| (Before first use of the kit) Set up the capillary electrophoresis instrument | 34 |
| Prepare samples for electrophoresis and start the run                         | 37 |

# Allelic ladder requirements for electrophoresis

| Instrument                             | Number of allelic ladders<br>to run | One injection<br>equals | Number of samples per allelic<br>ladder |
|----------------------------------------|-------------------------------------|-------------------------|-----------------------------------------|
| SeqStudio™ 24 Flex Genetic<br>Analyzer | 1 per injection                     | 24 samples              | 23 samples + 1 allelic ladder           |
| SeqStudio™ 8 Flex Genetic<br>Analyzer  | 1 per 3 injections                  | 8 samples               | 23 samples + 1 allelic ladder           |
| SeqStudio™ Genetic<br>Analyzer         | 1 per 6 injections                  | 4 samples               | 23 samples + 1 allelic ladder           |
| 3500xL Genetic Analyzer                | 1 per injection                     | 24 samples              | 23 samples + 1 allelic ladder           |
| 3500 Genetic Analyzer                  | 1 per 3 injections                  | 8 samples               | 23 samples + 1 allelic ladder           |

To accurately genotype samples, you must run an allelic ladder with the samples.

**IMPORTANT!** Variation in laboratory temperature can cause changes in fragment migration speed and sizing variation between runs. Follow the guidelines in the preceding table, which should account for normal variation in run speed. To facilitate accurate genotyping of all samples in your laboratory environment, perform internal validation studies to verify the required allelic ladder injection frequency.

It is critical to genotype using an allelic ladder that is run under the same conditions as the samples. Size values obtained for the same sample can differ between instrument platforms because of different polymer matrices and electrophoretic conditions.

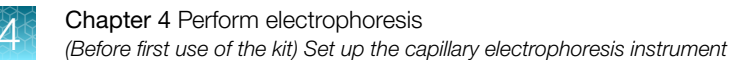

# (Before first use of the kit) Set up the capillary electrophoresis instrument

# Data collection software setup

To analyze PCR products generated by the kit, you can use the data collection software and run parameters provided in this section. See the appropriate table for your instrument.

**Note:** Individual CE instrument signal intensities can vary; therefore, changes to injection parameters may need to be explored and validated to deliver the best results on your system. Large deviations from the recommended injection parameters can affect the performance of the size standard and allelic ladder, therefore validation is recommended.

Note: For detailed procedures, see the appropriate user documentation for your instrument.

#### Table 1 Software setup: SeqStudio<sup>™</sup> Flex Series Genetic Analyzer for Human Identification

| SeqStudio <sup>™</sup> Flex Data<br>Collection Software | (Optional) Additional software                                                                                                    | Run parameters                                  |
|---------------------------------------------------------|----------------------------------------------------------------------------------------------------|-------------------------------------------------|
| v1.1.1                                                  | SAE Administrator Console v2.1                                                                                                    | Injection protocol: HID_Protocol_J6_36_POP4(xl) |
|                                                         | <ul> <li>SeqStudio<sup>™</sup> Plate Manager<br/>Software v2.1, v2.1.1</li> <li>SeqStudio<sup>™</sup> Flex Remote<br/>Monitoring Software</li> </ul> | Size standard: GS600 LIZ (60-460)               |
|                                                         |                                                                                                    | Dye set: J6 (DS-36)                             |
|                                                         |                                                                                                    | Run module: HID_J6_36_POP4 (xl)                 |
|                                                         | Injection conditions: 1.2 kV/15 seconds (xl: 24 seconds)                                                                                             |                                                 |
|                                                         | Run conditions: 13 kV/1,550 seconds                                                                                                    |                                                 |

Table 2 Software setup: SeqStudio<sup>™</sup> Genetic Analyzer for HID

| SeqStudio™<br>Data Collection<br>Software | (Optional) Additional software                                                                                            | Run parameters                                                         | Plate setup                                  |
|-------------------------------------------|----------------------------------------------------------------------------------------------------|------------------------------------------------------------------------|----------------------------------------------|
| v1.2.1, v1.2.4,<br>v1.2.5                 | <ul> <li>SAE Administrator Console v2.0, v2.1</li> <li>SeqStudio<sup>™</sup> Plate Manager Software v1.2, v1.3</li> </ul> | Run Module: HID Analysis<br>Injection conditions:<br>1.2 kV/10 seconds | Kit: Yfiler™ Plus kit<br>Dye set: J6 (DS-36) |
|                                           |                                                                                                    | Run conditions:<br>11 kV/1,120 seconds                                 | Size standard:<br>GS600 LIZ (60–460)         |

| Operating system | 3500 Data Collection<br>Software | Run parameters                                                                    |
|------------------|----------------------------------|-----------------------------------------------------------------------------------|
| Windows™ 10      | v4, v4.0.1                       | Assay: AB_J6_LS_POP4(xl)                                                          |
|                  |                                  | Instrument protocol: AB_HID36_POP4(xI)_J6_NT3200                                  |
|                  |                                  | Run module: HID36_POP4(xl)                                                        |
|                  |                                  | Injection conditions: 1.2 kV/16 seconds (xI: 24 seconds) <sup>[1]</sup>           |
|                  |                                  | Alternate injection conditions: 1.5 kV/16 seconds (xl: 24 seconds) <sup>[2]</sup> |
|                  |                                  | Run conditions: 13 kV/1,550 seconds                                               |
|                  |                                  | Dye set: J6                                                                       |

#### Table 3 Software setup: 3500 Series Genetic Analyzer for Human Identification

<sup>[1]</sup> This kit was developed using an injection time of 16 seconds on the 3500 instrument. This is different from the default injection time of 15 seconds. You will need to change the instrument protocol accordingly.

[2] This kit was developed using two injection voltage conditions for the 3500 instrument: 1.2 kV/16 seconds and 1.5 kV/16 seconds. You are encouraged to explore both options during validation to determine which protocol provides the best results on your instrument.

## Perform spectral calibration

Perform a spectral calibration using the DS-36 Matrix Standard Kit (Dye Set J6, 6-dye) (Cat. No. 4425042).

Examples of spectral calibrations are shown in this section. See the appropriate figure for your instrument.

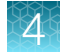

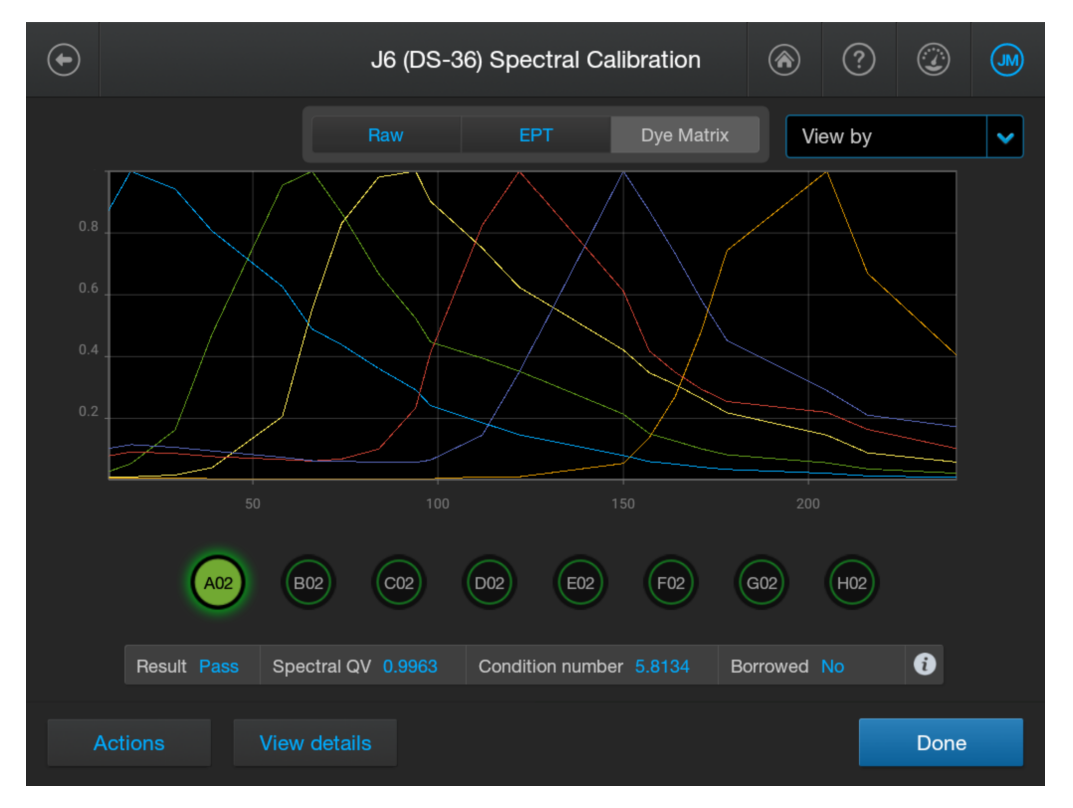

Figure 3 Example spectral calibration: SeqStudio™ Flex Series Genetic Analyzer for Human Identification

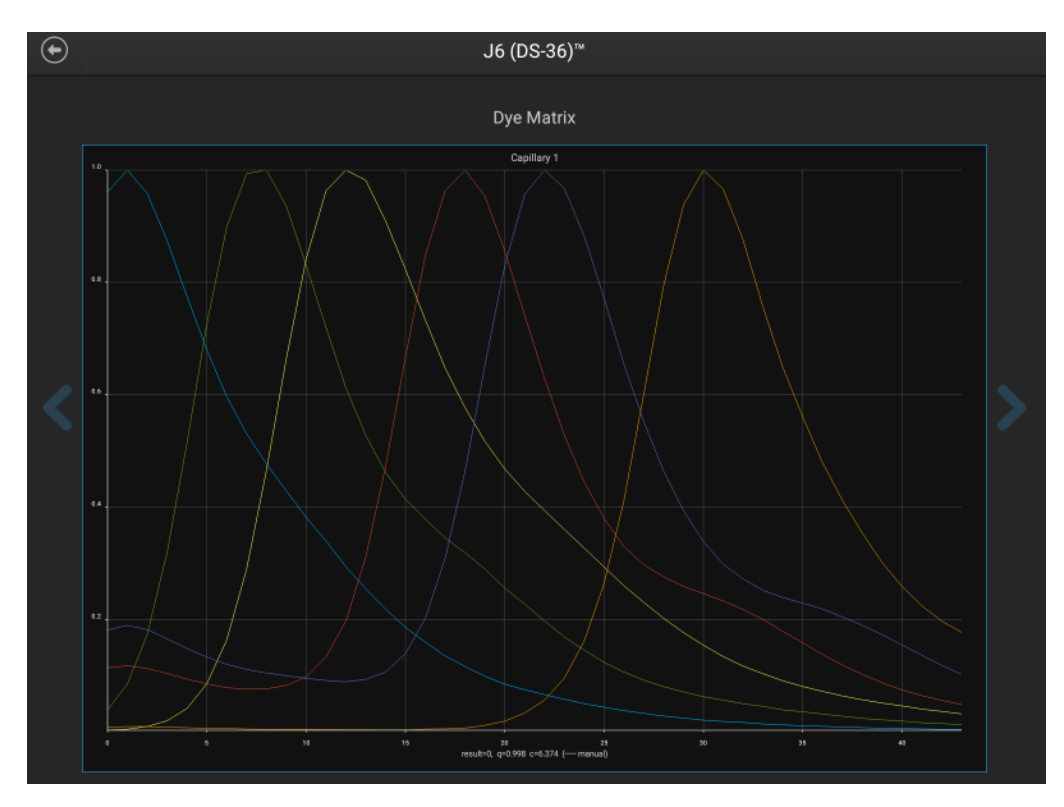

Figure 4 Factory-provided spectral calibration: SeqStudio<sup>™</sup> Genetic Analyzer for HID
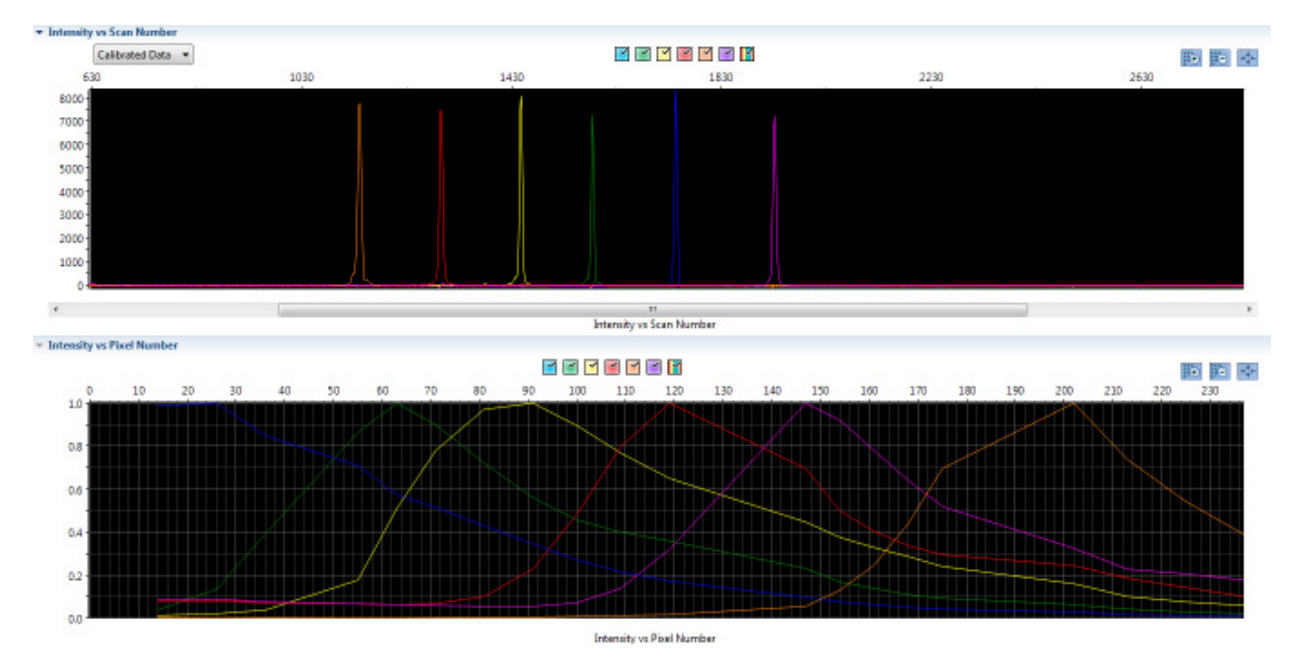

Figure 5 Example spectral calibration: 3500 Series Genetic Analyzer for Human Identification

# Prepare samples for electrophoresis and start the run

Prepare the samples for electrophoresis immediately before loading.

**IMPORTANT!** The fluorescent dyes attached to the primers are light-sensitive. Protect the primer set, amplified DNA, allelic ladder, and size standard from light when not in use.

1. Pipet the required component amounts into an appropriately sized polypropylene tube.

| Component                             | Amount per reaction |
|---------------------------------------|---------------------|
| GeneScan™ 600 LIZ™ Size Standard v2.0 | 0.4 µL              |
| Hi-Di™ Formamide                      | 9.6 µL              |

**Note:** Include additional samples in your calculations to account for the loss that occurs during reagent transfers.

**IMPORTANT!** The amount of size standard indicated in the table is a suggested amount. Determine the appropriate amount of size standard based on your experiments and results.

2. Vortex the tube, then briefly centrifuge.

3. Pipet the required component amounts into each well of a MicroAmp™ Optical 96-Well Reaction Plate.

| Component                       | Amount per reaction |
|---------------------------------|---------------------|
| Formamide/size standard mixture | 10 µL               |
| PCR product or allelic ladder   | 1 µL                |

Note: For blank wells, add 10 µL of Hi-Di<sup>™</sup> Formamide.

- 4. Seal the reaction plate with appropriate septa, then briefly vortex and centrifuge the plate to ensure that the contents of each well are mixed and collected at the bottom.
- 5. Heat the reaction plate in a thermal cycler for 3 minutes at 95°C.
- 6. Immediately place the plate on ice for 3 minutes.
- 7. Place the sample tray on the autosampler, then start the electrophoresis run.

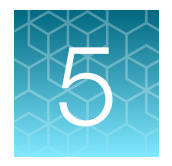

# Analyze data with GeneMapper<sup>™</sup> *ID-X* Software

| Overview of GeneMapper <sup>™</sup> ID-X Software                                           | 39 |
|---------------------------------------------------------------------------------------------|----|
| Allelic ladder requirements for data analysis                                               | 40 |
| File names and versions used in this section                                                | 40 |
| Set up the GeneMapper <sup>™</sup> ID-X Software for analysis (before first use of the kit) | 41 |
| Create an analysis method                                                                   | 47 |
| (If needed) Create a size standard definition file                                          | 55 |
| Analyze and edit sample files with GeneMapper <sup>™</sup> ID-X Software                    | 58 |
| Examine or edit a project                                                                   | 58 |
| For more information on using the GeneMapper <sup>™</sup> ID-X Software                     | 58 |

# Overview of GeneMapper<sup>™</sup> *ID-X* Software

GeneMapper<sup>™</sup> *ID-X* Software is an automated genotyping software application for forensic casework, databasing, and paternity data analysis.

After capillary electrophoresis, the data collection software stores information for each sample in a FSA or HID file. The GeneMapper<sup>M</sup> *ID-X* Software allows you to analyze and interpret the data from the FSA or HID files.

**Note:** For a list of GeneMapper<sup>™</sup> *ID-X* Software versions that are compatible with your kit and capillary electrophoresis instrument, see "Instruments and software compatibility" on page 16.

# Allelic ladder requirements for data analysis

- HID analysis requires at least one allelic ladder sample per run folder. Perform the appropriate internal validation studies before you use multiple allelic ladder samples in an analysis.
   For multiple allelic ladder samples, the GeneMapper™ *ID-X* Software calculates allelic bin offsets by using an average of all allelic ladders that use the same panel in a run folder.
- Allelic ladder samples in an individual run folder are considered to be from a single run. When the software imports multiple run folders into a project, only the ladders in their respective run folders are used for calculating allelic bin offsets and subsequent genotyping.
- Allelic ladder samples must be labeled as "Allelic Ladder" in the Sample Type column in a project. Analysis will fail if the Allelic Ladder Sample Type is not specified.
- Injections containing the allelic ladder must be analyzed with the same analysis method and parameter values that are used for samples, to help ensure proper allele calling.
- Alleles that are not in the allelic ladders do exist. Off-ladder (OL) alleles can contain full and/or partial repeat units. An off-ladder allele is an allele that occurs outside the bin window of any known allelic ladder allele or virtual bin.

**Note:** If a sample allele peak is called as an off-ladder allele, verify the sample result according to your laboratory protocol.

# File names and versions used in this section

The file names and version numbers of panel, bin, and stutter files that are shown in this section may differ from the file names that you see when you download or import files.

If you need help to determine the correct files to use, contact your local Human Identification representative, or go to **thermofisher.com/support**.

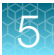

# Set up the GeneMapper<sup>™</sup> *ID-X* Software for analysis (before first use of the kit)

### Workflow

Before you use GeneMapper<sup>™</sup> *ID-X* Software to analyze data for the first time, you must do the following:

| Set up GeneMapper™ <i>ID-X</i> Software                              |
|----------------------------------------------------------------------|
| Check panel, bin, and stutter file versions on your computer         |
| (If needed) Download newer versions of panel, bin, and stutter files |
| (If needed) Import panels, bins, and marker stutter                  |
| (Optional) Define custom table or plot settings                      |

## Check panel, bin, and stutter file versions on your computer

- 1. Start the GeneMapper<sup>™</sup> *ID-X* Software, then sign in with the appropriate user name and password.
- 2. Select Tools > Panel Manager.
- 3. Check the version of files that are currently available in the Panel Manager.
  - a. Select Panel Manager in the navigation pane.
  - b. Expand the **Panel Manager folder** and any subfolders to identify the analysis file version that is already installed for your kit choice.
- Panel Manager File Edit Bins View Help Panel Manager
- 4. Check the version of files available for import into the Panel Manager.
  - a. Select **Panel Manager**, then select **File > Import Panels** to open the **Import Panels** dialog box.
  - b. Navigate to the Panels folder, then check the version of panel, bin, and stutter files installed.

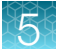

GeneMapper<sup>™</sup> ID-X Software v1.7.x contains the latest panel, bin, and stutter files for the STR kits.

- If the latest files are not installed on your copy of the GeneMapper<sup>™</sup> *ID-X* Software, proceed to "(If needed) Download newer versions of panel, bin, and stutter files" on page 42.
- If the latest files are already installed on your copy of the GeneMapper<sup>™</sup> *ID-X* Software, skip to "Create an analysis method" on page 47.

## (If needed) Download newer versions of panel, bin, and stutter files

1. Go to www.thermofisher.com/GMIDXsoftware.

The page provides a list of kit-specific analysis files. The analysis files for each kit can be downloaded in a single ZIP file.

2. If the analysis file versions listed for your kit are newer than the versions on your computer, download the ZIP file.

**Note:** When downloading new versions of analysis files, see the associated **Read Me** file for details of changes between software file versions. Perform the appropriate internal validation studies before using new file versions for analysis.

3. Unzip the file.

## (If needed) Import panels, bins, and marker stutter

Import the latest panel, bin set, and marker stutter from the website into the GeneMapper<sup>™</sup> *ID-X* Software database.

**Note:** The file names specified in this procedure are examples only. The files that you import may have different file names.

- 1. Start the GeneMapper<sup>™</sup> *ID-X* Software, then sign in with the appropriate user name and password.
- 2. Select Tools > Panel Manager.
- 3. Open the folder that contains the panels, bins, and marker stutter.
  - a. Select Panel Manager, then select File ▶ Import Panels to open the Import Panels dialog box.
  - **b.** Navigate to the analysis files folder that you unzipped in "(If needed) Download newer versions of panel, bin, and stutter files" on page 42.

4. Select the panels TXT file for your kit, then click Import.

| 🧬 Import Pane          | ls                                                      |   | ×             |
|------------------------|---------------------------------------------------------|---|---------------|
| Look <u>I</u> n:       | Danels                                                  | • | a 🔒 🗅 🙁 🗄     |
| AmpFLSTF               | R_Bins_v7X.txt<br>R_Panels_v7X.txt<br>R_Stutter_v7X.txt |   |               |
|                        |                                                         |   |               |
|                        |                                                         |   |               |
|                        |                                                         |   |               |
| File <u>N</u> ame:     | AmpFLSTR_Panels_v7X.txt                                 |   |               |
| Files of <u>T</u> ype: | All Files                                               |   | -             |
|                        |                                                         |   | Import Cancel |

Importing the panels TXT file creates a new folder in the navigation pane of the **Panel Manager**. This folder contains the panels and associated markers.

- 5. Import the bins file.
  - a. In the navigation pane, select the panel folder created in step 4.

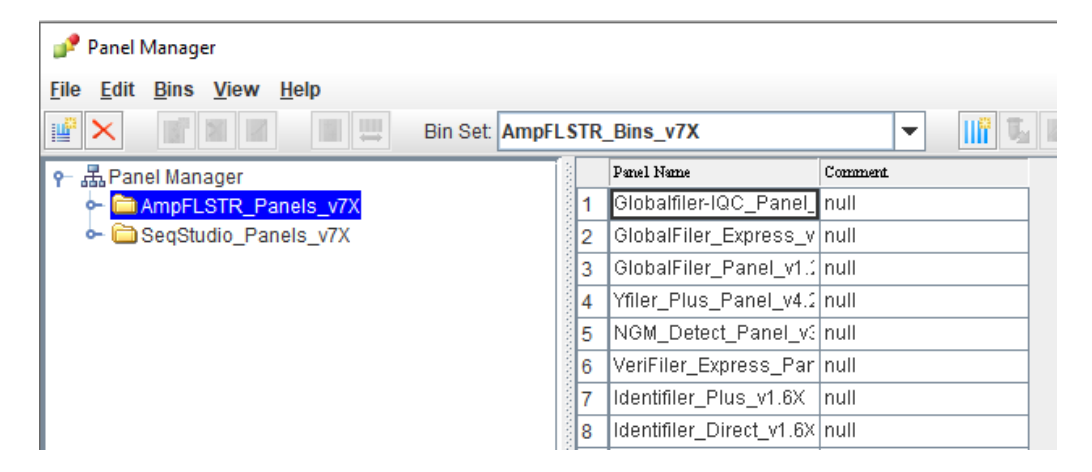

- b. Select File > Import Bin Set to open the Import Bin Set dialog box.
- c. Navigate to the analysis files folder for your kit (from step 3).

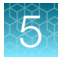

d. Select the bins TXT file for your kit, then click Import.

| 🧬 Import Bin S         | et                                 | ×             |
|------------------------|------------------------------------|---------------|
| Look <u>I</u> n:       | Panels                             | ▼ a a c 88=   |
|                        | R_Bins_v7X.txt<br>R Panels v7X.txt |               |
|                        | Stutter_v7X.txt                    |               |
|                        |                                    |               |
|                        |                                    |               |
|                        |                                    |               |
| File <u>N</u> ame:     | AmpFLSTR_Bins_v7X.txt              |               |
| Files of <u>T</u> ype: | All Files                          | ▼             |
|                        |                                    | Import Cancel |

Importing the bins TXT file associates the bin set with the panels imported in step 4.

6. *(Optional)* View marker and panel information: In the navigation pane, select the panel folder for your kit.

The panel information is displayed in the right pane and the markers are displayed below it.

| Panel Manager X                              |      |              |           |          |          |                 |        |          |          |             |     |          |            |         |
|----------------------------------------------|------|--------------|-----------|----------|----------|-----------------|--------|----------|----------|-------------|-----|----------|------------|---------|
| File Edit Bins View Help                     |      |              |           |          |          |                 |        |          |          |             |     |          |            |         |
| 🚔 🗙 📑 🖬 📰 🗮 Bin S                            | Set: | AmpFLSTR_Bin | s_v7X     |          |          | -               |        |          |          |             | 0   |          |            |         |
| - 🖨 GlobalFiler_Panel_v1.2X                  |      | Marker Name  | Dye Color | Min Size | Max Size | Control Alleles | Marker | Comments | Y Marker | Internal QC | PAT | Homozygo | Heterozygo | Min PHR |
| ← Carter Plus_Panel_v4.2X                    | 1    | DYS576       | Blue      | 68.0     | 138.0    | 19              | 4      | none     |          |             | 0.0 | 0.0      | 0.0        | 0.0     |
| ← 🚞 NGM_Detect_Panel_v3.1X                   | 2    | DYS389I      | Blue      | 142.0    | 184.0    | 13              | 4      | none     |          |             | 0.0 | 0.0      | 0.0        | 0.0     |
| VeriFiler_Express_Panels_v4                  | 3    | DYS635       | Blue      | 187.0    | 257.0    | 24              | 4      | none     |          |             | 0.0 | 0.0      | 0.0        | 0.0     |
| ← 🗀 Identifiler_Plus_v1.6X                   | 4    | DYS389II     | Blue      | 260.2    | 314.2    | 29              | 4      | none     |          |             | 0.0 | 0.0      | 0.0        | 0.0     |
| <ul> <li>Identifiler_Direct_v1.6X</li> </ul> | 5    | DYS627       | Blue      | 319.5    | 393.5    | 21              | 4      | none     |          |             | 0.0 | 0.0      | 0.0        | 0.0     |
| MiniFiler_V1.6X                              | 6    | DYS460       | Green     | 75.1     | 113.1    | 11              | 4      | none     |          |             | 0.0 | 0.0      | 0.0        | 0.0     |
| NGM_SElect_Express_V1.5X                     | 7    | DYS458       | Green     | 115.0    | 177.0    | 17              | 4      | none     |          |             | 0.0 | 0.0      | 0.0        | 0.0     |
| ← → Vfiler v1 6X                             | 8    | DYS19        | Green     | 179.5    | 229.5    | 15              | 4      | none     |          |             | 0.0 | 0.0      | 0.0        | 0.0     |
| • • NGM v3.6X                                | 9    | YGATAH4      | Green     | 231.4    | 269.4    | 13              | 4      | none     |          |             | 0.0 | 0.0      | 0.0        | 0.0     |
| ► □ Identifiler_v1.6X                        | 1    | 0 DYS448     | Green     | 271.2    | 345.2    | 19              | 6      | none     |          |             | 0.0 | 0.0      | 0.0        | 0.0     |
| ► ☐ Identifiler_CODIS_v1.6X                  | 1    | 1 DYS391     | Green     | 348.5    | 402.5    | 11              | 4      | none     |          |             | 0.0 | 0.0      | 0.0        | 0.0     |
| ► È Profiler_Plus_v1.6X                      | 1    | 2 DYS456     | Yellow    | 71.0     | 135.0    | 15              | 4      | none     |          |             | 0.0 | 0.0      | 0.0        | 0.0     |
| ► Description Profiler_Plus_CODIS_v1.6X      | 1    | 3 DYS390     | Yellow    | 139.2    | 197.2    | 24              | 4      | none     |          |             | 0.0 | 0.0      | 0.0        | 0.0     |
| COfiler v1.6V                                | 1    | 4 DYS438     | Yellow    | 201.5    | 263.5    | 12              | 5      | none     |          |             | 0.0 | 0.0      | 0.0        | 0.0     |
|                                              | 1    | 5 DYS392     | Yellow    | 270.0    | 326.8    | 13              | 3      | none     |          |             | 0.0 | 0.0      | 0.0        | 0.0     |
| — 攝 Reference Samples                        | 1    | 6 DYS518     | Yellow    | 327.8    | 406.0    | 37              | 4      | none     |          |             | 0.0 | 0.0      | 0.0        | 0.0     |
|                                              | 1    | 7 DYS570     | Red       | 93.5     | 167.5    | 17              | 4      | none     |          |             | 0.0 | 0.0      | 0.0        | 0.0     |
|                                              | 1    | 8 DYS437     | Red       | 173.3    | 215.3    | 15              | 4      | none     |          |             | 0.0 | 0.0      | 0.0        | 0.0     |
|                                              | 1    | 9 DYS385     | Red       | 220.4    | 318.4    | 11,14           | 4      | none     |          |             | 0.0 | 0.0      | 0.0        | 0.0     |
|                                              | 2    | 0 DYS449     | Red       | 320.8    | 403.0    | 30              | 4      | none     |          |             | 0.0 | 0.0      | 0.0        | 0.0     |
|                                              | 2    | 1 DYS393     | Purple    | 85.36    | 139.36   | 13              | 4      | none     |          |             | 0.0 | 0.0      | 0.0        | 0.0     |
|                                              | 2    | 2 DYS439     | Purple    | 145.6    | 199.6    | 12              | 4      | none     |          |             | 0.0 | 0.0      | 0.0        | 0.0     |
|                                              | 2    | 3 DYS481     | Purple    | 203.0    | 256.0    | 22              | 3      | none     |          |             | 0.0 | 0.0      | 0.0        | 0.0     |
|                                              | 2    | 4 DYF387S1   | Purple    | 259.4    | 325.0    | 35,37           | 4      | none     |          |             | 0.0 | 0.0      | 0.0        | 0.0     |
|                                              | 2    | 5 DY8533     | Purple    | 333.9    | 383.9    | 13              | 4      | none     |          |             | 0.0 | 0.0      | 0.0        | 0.0     |
|                                              |      | 4            |           |          |          |                 |        |          |          |             |     |          |            |         |

- 7. Import the stutter file.
  - a. In the navigation pane, select the panel folder for your kit.
  - b. Select File > Import Marker Stutter to open the Import Marker Stutter dialog box.
  - c. Navigate to the analysis files folder for your kit (from step 3).
  - d. Select the stutter TXT file for your kit, then click Import.

| 🧬 Import Mark          | er Stutter               | ×             |
|------------------------|--------------------------|---------------|
| Look <u>I</u> n: 📑 P   | anels                    | • A A C B B   |
| AmpFLSTR               | _Bins_v7X.txt            |               |
| AmpFLSTR               | _Panels_v7X.txt          |               |
| AmpFLSTR               | _Stutter_v7X.txt         |               |
|                        |                          |               |
|                        |                          |               |
|                        |                          |               |
| File <u>N</u> ame:     | AmpFLSTR_Stutter_v7X.txt |               |
| Files of <u>T</u> ype: | All Files                | •             |
|                        |                          | Import Cancel |

Importing the stutter TXT file associates the marker stutter ratio with the bin set in the panel folder for your kit (step 4) and overwrites any existing stutter ratios associated with the panels and bins in that folder.

- 8. (Optional) View the imported marker stutters.
  - a. In the navigation pane, click the panel folder for your kit to expand it.
     The markers are displayed in the navigation pane.

Yfiler™ Plus PCR Amplification Kit User Guide

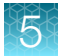

**b.** Double-click a marker, then select the **Stutter Ratio & Distance** view for the marker in the right pane.

| 🧬 Panel Manager                                                                                                    |                      |                                |                          |               |                              |                   |                 | ×      |
|----------------------------------------------------------------------------------------------------|----------------------|--------------------------------|--------------------------|---------------|------------------------------|-------------------|-----------------|--------|
| File Edit Bins View Help                                                                                                    |                      |                                |                          |               |                              |                   |                 |        |
|                                                                                                    | AmpEL STD. Dine. v7V | _ n# 1                         |                          |               |                              |                   |                 |        |
|                                                                                                    | Amprestr_bills_v/A   |                                |                          |               |                              | <b>U</b>          |                 |        |
| Priler_Plus_Panel_v4.2X     P DYS576     DYS576     DYS577     DYS577     DYS577     DYS577     DYS577     DYS577     DYS57 | Please ente          | er the stutter filter(s) for I | DYS576 marker her        | e.lf left bla | ank, the gl                  | obal stutter filt | er will be appl | ied.   |
| Stutter Ratio & Distance     Marker thresholds                                                                                                    | Marker Leve          | el Minus Stutter               |                          |               | Marker                       | Level Plus S      | Stutter         |        |
| • DYS389I                                                                                                    | Ratio From D         | Distance To Distance           | ]                        | [             | Ratio                        | From Distance     | To Distance     |        |
| - DYS635                                                                                                    | 1 0.1515 3.25        | 4.75                           | 1                        | 1             | 0.0338                       | 3.25              | 4.75            |        |
| ► DYS627                                                                                                    | 2                    |                                |                          | 2             |                              |                   |                 |        |
| ► DYS460                                                                                                    | 3                    |                                |                          | 3             |                              |                   |                 |        |
| - DYS458                                                                                                    | 4                    |                                | ]                        | 4             |                              |                   |                 |        |
| ► DYS19                                                                                                    |                      |                                | New Edit                 | Delete        |                              |                   |                 |        |
| <ul> <li>YGATAH4</li> </ul>                                                                                                    |                      |                                | <u>n</u> en <u>r</u> un  | Delete        | ·                            |                   |                 |        |
| <ul> <li>DYS448</li> </ul>                                                                                                    |                      |                                |                          |               |                              |                   |                 |        |
| ► DYS391                                                                                                    |                      |                                |                          |               |                              |                   |                 |        |
| DYS456                                                                                                    |                      |                                |                          |               |                              |                   |                 |        |
| UTS390                                                                                                    | Allele-Specific Min  | us Stutter                     |                          | Allele        | <ul> <li>Specific</li> </ul> | Plus Stutte       | r               |        |
|                                                                                                    | Ratio From D         | Distance To Distance           | Allele                   | [             | Ratio                        | From Distance     | To Distance     | Allele |
| - 🚠 Reference Samples                                                                                                    | 1                    |                                |                          | 1             |                              |                   |                 |        |
|                                                                                                    | 2                    |                                |                          | 2             |                              |                   |                 |        |
|                                                                                                    | 3                    |                                |                          | 3             |                              |                   |                 |        |
|                                                                                                    | 4                    |                                |                          | 4             |                              |                   |                 |        |
|                                                                                                    |                      | I                              |                          |               |                              | 1                 | 1               |        |
|                                                                                                    |                      |                                | <u>N</u> ew <u>E</u> dit | Delete        | •                            |                   |                 |        |

**Note:** The allele-specific stutter fields shown in the image are not implemented in GeneMapper<sup>M</sup> *ID-X* Software v1.6 and earlier.

9. Click **Apply**, then click **OK** to add the panel, bin set, and marker stutter to the GeneMapper<sup>™</sup> *ID-X* Software database.

**IMPORTANT!** If you close the **Panel Manager** without clicking **Apply**, the panels, bin sets, and marker stutter are not imported into the GeneMapper<sup>™</sup> *ID-X* Software database.

## (Optional) Define custom table or plot settings

Default views for table and plot settings are provided with the software.

For information on defining custom views, see GeneMapper<sup>™</sup> ID-X Software v1.5 Getting Started Guide — Basic Features.

# Create an analysis method

## Create an analysis method

**IMPORTANT!** Because analysis methods are version-specific, you need to create an analysis method for each version of the software. For example, an analysis method that is created in GeneMapper<sup>M</sup> *ID-X* Software v1.6 is not compatible with analysis methods that are created in v1.5 or v1.7.x.

1. Select Tools > GeneMapper ID-X Manager to open the GeneMapper ID-X Manager.

| J GeneMa                                            | pper <sup></sup> ID-X Manager<br>Find | Name Containing: |               |      |        |          |           |        |             | ~ |
|-----------------------------------------------------|---------------------------------------|------------------|---------------|------|--------|----------|-----------|--------|-------------|---|
| Projects                                            | Analysis Methods                      | Table Settings   | Plot Settings | Ма   | trices | Size Sta | ndards    | Report | Settings    |   |
| Proje                                               | ect                                   |                  | Last Saved    |      | Owner  |          | # of Sarr | ples   | Description |   |
| Test                                                | 1                                     |                  | 2023-12-191   | 2:15 | gmidx  |          | 14        |        |             |   |
| Test                                                | 2                                     |                  | 2023-11-021   | 0:51 | gmidx  |          | 4         |        |             |   |
| Rename     Save As     Import     Export     Dejete |                                       |                  |               |      |        |          |           |        |             |   |

- 2. Click the Analysis Methods tab, then click New to open the Analysis Method Editor with the General tab selected.
- 3. Enter the settings as described in the following pages.

**Note:** The **Analysis Method Editor** closes when you save the settings. To complete this step quickly, do not save the analysis method until you finish entering the settings in all tabs.

4. After you enter the settings on all tabs, click Save.

#### **Enter Analysis Method settings**

#### Enter General tab settings

- **1.** Enter an analysis method name.
- 2. Select the security group appropriate for your software configuration.
- 3. (Optional) Enter a description and an instrument.

| 🧬 Analysis Metho | d Editor                                                    | × |
|------------------|-------------------------------------------------------------|---|
| General Allele   | Peak Detector         Peak Quality         SQ & GQ Settings |   |
| Analysis Method  | Description                                                 | ] |
| Name:            | My_Analysis_Method                                          |   |
| Security Group:  | GeneMapper ID-X Security Group                              |   |
| Description:     |                                                             |   |
| Instrument:      |                                                             |   |
| Analysis Type:   | HID                                                         |   |
|                  |                                                             |   |
|                  | Save <u>C</u> ancel Help                                    |   |

Figure 6 General tab settings

#### Enter Allele tab settings

**IMPORTANT!** Perform internal validation studies to determine the appropriate settings for your laboratory.

- 1. Select the appropriate bin set.
- 2. (Optional) Select stutter options.

| Option                                                                                                    | Action                                      | Additional information                                                                    |
|----------------------------------------------------------------------------------------------------|---------------------------------------------|-------------------------------------------------------------------------------------------|
| Use marker-specific stutter ratio and distance if available                                                                                                    | Select or deselect the checkbox, as needed. | To apply the stutter ratios that are contained in the Panel Manager, select the checkbox. |
| Use allele-specific stutter ratios and distances if available<br>The checkbox is available only for GeneMapper <sup>™</sup><br><i>ID-X</i> Software v1.7 or later. | Select or deselect the checkbox, as needed. | To use allele-specific stutter filtering, select the checkbox.                            |
| Consider additive stutters (forward and back)<br>The checkbox is available only for GeneMapper <sup>™</sup><br><i>ID-X</i> Software v1.7 or later.                 | Select or deselect the checkbox, as needed. | To take additive stutter into consideration, select the checkbox.                         |

**Note:** For more information on the GeneMapper<sup>™</sup> *ID-X* Software v1.7 options, see the *GeneMapper*<sup>™</sup> *ID-X* Software v1.7 New Features and Software Verification and Validation User Bulletin (Pub. No. MAN0029209).

3. In the Marker Repeat Type pane, enter values for the Tri, Tetra, Penta, and Hexa loci.

**Note:** For paternity and database applications: In the **Global Cut-off Value** field, we recommended using a cut-off value of 20% for the Tri, Tetra, and Penta loci.

4. Enter the appropriate filter settings.

| P Analysis Method Editor            |                       |               |           |            |      |  |  |  |  |
|-------------------------------------|-----------------------|---------------|-----------|------------|------|--|--|--|--|
| General Allele Pe                   | eak Detector          | Peak Qua      | lity SQ 8 | GQ Setting | js   |  |  |  |  |
| Bin Set: AmpFLSTR_Bins_v7X          |                       |               |           |            |      |  |  |  |  |
| Use marker-specific stu             | itter ratio and dista | nce if availa | able      |            |      |  |  |  |  |
| Use allele-specific stutt           | er ratios and distan  | ces if avail  | able.     |            |      |  |  |  |  |
| Consider additive stutte            | rs (forward and ba    | ack).         |           |            |      |  |  |  |  |
| Marker Repeat Type:                 |                       | Tri           | Tetra     | Penta      | Hexa |  |  |  |  |
| Global Cut-off Value                |                       | 0.0           | 0.0       | 0.0        | 0.0  |  |  |  |  |
| MinusA Ratio                        |                       | 0.0           | 0.0       | 0.0        | 0.0  |  |  |  |  |
| MinusA Distance                     | From                  | 0.0           | 0.0       | 0.0        | 0.0  |  |  |  |  |
|                                     | То                    | 0.0           | 0.0       | 0.0        | 0.0  |  |  |  |  |
| Global Minus Stutter Ra             | tio                   | 0.0           | 0.0       | 0.0        | 0.0  |  |  |  |  |
| Global Minus Stutter Dis            | stance From           | 0.0           | 3.25      | 0.0        | 0.0  |  |  |  |  |
|                                     | То                    | 0.0           | 4.75      | 0.0        | 0.0  |  |  |  |  |
| Global Plus Stutter Rati            | 0                     | 0.0           | 0.0       | 0.0        | 0.0  |  |  |  |  |
| Global Plus Stutter Dist            | ance From             | 0.0           | 0.0       | 0.0        | 0.0  |  |  |  |  |
|                                     | То                    | 0.0           | 0.0       | 0.0        | 0.0  |  |  |  |  |
| Amelogenin Cutoff 0.0               |                       |               |           |            |      |  |  |  |  |
| Range Filter <u>F</u> actory Defaul |                       |               |           |            |      |  |  |  |  |
| Save <u>C</u> ancel Help            |                       |               |           |            |      |  |  |  |  |

Figure 7 Allele tab settings

#### Enter Peak Detector tab settings

Enter or select the appropriate values.

| Option                                                                                                    | Action                                                         | Additional information                                                                                                    |  |  |  |
|----------------------------------------------------------------------------------------------------|----------------------------------------------------------------|----------------------------------------------------------------------------------------------------|--|--|--|
| Use marker-specific<br>thresholds (if available)<br>The checkbox is available<br>only for GeneMapper <sup>™</sup> <i>ID-X</i><br>Software v1.7 or later. | Select or deselect the checkbox, as needed.                    | To use the marker-specific thresholds defined in the Panel<br>Manager, select the checkbox.                                                                                                    |  |  |  |
| Ranges                                                                                                    | Analysis – Select Full<br>Range from the<br>dropdown list.     | <i>(if needed)</i> The analysis range can be narrowed.                                                                                                    |  |  |  |
|                                                                                                    | Sizing—Select All<br>Sizes from the<br>dropdown list.          | _                                                                                                    |  |  |  |
| Smoothing and Baselining                                                                                                    | Smoothing—Select<br>Light.                                     | The Yfiler <sup>™</sup> Plus kit was validated with the values listed.<br>If your laboratory uses an unvalidated polymer, you may                                                                                                    |  |  |  |
|                                                                                                    | Baseline Window—<br>Enter 33 pts.                              | need to adjust these values.                                                                                                    |  |  |  |
| Size Calling Method                                                                                                    | Select 3rd Order Least<br>Squares or Local<br>Southern Method. | The Yfiler <sup>™</sup> Plus kit was validated using the 3rd Order Least<br>Squares and Local Southern Method.<br>Do not select another method unless you perform internal<br>validation studies to determine the appropriate method for<br>your laboratory. |  |  |  |
| Peak Detection                                                                                                    | Peak<br>Amplitude Thresholds<br>—User-defined.                 | The default value is 50 RFU for all dyes.<br>Perform internal validation studies to determine the<br>appropriate peak amplitude thresholds for your laboratory.                                                                                              |  |  |  |
|                                                                                                    | Min. Peak Half Width—<br>Enter 2 pts.                          | The Yfiler™ Plus kit was validated with the values listed.<br>Do not enter other values unless you perform internal                                                                                                    |  |  |  |
|                                                                                                    | Polynomial Degree –<br>Enter 3.                                | validation studies to determine the appropriate values for your laboratory.                                                                                                    |  |  |  |
|                                                                                                    | Peak Window Size—<br>Enter 13 pts.                             |                                                                                                    |  |  |  |
| Slope Threshold                                                                                                    | Peak Start-Enter 0.0.                                          |                                                                                                    |  |  |  |
|                                                                                                    | Peak End-Enter 0.0.                                            |                                                                                                    |  |  |  |

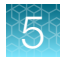

#### (continued)

| Option                                                                                                  | Action                                      | Additional information                                                                                                    |
|----------------------------------------------------------------------------------------------------|---------------------------------------------|----------------------------------------------------------------------------------------------------|
| Use Normalization, if<br>applicable                                                                     | Select or deselect the checkbox, as needed. | To apply size standard normalization data to the analysis, select the checkbox.                                                |
| for use with data run on the following instruments:                                                     |                                             | capillary electrophoresis instrument. To see if normalization data have been collected for a specific data file, see <b>SS</b> |
| <ul> <li>SeqStudio<sup>™</sup> Flex Series<br/>Genetic Analyzer for<br/>Human Identification</li> </ul> |                                             | Normalization Factor in the GeneMapper <sup>™</sup> <i>ID-X</i> Software.                                                      |
| <ul> <li>3500 Series Genetic<br/>Analyzer for Human<br/>Identification</li> </ul>                       |                                             |                                                                                                    |

| Peak Detection Algorithm: Advanced<br>Use marker-specific thresholds (if available).<br>Ranges<br>Analysis<br>Sizing<br>All Sizes<br>Start Pt 0<br>Start Size 0<br>Stop Size 1000<br>Stop Size 1000<br>Smoothing and Baselining<br>Smoothing Mana Baselining<br>Smoothing None<br>© Light<br>Heavy<br>Baseline Window: 33 pts<br>Size Calling Method<br>2nd Order Least Squares<br>3rd Order Least Squares<br>Cubic Spline Interpolation<br>© Local Southern Method<br>Global Southern Method<br>Min. Peak Half Width: 2 pts<br>Polynomial Degree: 3<br>Peak Window Size: 13 pts<br>Siope Threshold<br>Peak Start: 0.0<br>Normalization<br>Use Normalization, if applicable<br>Eactory Defaults | General Allele                                                                               | Peak Detector                                       | Peak Quality               | SQ & GQ Settings                                                             |            |
|----------------------------------------------------------------------------------------------------|----------------------------------------------------------------------------------------------|-----------------------------------------------------|----------------------------|------------------------------------------------------------------------------|------------|
| Full Range All Sizes   Start Pt: Start Size:   Stop Pt: 10000   Stop Size: 1000   Smoothing and Baselining   Smoothing None <ul> <li>Light</li> <li>Heavy</li> </ul> Baseline Window: <li>33   Size Calling Method</li> <li>2nd Order Least Squares</li> <li>3rd Order Least Squares</li> <li>Cubic Spline Interpolation</li> <li>Local Southern Method</li> <li>Global Southern Method</li> Stop Size:   Min. Peak Half Width:   2   Peak Start:   0.0   Peak Start:   0.0   Normalization   Use Normalization, if applicable                                                                                                    | Peak Detection Algo<br>Use marker-specific<br>Ranges<br>Analysis                             | rithm: Advanced<br>thresholds (if availat<br>Sizing | ole).<br>Peak D<br>Peak A  | etection<br>mplitude Thresholds:                                             |            |
| Smoothing None <ul> <li>Light</li> <li>Heavy</li> </ul> Baseline Window: <li>33</li> <li>pts</li> Size Calling Method   2nd Order Least Squares   3rd Order Least Squares   3rd Order Least Squares   Cubic Spline Interpolation   Local Southern Method   Global Southern Method   Use Normalization, if applicable   Eactory Defaults                                                                                                    | Full Range       Start Pt:       0       Stop Pt:       10000   Smoothing and Base           | All Sizes<br>Start Size: 0<br>Stop Size: 1000       | ▼ B:<br>G:<br>Y:           | R:       P:       O:                                                         |            |
| Size Calling Method       Output Calling Method         Output Calling Method       Peak Start:         Output Calling Method       0.0         Peak Start:       0.0         Peak End:       0.0         Normalization       Use Normalization, if applicable                                                                                                    | Smoothing ON<br>Li<br>H<br>Baseline Window:                                                  | one<br>ght<br>eavy<br>33 pts                        | Min. P<br>Polyno<br>Peak V | eak Half Width: 2 F<br>mial Degree: 3<br>Vindow Size: 13 F                   | ots<br>ots |
| Global Southern Method Use Normalization, if applicable <u>Factory Defaults</u>                                                                                                    | Size Calling Method<br>2nd Order Leas<br>3rd Order Leas<br>Cubic Spline In<br>Local Southern | st Squares<br>t Squares<br>terpolation              | Peak Peak Peak Peak        | Start:         0.0           End:         0.0           lization         0.0 |            |
| <u>Factory Defaults</u>                                                                                                    | Global Southern                                                                              | n Method                                            | Use                        | Normalization, if applicable                                                 |            |
|                                                                                                    |                                                                                              |                                                     |                            | <u>Factory Defaults</u>                                                      |            |

Figure 8 Peak Detector tab settings

#### Enter Peak Quality tab settings

- 1. Perform internal validation studies to determine the heterozygous and homozygous minimum peak height thresholds, maximum peak height threshold, and the minimum peak height ratio threshold for interpretation of data.
- 2. For the remaining fields, enter the values shown in Figure 9.

| <b>Note:</b> The <b>Pull-Up Ratio (PU)</b> settings shown in the figure are implemented only in GeneMapper <sup>™</sup> |
|----------------------------------------------------------------------------------------------------|
| <i>ID-X</i> Software v1.7 or later. For more information on these settings, see the <i>GeneMapper</i> <sup>™</sup>      |
| ID-X Software v1.7 New Features and Software Verification and Validation User Bulletin                                  |
| (Pub. No. MAN0029209).                                                                                                  |

| 📌 Analysis Method Editor                                                                                                    | × |
|----------------------------------------------------------------------------------------------------|---|
| General Allele Peak Detector Peak Quality SQ & GQ Settings                                                                                                    |   |
| Min/Max Peak Height (LPH/MPH)         Homozygous min peak height         Heterozygous min peak height         Max Peak Height (MPH)                                                        |   |
| Peak Height Ratio (PHR)<br>Min peak height ratio                                                                                                    |   |
| Broad Peak (BD)Max peak width (basepairs)1.5                                                                                                    |   |
| Allele Number (AN)<br>Max expected alleles:<br>For autosomal markers & AMEL 2<br>For Y markers 1                                                                                           |   |
| Allelic Ladder Spike       Spike Detection       Cut-off value                                                                                                    |   |
| Sample Spike Detection       Spike Detection       Enable                                                                                                    |   |
| Pull-Up Ratio (PU)         Enable pull-up detection.         Image: Label pull-up         Remove pull-up peaks         Max pull-up ratio         0.05         Pull-up offset (data points) |   |
| Save As Save Cancel Help                                                                                                    |   |

Figure 9 Peak Quality tab settings

#### Enter SQ & GQ tab settings

Enter the appropriate values.

**IMPORTANT!** The software default values are shown in Figure 10. We used the software default values during developmental validation. We recommend that you perform internal validation studies to determine the appropriate values for your laboratory.

| Analysis N  | Aethod Ed    | litor             |                    |                  |
|-------------|--------------|-------------------|--------------------|------------------|
| General     | Allele       | Peak Detector     | Peak Quality       | SQ & GQ Settings |
| Quality we  | ights are l  | between 0 and 1.  |                    |                  |
| Sample a    | nd Contro    | I GQ Weighting –  |                    |                  |
|             |              |                   |                    |                  |
| Broad Pe    | ak (BD)      | 0.8               | Allele Num         | iber (AN) 1.0    |
| Out of Bin  | n Allele (Bl | IN) 0.8           | Low Peak           | Height (LPH) 0.3 |
| Overlap (   | OVL)         | 0.8               | Max Peak I         | Height (MPH) 0.3 |
| Marker Sp   | oike (SPK    | ) 0.3             | Off-scale (        | OS) 0.8          |
| AMEL CR     | iss Check    | (A <u>0.0</u>     | Реак него          | nt Ratio (PH 0.3 |
| Control C   | oncordan     | ice (CC) Weight = | 1.0 (Only applicat | ole to controls) |
| SQ Weigh    | ting         |                   |                    |                  |
| Broad Pe    | ak (BD)      | 0.5               |                    |                  |
| Allelic Lad | lder GQ V    | Veighting         |                    |                  |
| Spike (SS   | SPK/SPK)     | 1 💌               | Off-scale (        | OS) 1 💌          |
| SQ & GQ F   | Ranges -     |                   |                    |                  |
|             |              | Pass Rang         | e: Low C           | uality Range:    |
| Sizing Qu   | ality:       | From 0.75         | to 1.0 From 0.0    | to 0.25          |
| Genotype    | Quality:     | From 0.75         | to 1.0 From 0.0    | to 0.25          |
|             |              |                   |                    | Reset Defaults   |
|             |              |                   |                    |                  |
|             |              | Save              | Cancel He          | lp               |

Figure 10 SQ & GQ tab settings

# (If needed) Create a size standard definition file

If you cannot use the default settings that are provided, create a new size standard definition file.

## About the GS600\_LIZ\_(60-460) size standard definition file

The GS600\_LIZ\_(60-460) size standard definition file that is provided with GeneMapper<sup>III</sup> *ID-X* Software and used with the Local Southern Method (size calling method) contains the following peaks: 60, 80, 100, 114, 120, 140, 160, 180, 200, 214, 220, 240, 250, 260, 280, 300, 314, 320, 340, 360, 380, 400, 414, 420, 440, and 460.

This size standard definition has been validated for use with this kit on the genetic analyzers listed in "Instruments and software compatibility" on page 16. If you need to create your own size standard definition, see "Create a size standard definition file" on page 56.

### Create a size standard definition file

1. Select Tools > GeneMapper ID-X Manager to open the GeneMapper ID-X Manager.

|             | Find                 | Name Contair    | ning:    |            |          |          |             |           |             |      |
|-------------|----------------------|-----------------|----------|------------|----------|----------|-------------|-----------|-------------|------|
| Projects    | Analysis Methods     | Table Setting   | js Plo   | t Setting  | s Matrio | ces Size | e Standards | Report Se | ettings     |      |
| Nam         | ie                   |                 | Last Sav | /ed        |          | Owner    | Туре        |           | Description |      |
| CE_I        | F_HID_GS500 (75-400  | ))              | 2007-08  | H09 21:23  | 3:52.288 | gmidx    | Adva        | nced      |             |      |
| CE_I        | F_HID_GS500 (75-450  | ))              | 2007-08  | -09 21:24  | 1:09.052 | gmidx    | Adva        | nced      |             |      |
| CE_         | G5_HID_G8500         |                 | 2006-10  | -11 21:12  | 2:27.0   | gmidx    | Adva        | nced      |             |      |
| GS6         | 00_LIZ               |                 | 2007-08  | -26 18:43  | 3:19.0   | gmidx    | Adva        | nced      |             |      |
| GS6         | 00_LIZ+Normalization | (60-460)        | 2012-08  | -06 20:37  | 29.049   | gmidx    | Adva        | nced      |             |      |
| GS6         | 00_LIZ+Normalization | (80-400)        | 2012-08  | +06 20:37  | 7:37.785 | gmidx    | Adva        | nced      |             |      |
| GS6         | 00_LIZ_(60-460)      |                 | 2012-08  | -06 20:21  | :32.24   | gmidx    | Adva        | nced      |             |      |
| GS6         | 00_LIZ_(80-400)      |                 | 2007-08  | i-27 09:43 | 3:19.0   | gmidx    | Adva        | nced      |             |      |
| Rapi        | dHITID_GS600_Size_   | Standard        | 2022-09  | -08 23:17  | 2:46.73  | gmidx    | Adva        | nced      |             |      |
| Rapi        | dHITID_SS3_Size_Sta  | ndard           | 2018-10  | -05 10:02  | 2:10.907 | gmidx    | Adva        | nced      |             |      |
| <u>N</u> ew | Open Sav             | e As I <u>n</u> | nport    | Exp        | ort      |          |             |           |             | Dele |

2. Click the Size Standards tab, then click New.

- 3. Specify settings in the Size Standard Editor.
  - a. Enter a name.
  - **b.** In the **Security Group** field, select the security group appropriate for your software configuration.
  - c. In the Size Standard Dye field, select Orange.

d. In the Size Standard Table, enter the peak sizes that correspond to your size standard. (*If needed*) Click **Insert** to add rows or click **Delete** to remove rows.

| 📌 Size Stan   | dard Editor            | ×                              |
|---------------|------------------------|--------------------------------|
| <u>E</u> dit  |                        |                                |
| Size Standa   | rd Description         | ]                              |
| Name:         |                        | My_Size_Standard               |
| Security Grou | up:                    | GeneMapper ID-X Security Group |
| Description:  |                        |                                |
| Size Standar  | d Dye:                 | Orange 💌                       |
| Size Standa   | rd Table               |                                |
|               | Size in Basepairs      | Insert Delete                  |
| 1             | 0.0                    |                                |
| 2             | 0.0                    |                                |
| 3             | 0.0                    |                                |
| 4             | 0.0                    |                                |
| 5             | 0.0                    |                                |
| 6             | 0.0                    |                                |
| 7             | 0.0                    |                                |
|               | <u>O</u> K <u>C</u> an | cel Help                       |

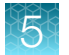

# Analyze and edit sample files with GeneMapper<sup>™</sup> *ID-X* Software

- 1. In the **Project** window, select **Edit ► Add Samples to Project**, then navigate to the disk or directory that contains the sample files.
- 2. Apply analysis settings to the samples in the project.

| Option          | Action                                                                                                    |
|-----------------|----------------------------------------------------------------------------------------------------|
| Sample Type     | Select the sample type for each sample, control, and allelic ladder in the project.                                                                                                    |
| Analysis Method | Select the analysis method that you created in "Create an analysis method" on page 47.                                                                                                    |
| Panel           | Select the current kit panel. If needed, see "Check panel, bin, and stutter file versions on your computer" on page 41.                                                                                |
| Size Standard   | Select the <b>GS600_LIZ_(60-460) size standard definition</b> , or select another validated size standard definition, as described in "(If needed) Create a size standard definition file" on page 55. |

- 3. Click Analyze.
- 4. In the Save Project dialog box, enter a name for the project, then click OK to start analysis.
  - The status bar displays the progress of analysis.
  - The table displays the row of the sample currently being analyzed in green (or red if analysis failed for the sample).
  - The **Analysis Summary** tab is displayed, and the **Genotypes** tab is available when the analysis is complete.

# Examine or edit a project

Display electropherogram plots from the Samples and Genotypes tabs of the Project window to examine the data.

# For more information on using the GeneMapper<sup>™</sup> *ID-X* Software

See "Related documentation" on page 127 for a list of available documents.

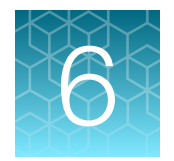

# **Experiments and results**

| Importance of validation                        | 59                                                                                                    |
|-------------------------------------------------|----------------------------------------------------------------------------------------------------|
| Experiment conditions                           | 59                                                                                                    |
| Laboratory requirements for internal validation | 60                                                                                                    |
| Developmental validation                        | 60                                                                                                    |
| Accuracy, precision, and reproducibility        | 64                                                                                                    |
| Extra peaks in the electropherogram             | 65                                                                                                    |
| Characterization of loci                        | 84                                                                                                    |
| Species specificity                             | 85                                                                                                    |
| Sensitivity                                     | 86                                                                                                    |
| Stability                                       | 88                                                                                                    |
| Mixture studies                                 | 91                                                                                                    |
| Population data                                 | 94                                                                                                    |
| Mutation rate                                   | 96                                                                                                    |
|                                                 | Importance of validation .         Experiment conditions .         Laboratory requirements for internal validation .         Developmental validation .         Accuracy, precision, and reproducibility .         Extra peaks in the electropherogram .         Characterization of loci .         Species specificity .         Stability .         Mixture studies .         Population data .         Mutation rate . |

# Importance of validation

Validation of a DNA typing procedure for human identification applications is an evaluation of the efficiency, reliability, and performance characteristics of the procedure. By challenging the procedure with samples that are commonly encountered in forensic and parentage laboratories, the validation process uncovers attributes and limitations that are critical for sound data interpretation (Sparkes, Kimpton, Watson, 1996; Sparkes, Kimpton, Gilbard, 1996; Wallin, 1998).

# **Experiment conditions**

We conducted developmental validation experiments according to the updated and revised guidelines from the Scientific Working Group on DNA Analysis Methods (SWGDAM, December 2012). Based on these guidelines, we conducted experiments that comply with guidelines 2.0 and 3.0 and its associated subsections. This DNA methodology is not novel. (Moretti *et al.*, 2001; Frank *et al.*, 2001; Wallin *et al.*, 2002; and Holt *et al.*, 2000).

We used conditions that produced optimum PCR product yield and that met reproducible performance standards. It is our opinion that while these experiments are not exhaustive, they are appropriate for a manufacturer of STR kits intended for forensic and/or parentage testing use.

# Laboratory requirements for internal validation

Each laboratory using this kit must perform internal validation studies. Performance of this kit is supported when used according to the following developmentally validated parameters. Modifications to the protocol should be accompanied by appropriate validation studies performed by the laboratory.

# **Developmental validation**

Except where noted, all developmental validation studies were performed using the Veriti<sup>™</sup> Thermal Cycler according to the protocol described in the Perform PCR chapter.

### SWGDAM guideline 2.2.1

"Developmental validation is the acquisition of test data and determination of conditions and limitations of a new or novel DNA methodology for use on forensic, database, known or casework reference samples." (SWGDAM, December 2012)

### SWGDAM guideline 3.9.2

"The reaction conditions needed to provide the required degree of specificity and robustness should be determined. These include, but are not limited to, thermal cycling parameters, the concentration of primers, magnesium chloride, DNA polymerase, and other critical reagents." (SWGDAM, December 2012)

#### PCR components

We examined the concentration of each component in the kit. We established that the concentration of each component was within the range where data indicated that the amplification met the required performance criteria for specificity, sensitivity, and reproducibility.

For example, blood and buccal samples on treated-paper substrates or swab-sample lysates were amplified in the presence of varying concentrations of magnesium chloride, and the results were analyzed on a 3500xL Genetic Analyzer. The performance of the multiplex is most robust within ±20% of the optimal magnesium chloride concentration.

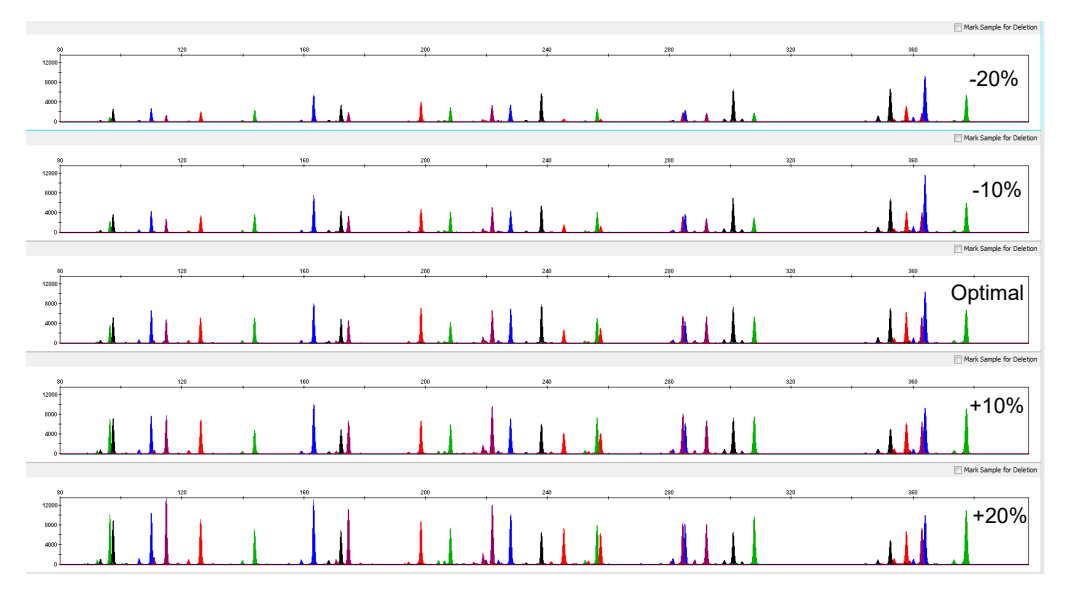

Figure 11 Electropherogram obtained from the amplification of a mixture of 1 ng of male DNA Control 007 and 1  $\mu$ g of female Control DNA 9947A with varying concentrations of magnesium chloride analyzed on a 3500xL Genetic Analyzer (Y-axis scale 0–13,000 RFU).

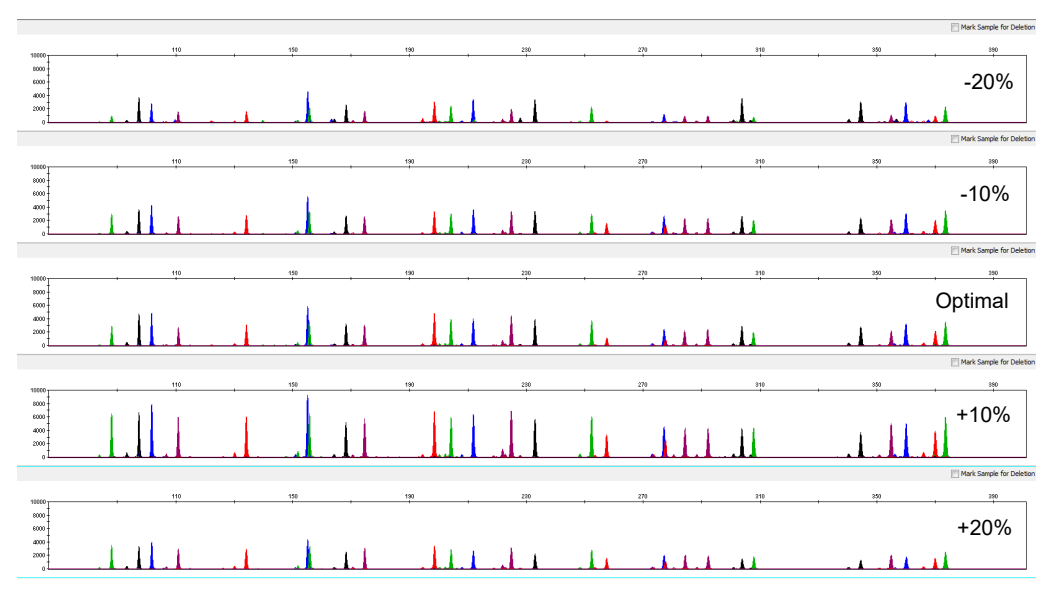

Figure 12 Electropherogram obtained from the amplification of a blood sample on an FTA<sup>™</sup> card amplified with the Yfiler<sup>™</sup> Plus kit in the presence of varying concentrations of magnesium chloride and analyzed on a 3500xL Genetic Analyzer (Y-axis scale 0–10,000 RFU).

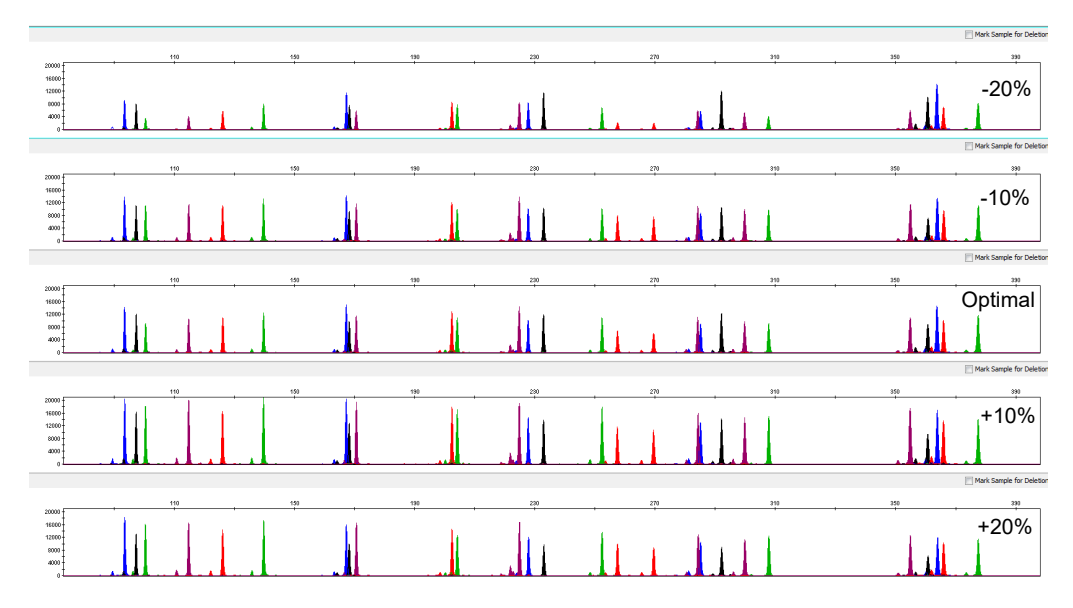

Figure 13 Electropherograms obtained from the amplification of a buccal sample on an FTA<sup>™</sup> card amplified with the Yfiler<sup>™</sup> Plus kit in the presence of varying concentrations of magnesium chloride and analyzed on a 3500xL Genetic Analyzer (Y-axis scale 0–20,000 RFU).

## Thermal cycling temperatures

Thermal cycling parameters were optimized using a Design of Experiments (DOE) approach that attempts to identify the combination of temperatures and hold times that produce the best assay performance. Optimal assay performance was determined through evaluation of assay sensitivity, peakheight balance, and resistance to PCR inhibitors.

The denaturation temperatures tested were 93°C, 94°C, and 95°C, all for 4-second hold times on the Veriti<sup>™</sup> Thermal Cycler. The annealing temperatures tested were 60.5, 61, 61.5, 62, and 62.5°C, for 1-minute hold times in the Veriti<sup>™</sup> Thermal Cycler. The PCR products were analyzed using the 3500xL Genetic Analyzer.

No preferential amplification was observed in the denaturation temperature experiments. Of the tested annealing temperatures,  $61^{\circ}$ C,  $61.5^{\circ}$ C, and  $62^{\circ}$ C produced robust profiles with no significant cross reactivity to 1 µg of female DNA. At  $62.5^{\circ}$ C, the yield of most loci was reduced. This poses no problem with routine thermal cycler calibration and when following the recommended amplification protocol. Preferential amplification was not observed at the standard annealing temperature of  $61.5^{\circ}$ C.

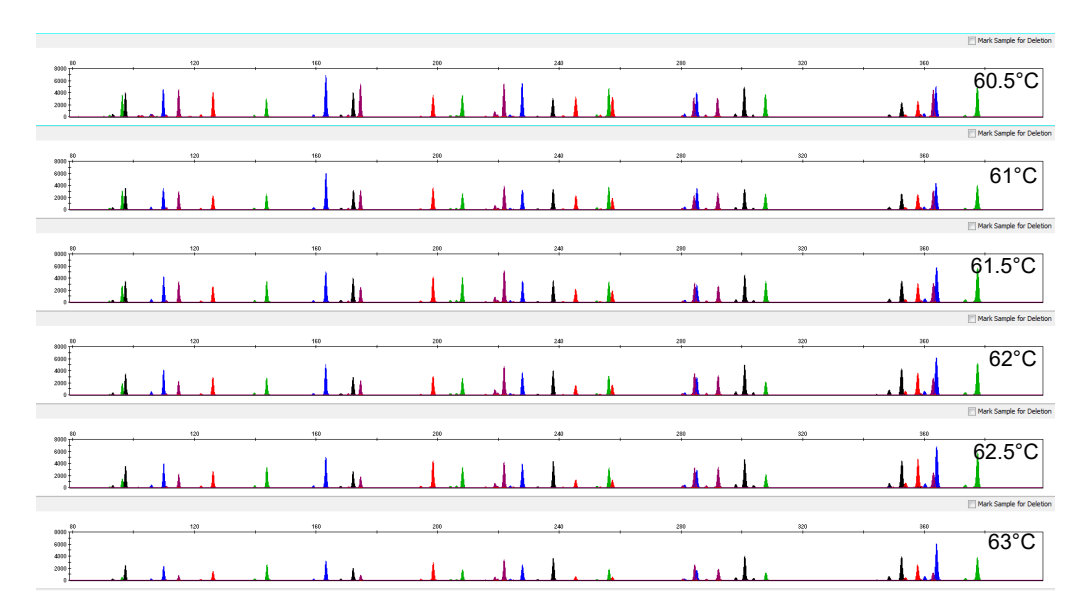

Figure 14 Electropherogram obtained from the amplification of a mixture of 1 ng of male DNA Control 007 and 1 µg of female Control DNA 9947A with varying annealing temperatures analyzed on a 3500xL Genetic Analyzer (Y-axis scale 0–8,000 RFU).

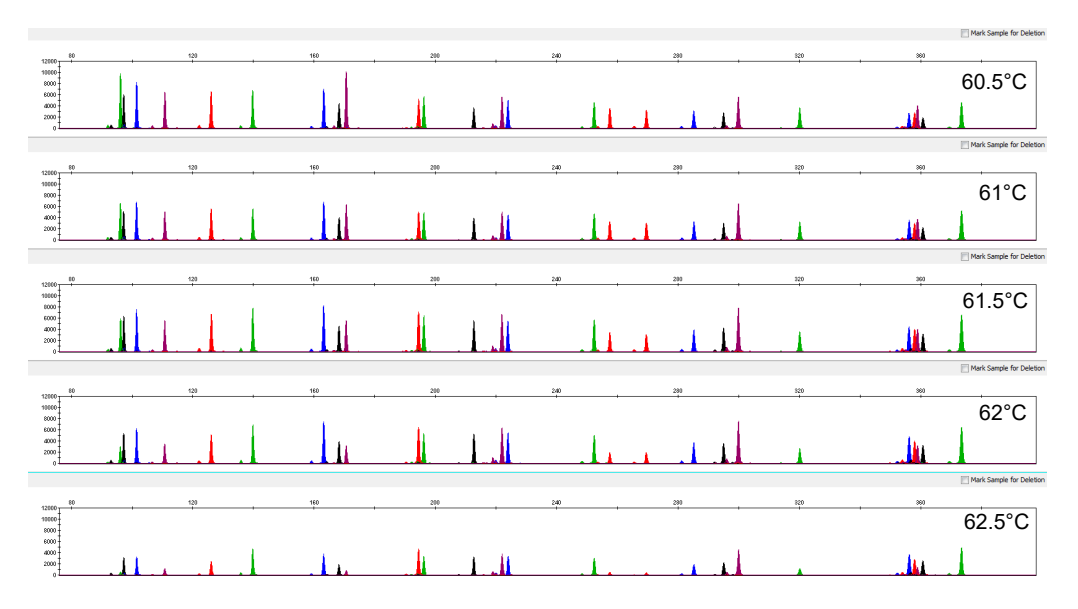

Figure 15 Electropherogram obtained from the amplification of a mixture of a blood sample on an FTA<sup>™</sup> card with varying annealing temperatures analyzed on a 3500xL Genetic Analyzer (Y-axis scale 0–12,000 RFU).

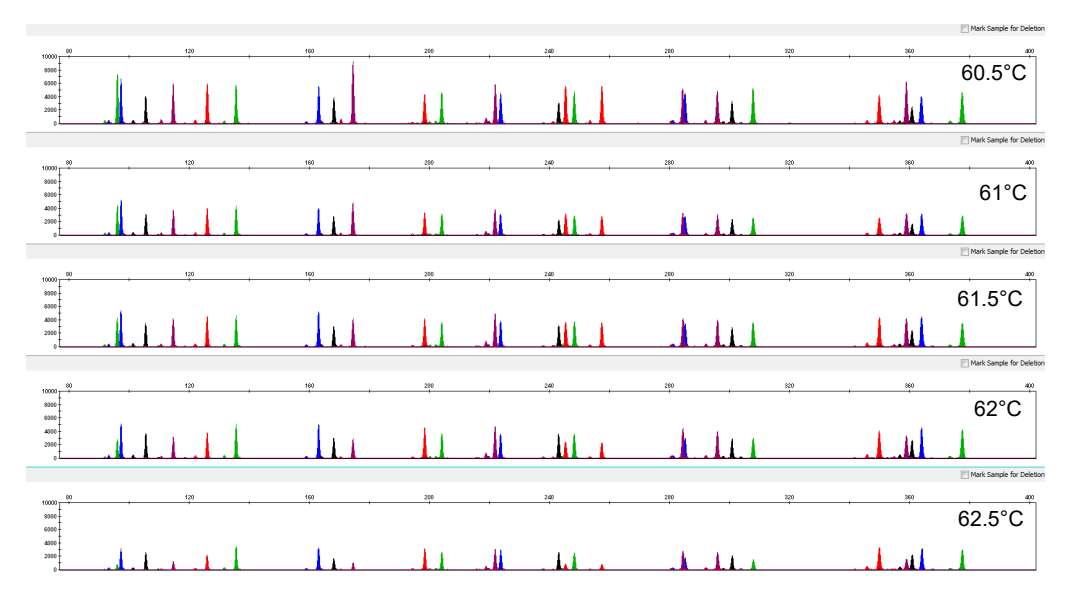

Figure 16 Electropherogram obtained from the amplification of a mixture of a buccal sample on an FTA<sup>™</sup> card with varying annealing temperatures analyzed on a 3500xL Genetic Analyzer (Y-axis scale 0–10,000 RFU).

# Accuracy, precision, and reproducibility

## SWGDAM guideline 3.5

"Precision and accuracy of the assay should be demonstrated: Precision characterizes the degree of mutual agreement among a series of individual measurements, values and/or results. Precision depends only on the distribution of random errors and does not relate to the true value or specified value. The measure of precision is usually expressed in terms of imprecision and computed as a standard deviation of the test results. Accuracy is the degree of conformity of a measured quantity to its actual (true) value. Accuracy of a measuring instrument is the ability of a measuring instrument to give responses close to a true value." (SWGDAM, December 2012)

#### Accuracy observation

The size differences that are typically observed between sample alleles and the Yfiler<sup>M</sup> Plus Allelic Ladder alleles on the 3500xL Genetic Analyzer with POP-4<sup>M</sup> Polymer are shown in Figure 17. The X-axis represents the nominal base pair sizes for the allelic ladder. The dashed lines parallel to the X-axis represent the ±0.5-bp windows. The Y-axis represents the deviation of each sample allele size from the corresponding allelic ladder allele size. All sample alleles are within ±0.5 bp from a corresponding allele in the allelic ladder.

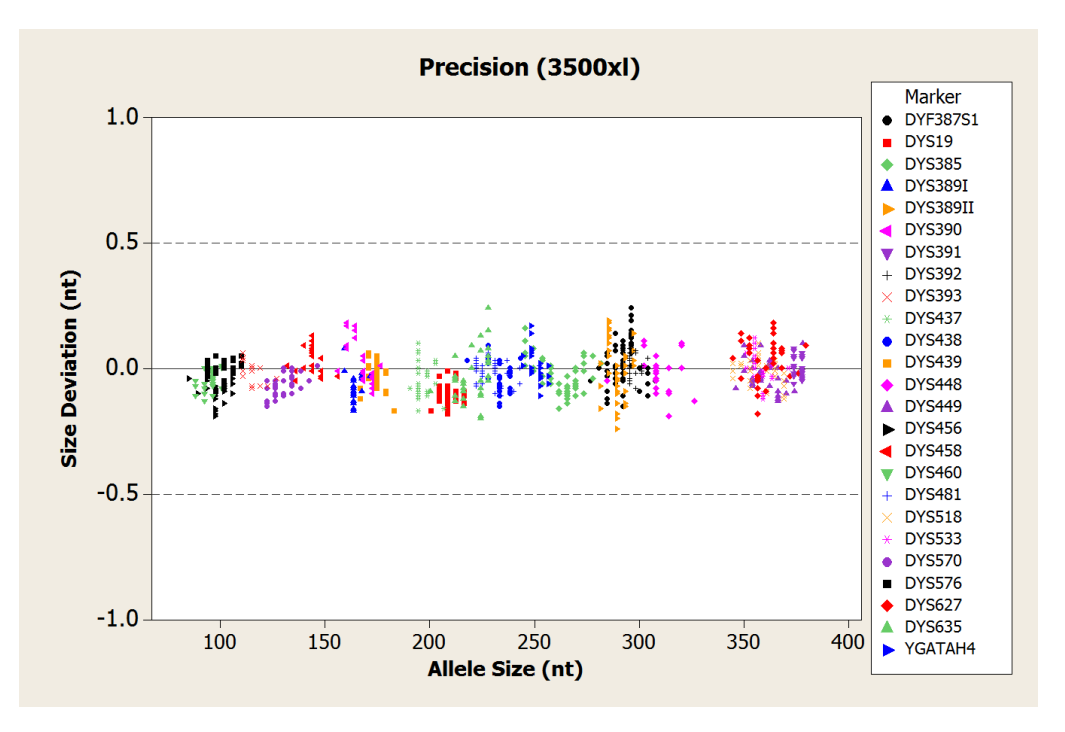

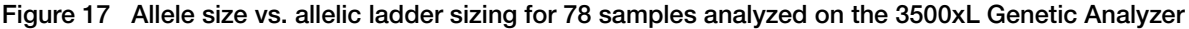

#### Precision and size window description

Sizing precision enables the determination of accurate and reliable genotypes. The recommended method for genotyping is to use a  $\pm 0.5$ -bp "window" around the size obtained for each allele in the allelic ladder. A  $\pm 0.5$ -bp window allows for the detection and correct assignment of alleles. Any sample allele that sizes outside the specified window could be one of the following:

- · An "off-ladder" allele; that is, an allele of a size that is not represented in the allelic ladder
- An allele that does correspond to an allele in the allelic ladder, but whose size is just outside a window because of measurement error

The measurement error inherent in any sizing method can be defined by the degree of precision in sizing an allele multiple times. Precision is measured by calculating the standard deviation in the size values obtained for an allele that is run in several injections on a capillary electrophoresis instrument.

#### Precision and size window observation

To view a table of typical precision results, see Table 10.

# Extra peaks in the electropherogram

#### Causes of extra peaks

Peaks other than the target alleles may be detected on the electropherogram. Causes for the appearance of extra peaks include stutter products, incomplete 3' A nucleotide addition (at the n-1 position), dye artifacts, and mixed DNA samples.

## Extra peaks: Stutter

#### **Stutter definition**

Stutter is a well-characterized PCR artifact that refers to the appearance of a minor peak one repeat unit smaller than the target STR allele product (minus stutter), or less frequently, one repeat larger (plus stutter) (Butler, 2005; Mulero *et al.*, 2006). Sequence analysis of stutter products at tetranucleotide STR loci has revealed that the minus stutter product is missing a single tetranucleotide core repeat unit relative to the main allele (Walsh *et al.*, 1996). Although plus stutter is normally much less significant than minus stutter in STR loci with tetranucleotide repeats, the incidence of plus stutter may be more significant in trinucleotide repeat-containing loci.

Contact HID Support for more information on plus stutter.

The proportion of the stutter product relative to the main allele (percent stutter) is measured by dividing the height of the stutter peak by the height of the main allele peak.

#### Stutter observation

Peak heights were measured for amplified samples at the loci that are used in the kit. All data were generated on the 3500xL Genetic Analyzer. Some conclusions from these measurements and observations are:

- For each locus, the stutter percentage generally increases with allele length.
- Smaller alleles typically show a lower level of stutter relative to the longer alleles in each locus.
- Each allele in a locus displays a consistent stutter percentage.
- Peaks in the stutter position that are above the stutter filter percentage specified in the software are not filtered. (Stutter filter percentage is calculated as the mean stutter for the locus plus 3 standard deviations.) Peaks in the stutter position that have not been filtered and remain labeled can be further evaluated.
- The measurement of stutter percentage for allele peaks that are off-scale may be unusually high due to artificial truncation of the main allele peak.
- Stutter can be elevated when minus stutter and plus stutter overlap. This is typically observed when a given allele flanks another allele that is 2 repeat units away.
- The magnitude and/or variability of stutter may increase with low DNA input amounts.

Marker-specific plus stutter observed in the population study with the Yfiler<sup>™</sup> Plus kit is shown in Figure 18 through Figure 26.

Additional marker-specific plus stutter observed in the population study with the Yfiler<sup>™</sup> Plus kit is listed in "Stutter filter settings provided with the GeneMapper<sup>™</sup> ID-X Software" on page 76.

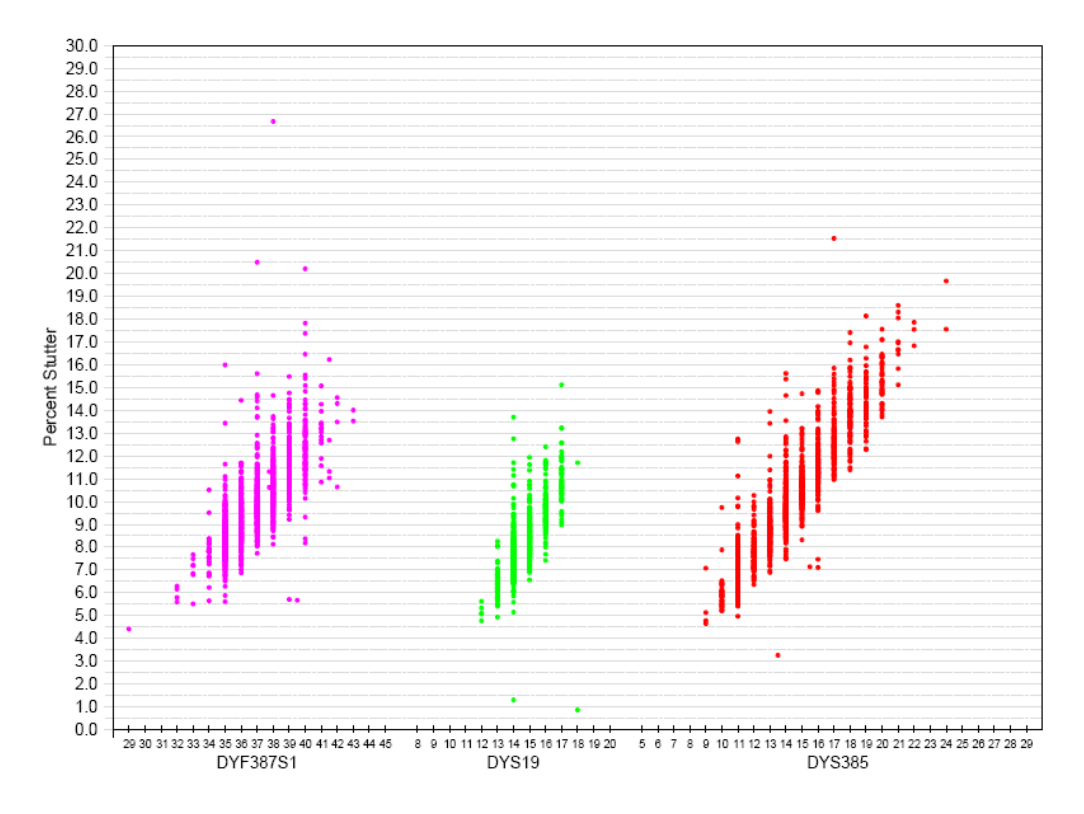

Figure 18 Minus stutter percentages for the DYF387S1 a/b, DYS19, and DYS385 a/b loci (purple=SID<sup>™</sup> dye, green=VIC<sup>™</sup> dye, and red=TAZ<sup>™</sup> dye).

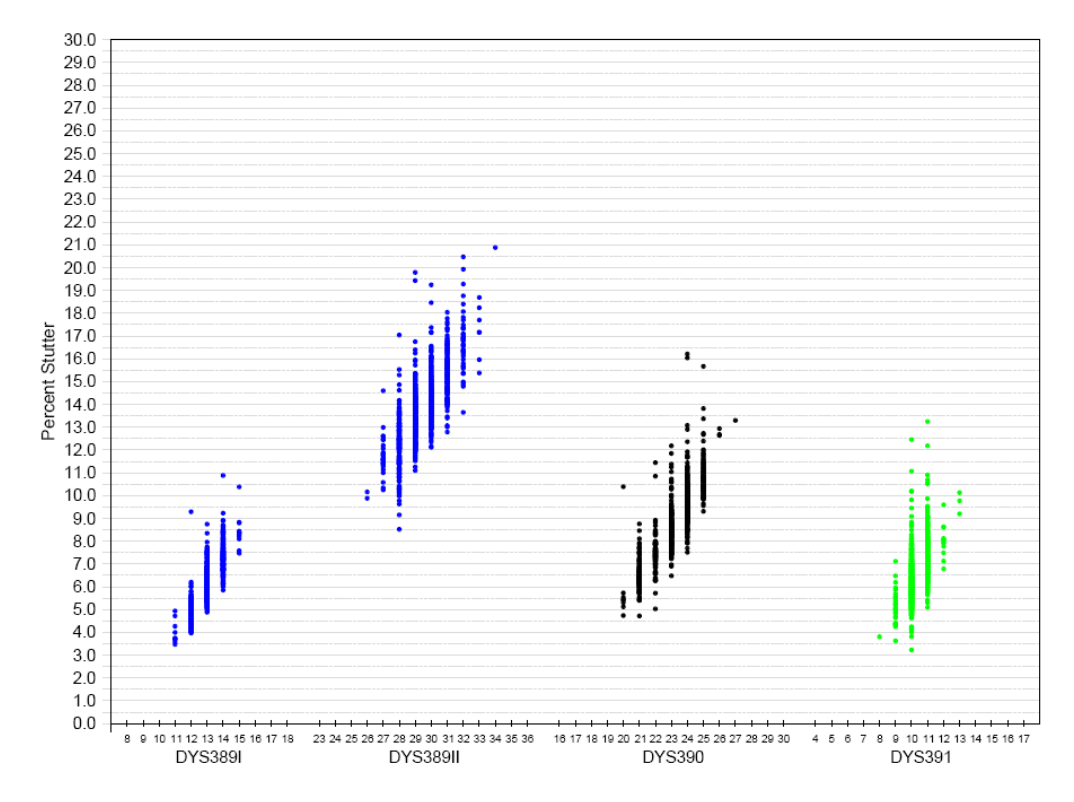

Figure 19 Minus stutter percentages for the DYS389 I, DYS389 II, DYS390, and DYS391 loci (blue=6-FAM<sup>™</sup> dye, black=NED<sup>™</sup> dye, and green=VIC<sup>™</sup> dye).

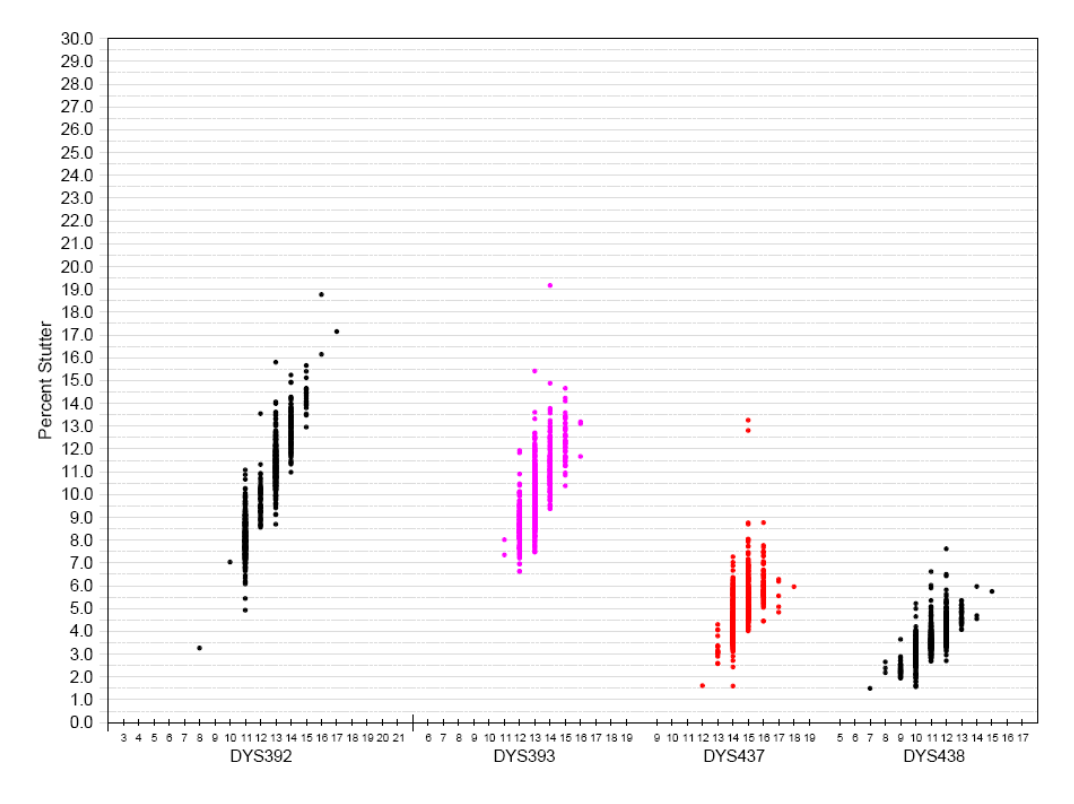

Figure 20 Minus stutter percentages for the DYS392, DYS393, DYS437, and DYS438 loci (black=NED<sup>™</sup> dye, purple=SID<sup>™</sup> dye, and red=TAZ<sup>™</sup> dye).

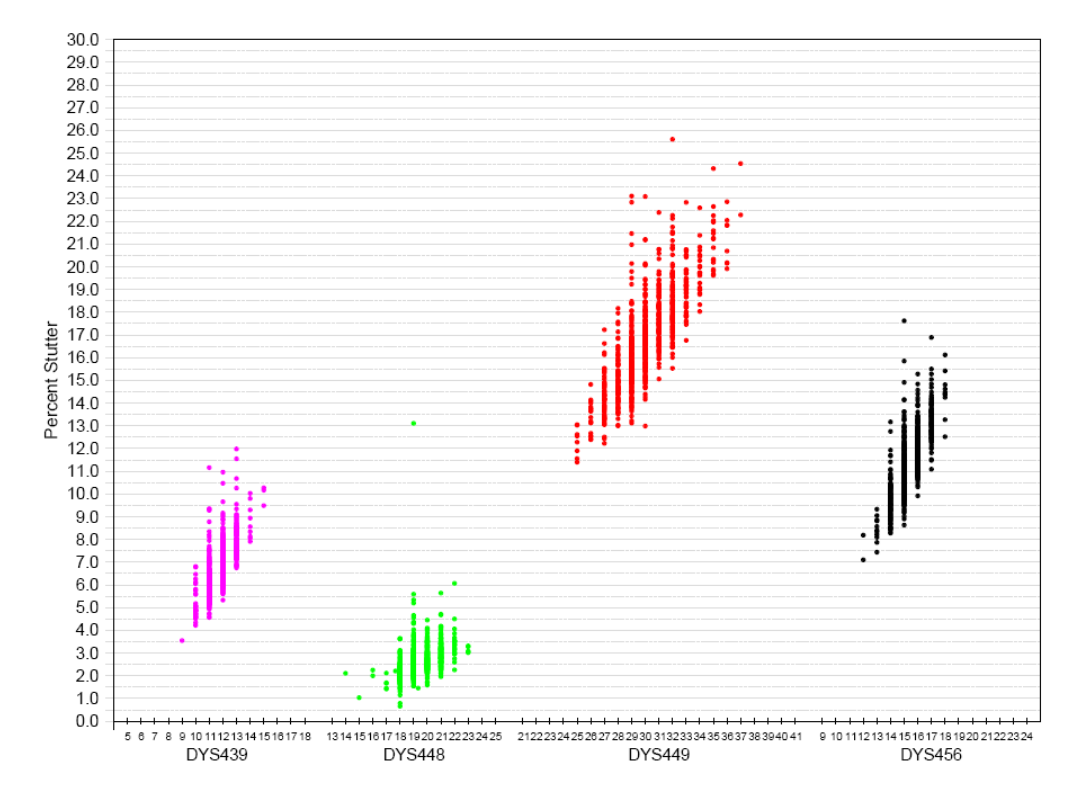

Figure 21 Minus stutter percentages for the DYS439, DYS448, DYS449, and DYS456 loci (purple=SID<sup>™</sup> dye, green=VIC<sup>™</sup> dye, red=TAZ<sup>™</sup> dye, and black=NED<sup>™</sup> dye).

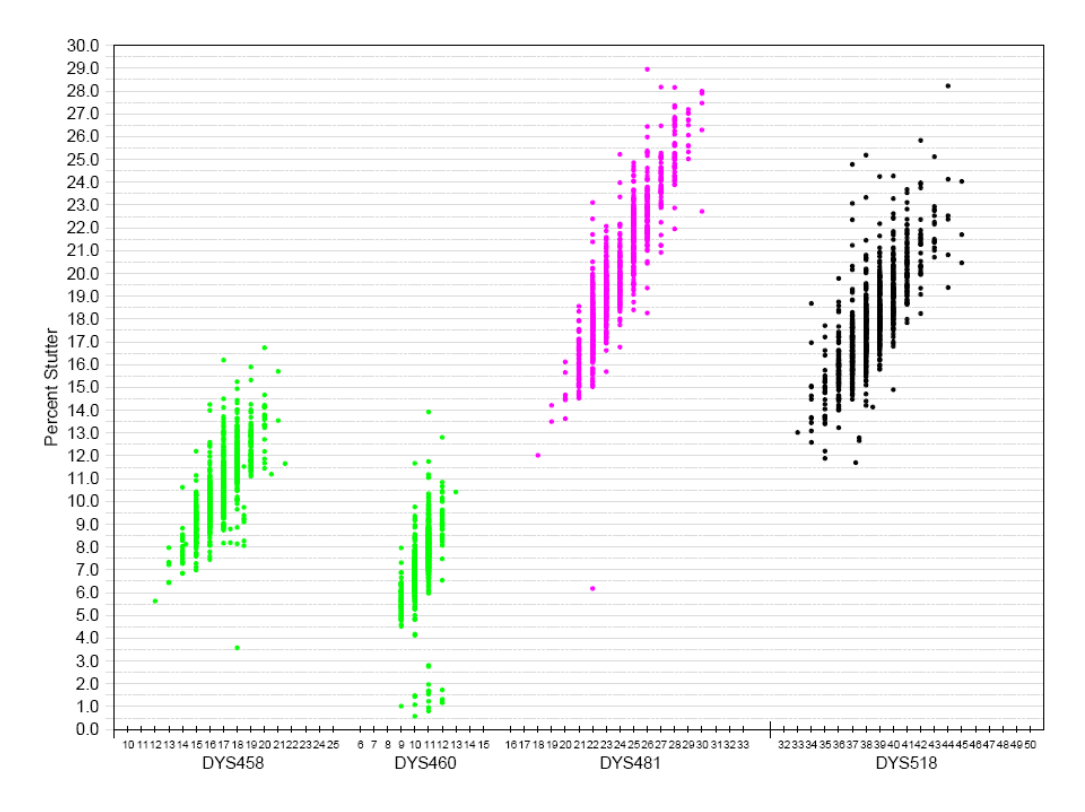

Figure 22 Minus stutter percentages for the DYS458, DYS460, DYS481, and DYS518 loci (green=VIC<sup>™</sup> dye, purple=SID<sup>™</sup> dye, and black=NED<sup>™</sup> dye).

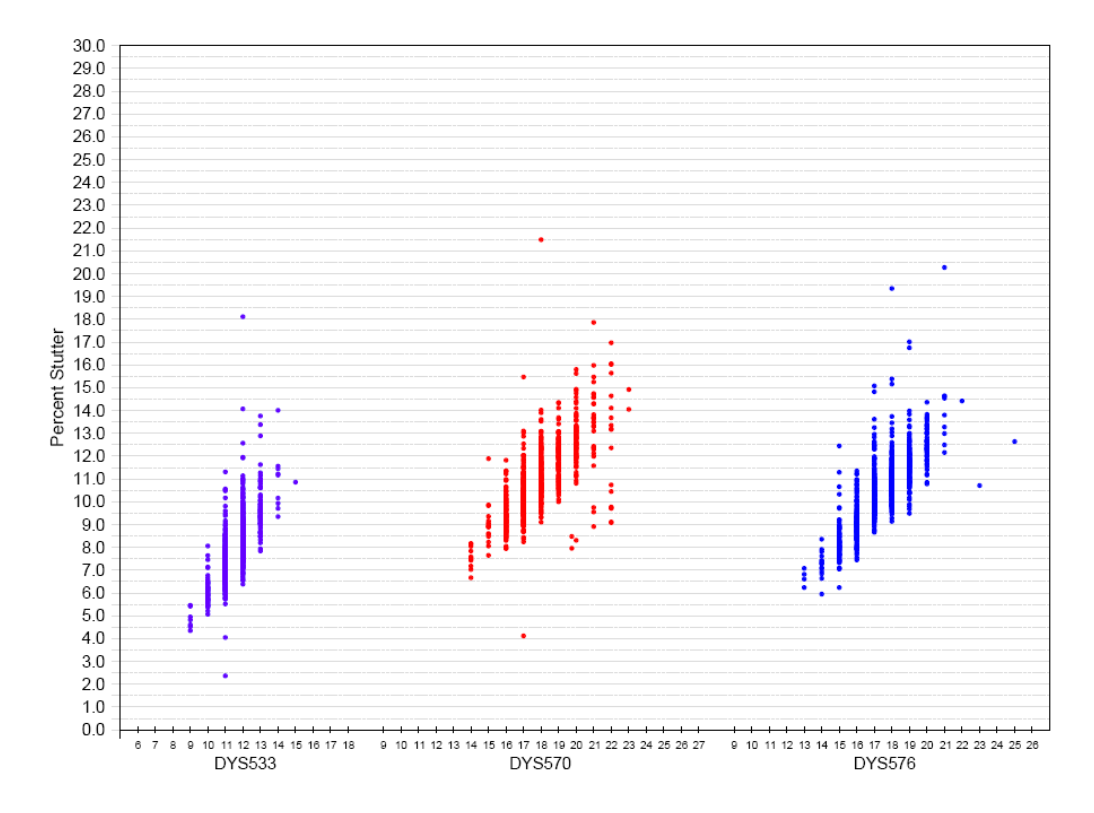

Figure 23 Minus stutter percentages for the DYS533, DYS570, and DYS576 loci (purple=SID<sup>™</sup> dye, red=TAZ<sup>™</sup> dye, and blue=6-FAM<sup>™</sup> dye).
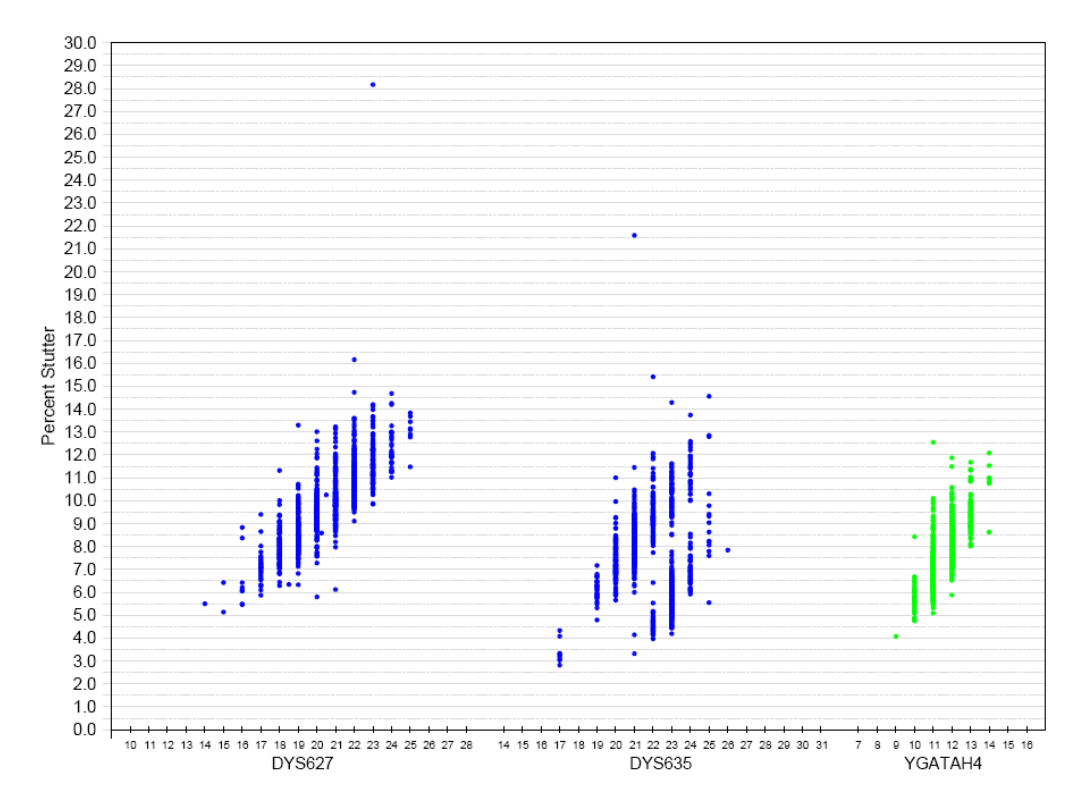

Figure 24 Minus stutter percentages for the DYS627, DYS635, and YGATAH4 loci (blue=6-FAM<sup>™</sup> dye and green=VIC<sup>™</sup> dye).

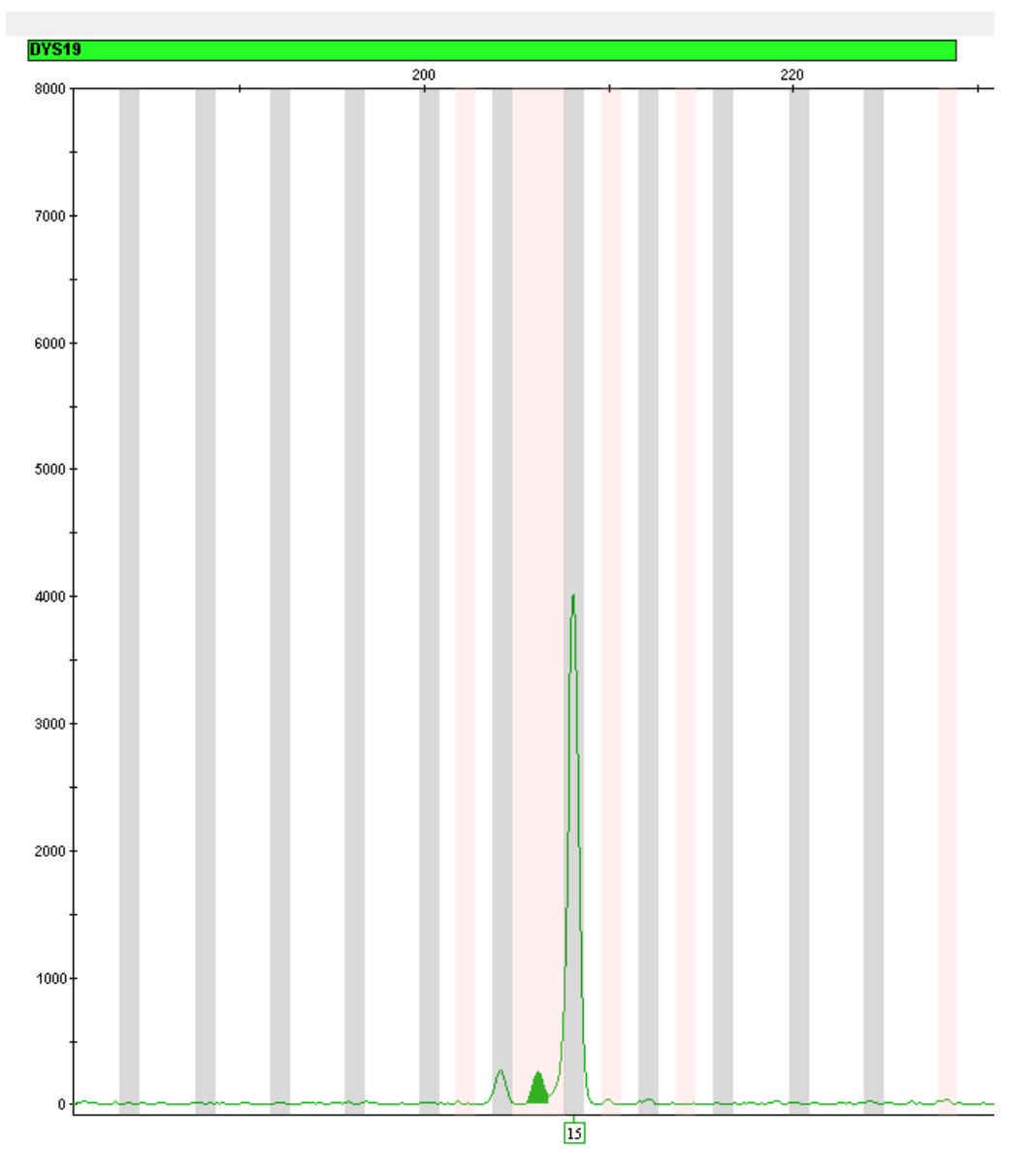

Figure 25 Example of reproducible 2-bp stutters in the DYS19 loci.

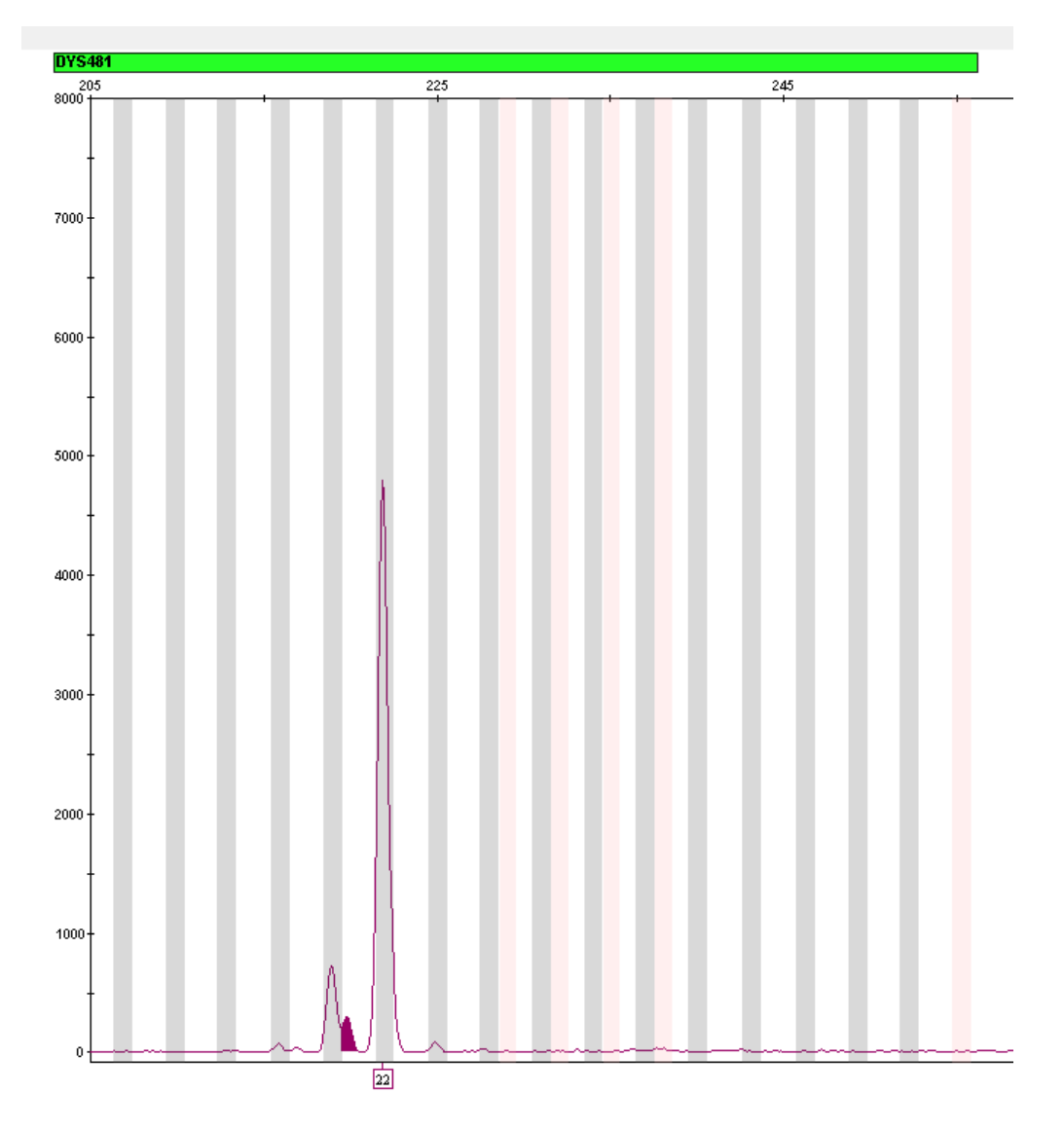

Figure 26 Example of reproducible 2-bp stutters in the DYS481 loci.

#### Stutter filter settings provided with the GeneMapper™ *ID-X* Software

The stutter filter settings are shown in Table 4 and Table 5. The data used to derive the settings are shown in Figure 18 through Figure 24. The proportion of the stutter product relative to the main allele (stutter percent) is measured by dividing the height of the stutter peak by the height of the main allele peak.

**IMPORTANT!** The values that are shown in the tables are the values that were determined during developmental validation studies using specific data sets. To determine the appropriate values to use for your applications, always perform internal validation studies.

| Table 4 | Percentages used i | n the minus | stutter filters | included with t | he GeneMapper <sup>™</sup> | <i>ID-X</i> Software |
|---------|--------------------|-------------|-----------------|-----------------|----------------------------|----------------------|
|         |                    |             |                 |                 |                            |                      |

| Locus      | % Minus stutter<br>(mean + 3 standard<br>deviations) | % Mean<br>stutter | % Minimum<br>stutter | % Maximum<br>stutter | 2 bp % (mean<br>+ 3 standard<br>deviations) |
|------------|------------------------------------------------------|-------------------|----------------------|----------------------|---------------------------------------------|
| DYS576     | 15.15                                                | 10.44             | 5.95                 | 20.27                | Undetermined                                |
| DYS389I    | 9.16                                                 | 6.08              | 3.47                 | 10.88                | Undetermined                                |
| DYS635     | 13.38                                                | 7.54              | 2.82                 | 21.59                | Undetermined                                |
| DYS389II   | 18.79                                                | 13.88             | 9.15                 | 20.88                | Undetermined                                |
| DYS627     | 15.18                                                | 9.90              | 5.14                 | 28.17                | 2.71                                        |
| DYS460     | 11.65                                                | 7.32              | 0.58                 | 13.92                | Undetermined                                |
| DYS458     | 15.31                                                | 10.58             | 3.58                 | 16.74                | Undetermined                                |
| DYS19      | 12.68                                                | 8.27              | 0.86                 | 15.12                | 10.10                                       |
| YGATAH4    | 11.53                                                | 7.75              | 4.07                 | 22.14                | Undetermined                                |
| DYS448     | 4.68                                                 | 2.62              | 0.66                 | 13.11                | Undetermined                                |
| DYS391     | 9.99                                                 | 6.58              | 3.23                 | 13.25                | Undetermined                                |
| DYS456     | 15.36                                                | 11.34             | 7.10                 | 17.62                | Undetermined                                |
| DYS390     | 13.58                                                | 8.74              | 4.72                 | 16.21                | Undetermined                                |
| DYS438     | 5.86                                                 | 3.59              | 1.50                 | 7.62                 | Undetermined                                |
| DYS392     | 16.94                                                | 10.27             | 3.27                 | 31.35                | Undetermined                                |
| DYS518     | 25.50                                                | 18.07             | 11.70                | 46.29                | Undetermined                                |
| DYS570     | 15.65                                                | 10.88             | 4.12                 | 21.49                | Undetermined                                |
| DYS437     | 8.13                                                 | 4.83              | 1.60                 | 13.26                | Undetermined                                |
| DYS385 a/b | 18.32                                                | 10.02             | 3.26                 | 21.54                | Undetermined                                |
| DYS449     | 23.24                                                | 16.80             | 11.40                | 25.61                | Undetermined                                |

|     | P  | 24         |  |
|-----|----|------------|--|
| 1.7 | 10 | <b>a</b> 1 |  |
|     |    |            |  |
|     | ۰. |            |  |

Table 4 Percentages used in the minus stutter filters included with the GeneMapper ID-X Software *(continued)* 

| Locus        | % Minus stutter<br>(mean + 3 standard<br>deviations) | % Mean<br>stutter | % Minimum<br>stutter | % Maximum<br>stutter | 2 bp % (mean<br>+ 3 standard<br>deviations) |
|--------------|------------------------------------------------------|-------------------|----------------------|----------------------|---------------------------------------------|
| DYS393       | 14.07                                                | 9.97              | 6.63                 | 19.17                | Undetermined                                |
| DYS439       | 9.89                                                 | 6.74              | 3.55                 | 11.98                | Undetermined                                |
| DYS481       | 28.55                                                | 19.98             | 12.02                | 28.95                | 9.55                                        |
| DYF387S1 a/b | 15.71                                                | 9.96              | 4.41                 | 30.78                | Undetermined                                |
| DYS533       | 12.00                                                | 7.94              | 2.37                 | 18.11                | 1.88                                        |

| Table 5 | Percentages used | in the plus stutter | filters included with th | e GeneMapper™ | ID-X Software |
|---------|------------------|---------------------|--------------------------|---------------|---------------|
|---------|------------------|---------------------|--------------------------|---------------|---------------|

| Locus    | % Plus stutter<br>(mean +<br>3 standard<br>deviations) | % Mean stutter | % Minimum<br>stutter | % Maximum<br>stutter | 2 bp % (mean<br>+ 3 standard<br>deviations) |
|----------|--------------------------------------------------------|----------------|----------------------|----------------------|---------------------------------------------|
| DYS576   | 3.38                                                   | 1.15           | 0.42                 | 8.45                 | Undetermined                                |
| DYS3891  | 3.45                                                   | 0.81           | 0.23                 | 8.94                 | Undetermined                                |
| DYS635   | 3.30                                                   | 1.06           | 0.26                 | 6.94                 | Undetermined                                |
| DYS389II | 3.73                                                   | 1.01           | 0.33                 | 9.35                 | Undetermined                                |
| DYS627   | 2.62                                                   | 0.95           | 0.26                 | 6.40                 | Undetermined                                |
| DYS460   | 4.27                                                   | 1.17           | 0.34                 | 24.71                | Undetermined                                |
| DYS458   | 2.52                                                   | 0.95           | 0.34                 | 5.86                 | Undetermined                                |
| DYS19    | 3.72                                                   | 1.26           | 0.43                 | 14.81                | 3.42                                        |
| YGATAH4  | 2.27                                                   | 0.94           | 0.33                 | 4.55                 | Undetermined                                |
| DYS448   | 2.29                                                   | 0.76           | 0.25                 | 3.40                 | Undetermined                                |
| DYS391   | 3.41                                                   | 0.98           | 0.33                 | 9.02                 | Undetermined                                |
| DYS456   | 3.74                                                   | 2.03           | 0.73                 | 7.09                 | Undetermined                                |
| DYS390   | 3.51                                                   | 1.19           | 0.35                 | 3.36                 | Undetermined                                |
| DYS438   | 2.76                                                   | 0.97           | 0.35                 | 2.87                 | Undetermined                                |
| DYS392   | 11.00                                                  | 6.32           | 1.91                 | 16.65                | Undetermined                                |
| DYS518   | 4.85                                                   | 1.78           | 0.69                 | 13.46                | Undetermined                                |
| DYS570   | 2.88                                                   | 1.15           | 0.45                 | 10.50                | Undetermined                                |

| Locus        | % Plus stutter<br>(mean +<br>3 standard<br>deviations) | % Mean stutter | % Minimum<br>stutter | % Maximum<br>stutter | 2 bp % (mean<br>+ 3 standard<br>deviations) |
|--------------|--------------------------------------------------------|----------------|----------------------|----------------------|---------------------------------------------|
| DYS437       | 1.65                                                   | 0.70           | 0.23                 | 2.28                 | Undetermined                                |
| DYS385 a/b   | 3.70                                                   | 1.12           | 0.19                 | 13.17                | Undetermined                                |
| DYS449       | 4.20                                                   | 1.50           | 0.57                 | 12.83                | Undetermined                                |
| DYS393       | 4.95                                                   | 2.07           | 0.59                 | 22.21                | Undetermined                                |
| DYS439       | 3.39                                                   | 1.24           | 0.43                 | 14.17                | Undetermined                                |
| DYS481       | 5.59                                                   | 2.59           | 0.96                 | 21.03                | Undetermined                                |
| DYF387S1 a/b | Undetermined                                           | Undetermined   | Undetermined         | Undetermined         | Undetermined                                |
| DYS533       | 4.60                                                   | 1.71           | 0.70                 | 5.73                 | Undetermined                                |

 Table 5
 Percentages used in the plus stutter filters included with the GeneMapper ID-X Software (continued)

# Extra peaks: Addition of 3' A nucleotide

#### 3' A nucleotide addition definition

Many DNA polymerases can catalyze the addition of a single nucleotide (predominantly adenosine) to the 3' ends of double-stranded PCR products (Clark, 1988; Magnuson *et al.*, 1996). This nontemplate addition results in a PCR product that is one nucleotide longer than the actual target sequence. The PCR product with the extra nucleotide is referred to as the "+A" form.

#### 3' A observation

The efficiency of +A addition is related to the particular sequence of the DNA at the 3<sup>-</sup> end of the PCR product. The kit includes two main design features that promote maximum +A addition:

- The primer sequences have been optimized to encourage +A addition.
- The PCR chemistry allows complete +A addition with a short final incubation for 22 minutes at 60°C.

This final extension step gives the DNA polymerase additional time to complete +A addition to all double-stranded PCR products. Examples of incomplete and normal +A addition are shown in Figure 27. Final extension incubation for longer than the recommended time can result in double +A addition, in which two nontemplate adenosine residues are added to the PCR product. Double +A addition can cause "shoulders" on the right side of main allele peaks, and is therefore to be avoided.

Due to improved PCR buffer chemistry, the lack of +A addition is generally less of an issue with the Yfiler<sup>™</sup> Plus kit than with earlier generation kits. However, "shouldering" of allele peaks can still be observed if the amount of input DNA is greater than recommended concentration. Amplification of excess input DNA can also result in off-scale data.

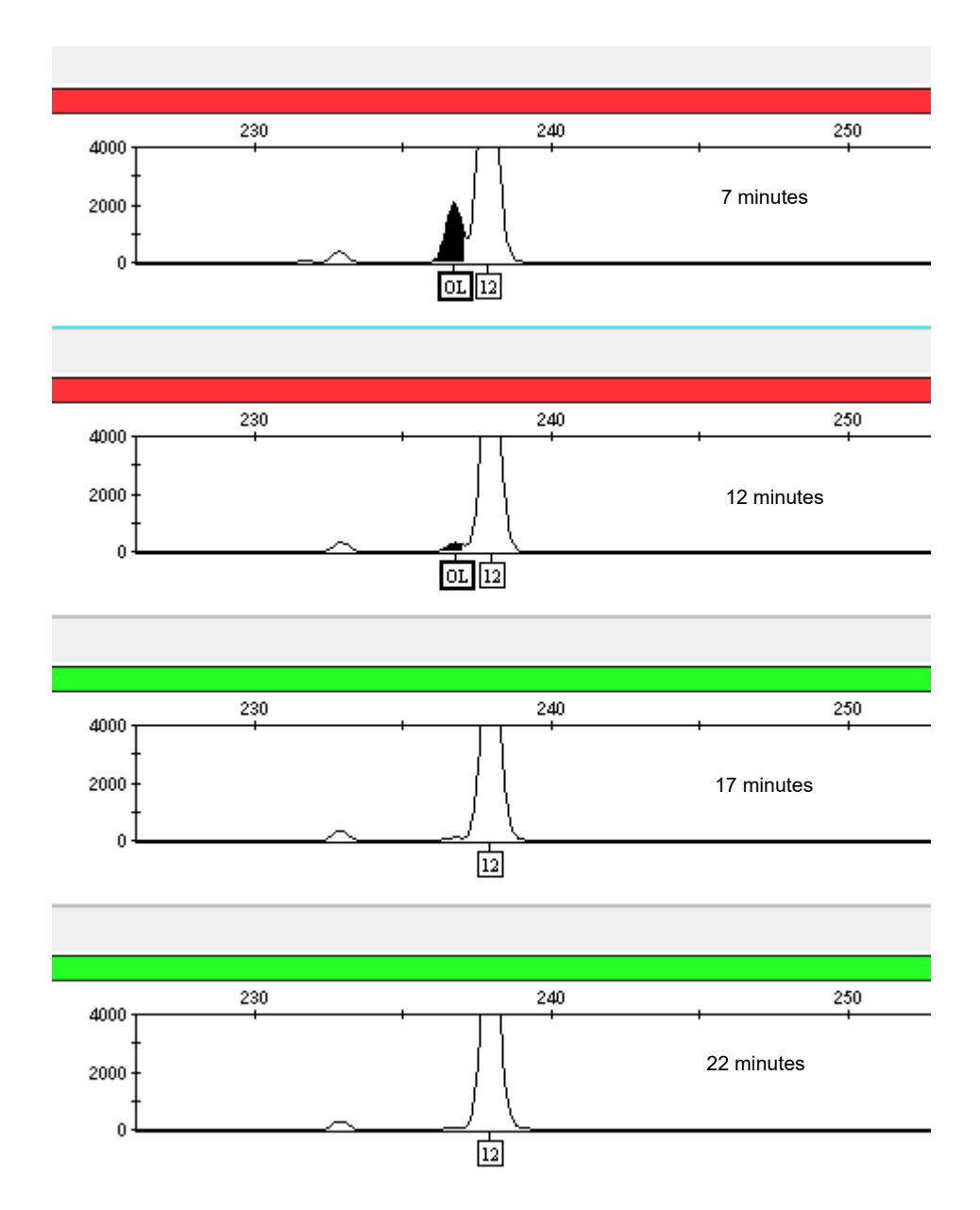

Figure 27 Omitting the final extension step results in shoulders on main allele peaks due to incomplete A nucleotide addition. Examples shown are the smaller amplicons of FAM<sup>™</sup>, NED<sup>™</sup>, and SID<sup>™</sup> dye channel data from a 3500xL Genetic Analyzer using the Yfiler<sup>™</sup> Plus kit.

# Extra peaks: Artifacts

#### Artifact definition

Artifacts and anomalies are seen in all molecular biological systems. Artifacts are typically reproducible. Anomalies are non-reproducible, intermittent occurrences that are not observed consistently in a system (for example, spikes and baseline noise).

#### Artifact observation

Additional reproducible DNA-dependent artifacts have been characterized and recorded in Table 6. It is important to consider possible noise and artifacts when interpreting data from the Yfiler<sup>™</sup> Plus kit on the 3500/3500xL Genetic Analyzer and 3130/3130x/ Genetic Analyzer.

Table 6 DNA-dependent artifacts

| Artifact      | Color | Size       | Comment                                                                                                    |
|---------------|-------|------------|----------------------------------------------------------------------------------------------------|
| FAM270        | Blue  | 270–271 bp | Minor cross-reactive product observed with female DNA >1 $\mu$ g.                                                           |
| FAM280        | Blue  | 280–281 bp | Minor cross-reactive product observed with female DNA >1 $\mu$ g.                                                           |
| FAM348        | Blue  | 348–349 bp | Specific to the cell-line derived DNA Control 007 in the kit.                                                               |
| DYS391 (n-10) | Green | n – 10 bp  | Specific to DYS391. Minor cross-reactive product observed with male DNA > 1.0 ng.                                           |
| TAZ140        | Red   | 139–140 bp | Minor cross-reactive product observed with female DNA >1 $\mu$ g.                                                           |
| TAZ144        | Red   | 144–145 bp | Minor cross-reactive product observed with female DNA >1 $\mu$ g.                                                           |
| TAZ225-260    | Red   | 225–260 bp | Multiple minor cross-reactive products observed with female DNA >1 $\mu$ g.                                                 |
| TAZ412        | Red   | 412–413 bp | Cross-reactive product observed with female DNA >100 ng. Occurs outside of the read region. Does not impact interpretation. |
| VIC70         | Green | 70 bp      | Sporadic PCR artifact. Occurs outside of the VIC <sup>™</sup> dye read region. Does not impact interpretation.              |
| DYS437 (n–5)  | Red   | n – 5 bp   | Specific to DYS437. Sporadic, non-target specific artifact.                                                                 |
| DYS437 (n-12) | Red   | n – 12 bp  | Specific to DYS437. Sporadic, non-target specific artifact.                                                                 |
| DYS437 (n-16) | Red   | n – 12 bp  | Specific to DYS437. Sporadic, non-target specific artifact.                                                                 |

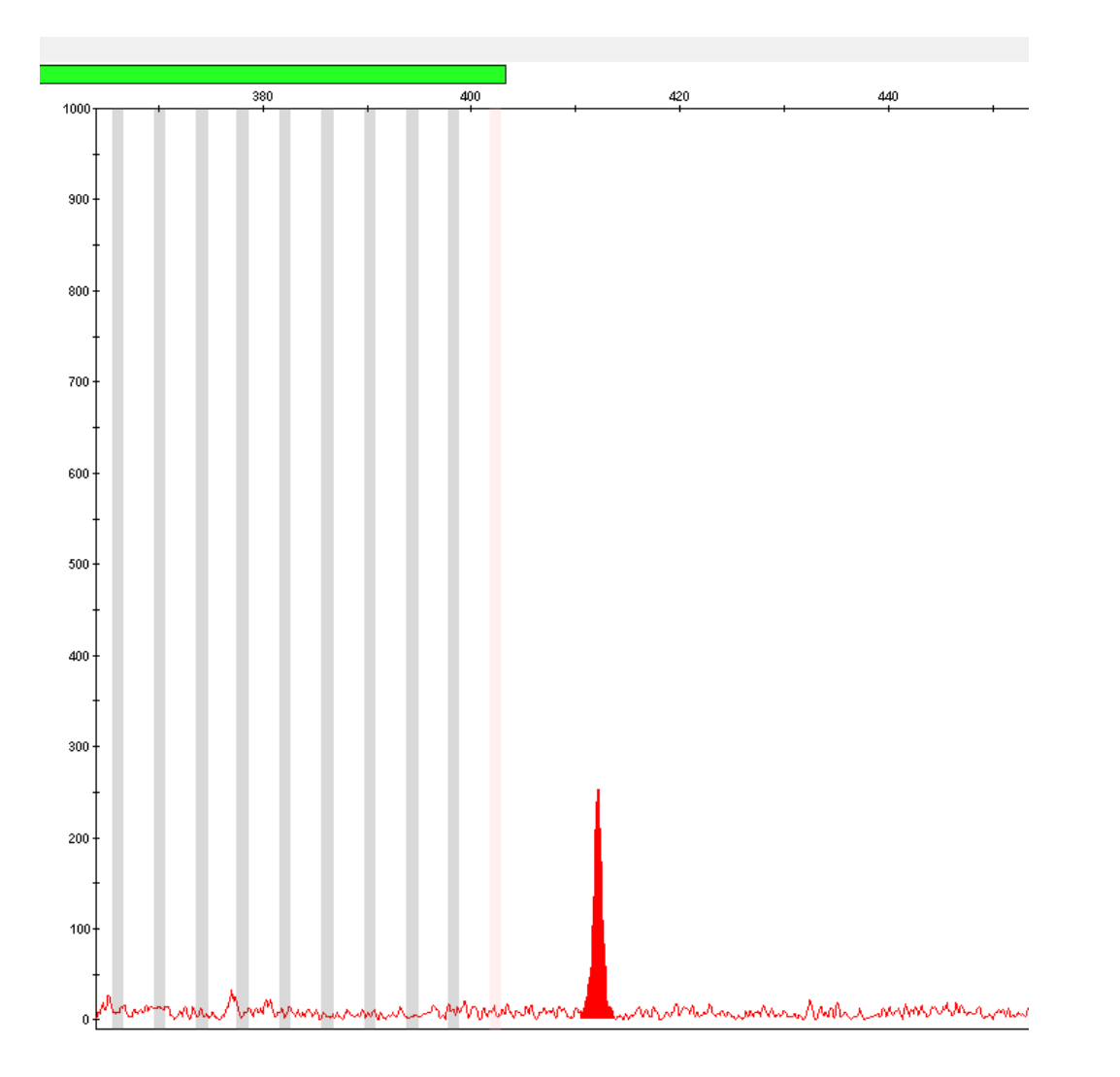

Figure 28 Example of the TAZ412 reproducible artifact in data produced on the 3500/3500xL Genetic Analyzer.

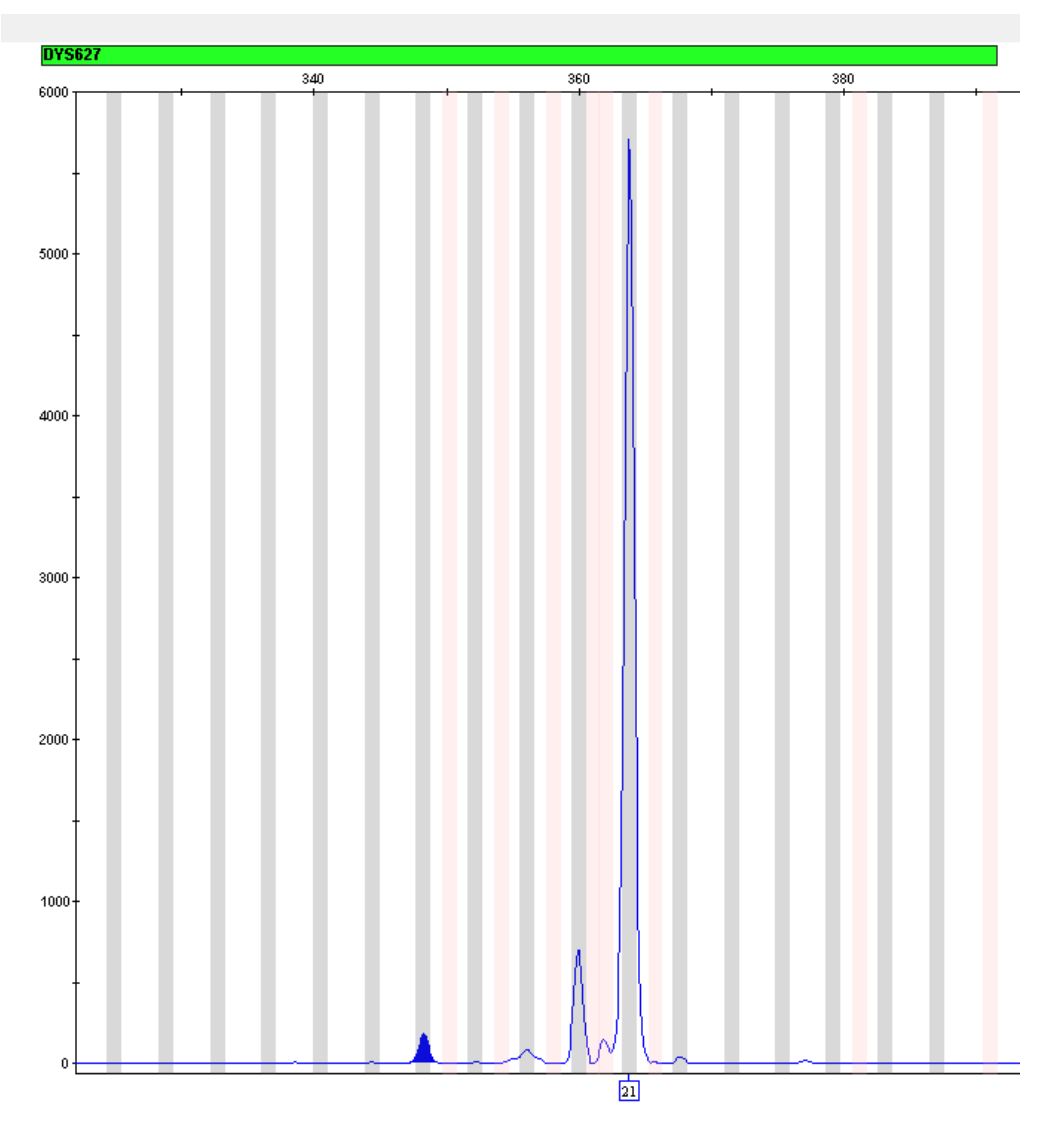

Figure 29 Example of the FAM348 reproducible artifact in data produced on the 3500/3500xL Genetic Analyzer.

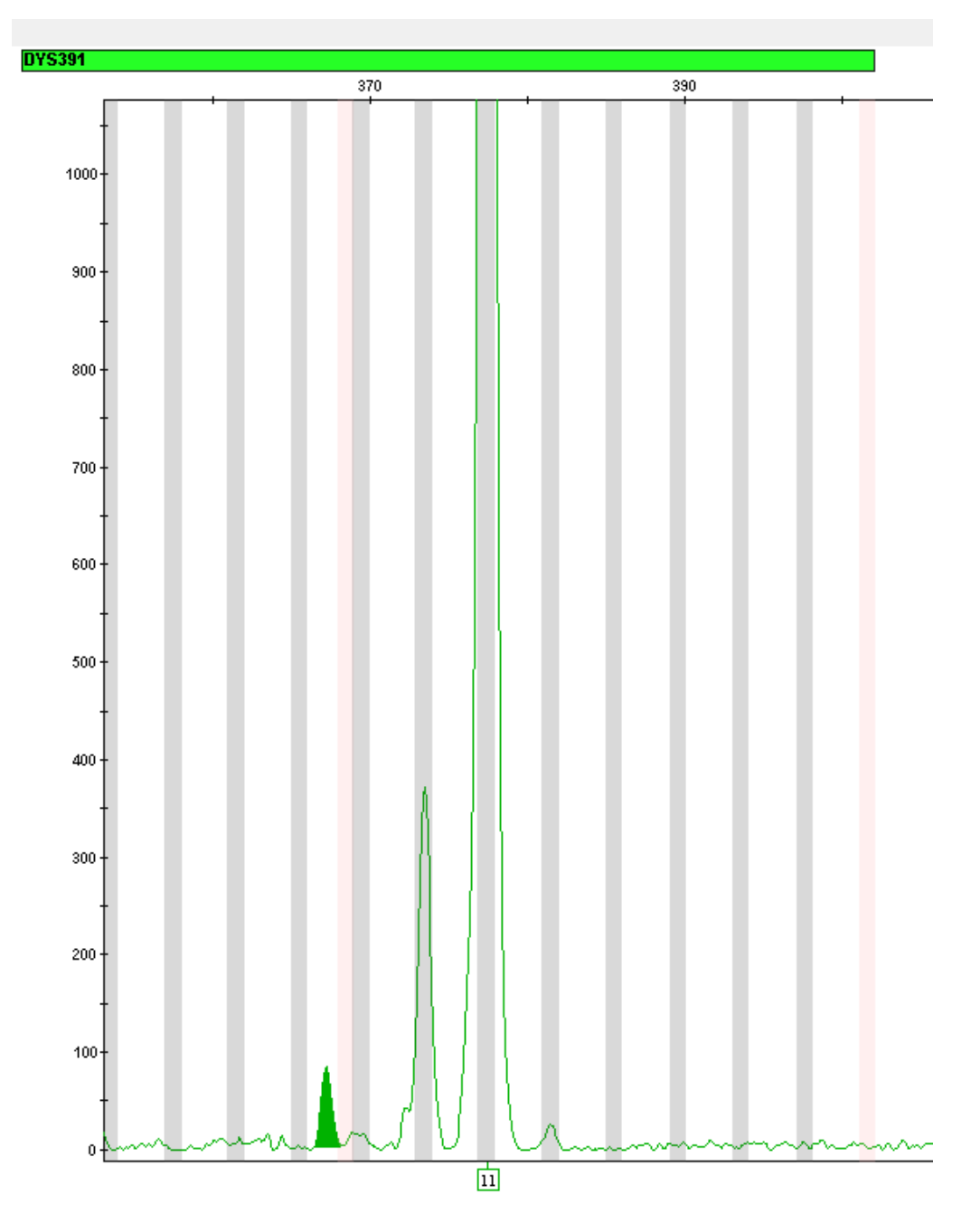

Figure 30 Example of the DYS391 (n–10) reproducible artifact in data produced on the 3500/3500xL Genetic Analyzer.

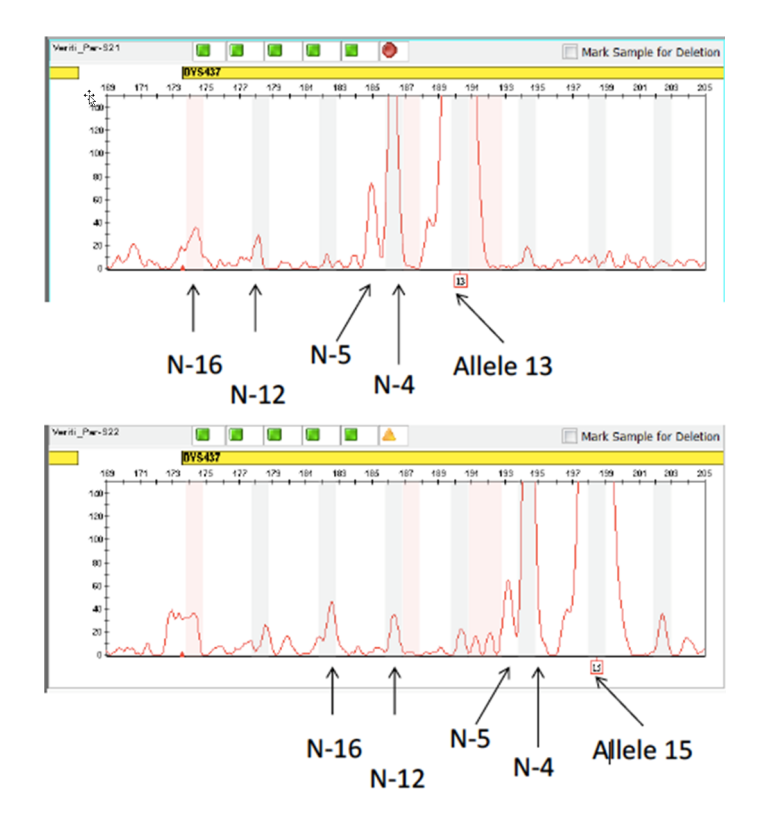

Figure 31 Examples of the DYS437 artifacts in data produced on the 3500/3500xL Genetic Analyzer

# Characterization of loci

# SWGDAM guideline 3.1

"The basic characteristics of a genetic marker should be determined and documented." (SWGDAM, December 2012)

### Loci in this kit

This section describes basic characteristics of the 27 Y-STR loci that are amplified with the Yfiler<sup>™</sup> Plus kit. Most of these loci have been extensively characterized by other laboratories.

### Nature of polymorphisms

DYS392 and DYS481 are trinucleotide repeats, DYS438 is a pentanucleotide repeat and DYS448 is a hexanucleotide repeat. Their allele differences result from differences in the number of repeat units 3-bp, 5-bp, and 6-bp respectively. The remaining Yfiler<sup>™</sup> Plus kit loci are tetranucleotide short tandem repeat (STR) loci. The length differences among alleles of these particular loci result from differences in the number of 4-bp repeat units.

We have sequenced all the alleles in the Yfiler<sup>™</sup> Plus kit Allelic Ladder. In addition, other groups in the scientific community have sequenced alleles at some of these loci (Redd *et al.*, 2002; www.cstl.nist.gov/biotech/strbase/y\_strs.htm). Among the various sources of sequence data on the

loci, there is consensus on the repeat patterns and structure of the STRs (Mulero et al., 2014; Gusmao et al., 2006).

#### Inheritance

The Centre d'Etude du Polymorphisme Humain (CEPH) has collected DNA from families of Utah Mormon, French Venezuelan, and Amish descent. These DNA sets have been extensively studied all over the world and are routinely used to characterize the mode of inheritance of various DNA loci. Each family set contains three generations, generally including four grandparents, two parents, and several offspring. Consequently, the CEPH family DNA sets are ideal for studying inheritance patterns (Begovich *et al.*, 1992).

### Mapping

The Yfiler<sup>™</sup> Plus kit loci have been mapped, and the location on the Y-chromosome is known based on the nucleotide sequence of the Y-chromosome. The Genbank accession numbers for representative sequences are: DYS19 (X77751, AC017019), DYS385 (AC022486, Z93950), DYS389 (AC011289, AF140635), DYS390 (AC011289), DYS391 (G09613, AC011302), DYS392 (G09867, AC06152), DYS393 (G09601, AC06152), DYS437 (AC002992), DYS438 (AC002531), DYS439 (AC002992), DYS448 (AC025227.6), DYS456 (AC010106.2), DYS458 (AC010902.4), DYS635 (G42676, AC011751), DYS635 (G42673), DYS449 (AC051663), DYS481 (FJ828747.1), DYS533 (AC053516), DYS570 (AC012068), DYS576 (AC010104), DYS518 (FJ828760) and DYS627 (BV208976).

# **Species specificity**

#### SWGDAM Guideline 3.2

"The ability to detect genetic information from non-targeted species (e.g., detection of microbial DNA in a human assay) should be determined. The detection of genetic information from non-targeted species does not necessarily invalidate the use of the assay, but may help define the limits of the assay." (SWGDAM, December 2012)

#### Nonhuman study observation

The Yfiler<sup>™</sup> Plus kit provides the required specificity for detecting human alleles. Species specificity testing was performed to show that there is no cross-reactivity with nonhuman DNA that may be present in forensic casework samples.

The following species were tested (in the specified amounts) using standard PCR and capillary electrophoresis conditions for the kit:

- Primates-Gorilla, chimpanzee, and macaque (1.0 ng each)
- Non-primates Mouse, dog, pig, rat, sheep, horse, chicken, and cow (10.0 ng each)
- **Microorganisms**—Candida albicans, Neisseria gonorrhoeae, Escherichia coli 0157:H7, Bacillus subtilis, Staphylococcus aureus, and Lactobacillus rhamnosus (5 ng each)

Results were evaluated for the presence of any amplified peaks that would indicate cross-reactivity of the kit with any of these non-human species.

The chimpanzee and gorilla DNA samples produced partial profiles in the 100–330 bp region. The remaining species tested did not yield reproducible detectable products.

Example electropherogram results from the species specificity tests are shown in Figure 32.

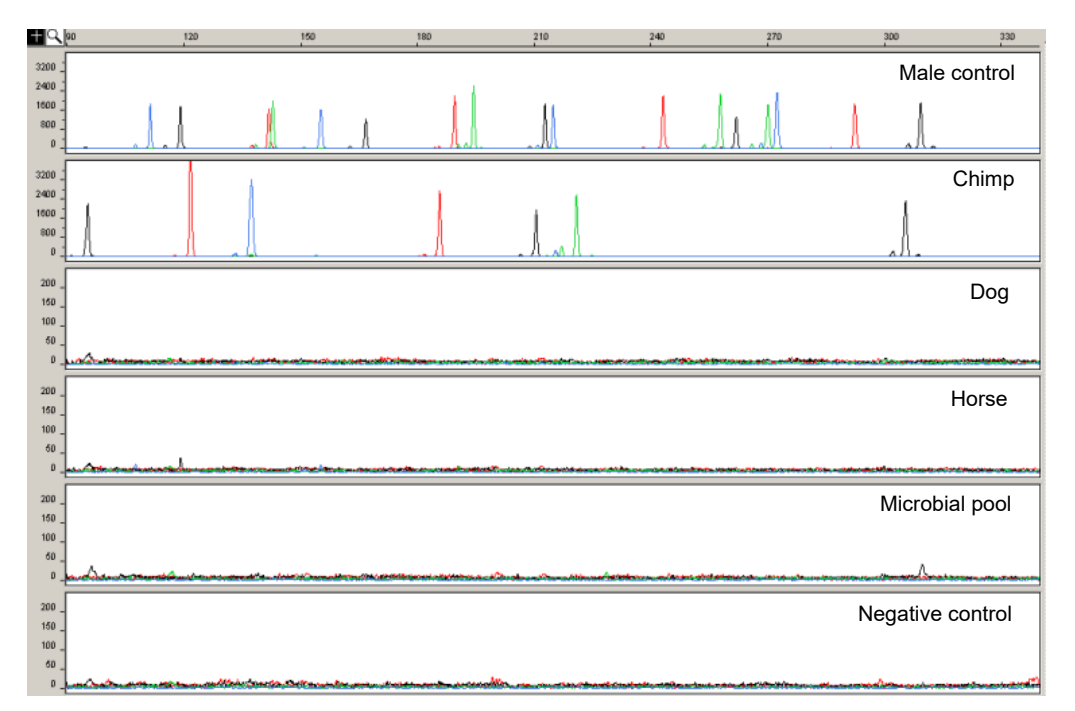

Figure 32 Representative electropherograms from a species specificity study including positive and negative control (Y-axis scale 0–200 or 0–3,200 RFU).

# Sensitivity

### SWGDAM guideline 3.3

"The ability to obtain reliable results from a range of DNA quantities, to include the upper and lower limits of the assay, should be evaluated." (SWGDAM, December 2012)

### Effect of DNA quantity on results

If too much DNA is added to the PCR reaction, the increased amount of PCR product that is generated can result in the following:

- Fluorescence intensity that exceeds the linear dynamic range for detection by the capillary electrophoresis instrument ("off-scale" data). Off-scale data are a problem because:
  - Quantification (peak height and area) for off-scale peaks is not accurate. For example, an allele
    peak that is off-scale can cause a corresponding stutter peak to appear higher in relative
    intensity, therefore increasing the calculated percent stutter.
  - Multicomponent analysis of off-scale data is not accurate. This inaccuracy results in poor spectral separation ("pull-up").
- Incomplete +A nucleotide addition.

To address these problems, rerun the amplification reaction using less DNA.

If too little DNA is added to the PCR reaction, the total number of allele copies added to the PCR reaction could be extremely low. Unbalanced amplification of the alleles can occur because of stochastic fluctuation.

### Sample collection factors that can affect DNA quantity

The Yfiler<sup>™</sup> Plus kit has been optimized for a PCR reaction volume of 25 µL to overcome the PCR inhibition expected when amplifying:

- · Blood samples that are obtained directly from unpurified 1.2-mm treated paper discs
- Buccal cells that are obtained directly from unpurified 1.2-mm treated paper discs (with the addition of Prep-n-Go<sup>™</sup> Buffer)
- Buccal swab sample lysate that is prepared using Prep-n-Go™ Buffer

Depending on the following conditions, DNA quantities present on the 1.2-mm disc may vary from laboratory to laboratory:

- Volume of blood that is spotted onto the treated paper
- Collecting devices that are used
- Collection methods that are applied
- Swab-to-paper transfer protocol that is used

It is essential to optimize the PCR conditions for the blood sample type and spotting protocol. See "(Before first use of the kit) Optimize PCR cycle number" on page 24.

#### Sensitivity observation

The amplification results of different input DNA amounts are shown in Figure 33. The optimal amount of input male DNA added to the Yfiler<sup>™</sup> Plus kit is 0.5–1.0 ng for 30-cycle PCR when using extracted and purified DNA. The final DNA concentration should be 0.05–0.10 ng/µL, so that 0.5–1.0 ng of male DNA is added to the 10-µL PCR reaction.

If the sample contains degraded DNA, amplification of additional DNA can be beneficial.

To determine an appropriate minimum peak height threshold for your instruments and data, perform internal validation studies.

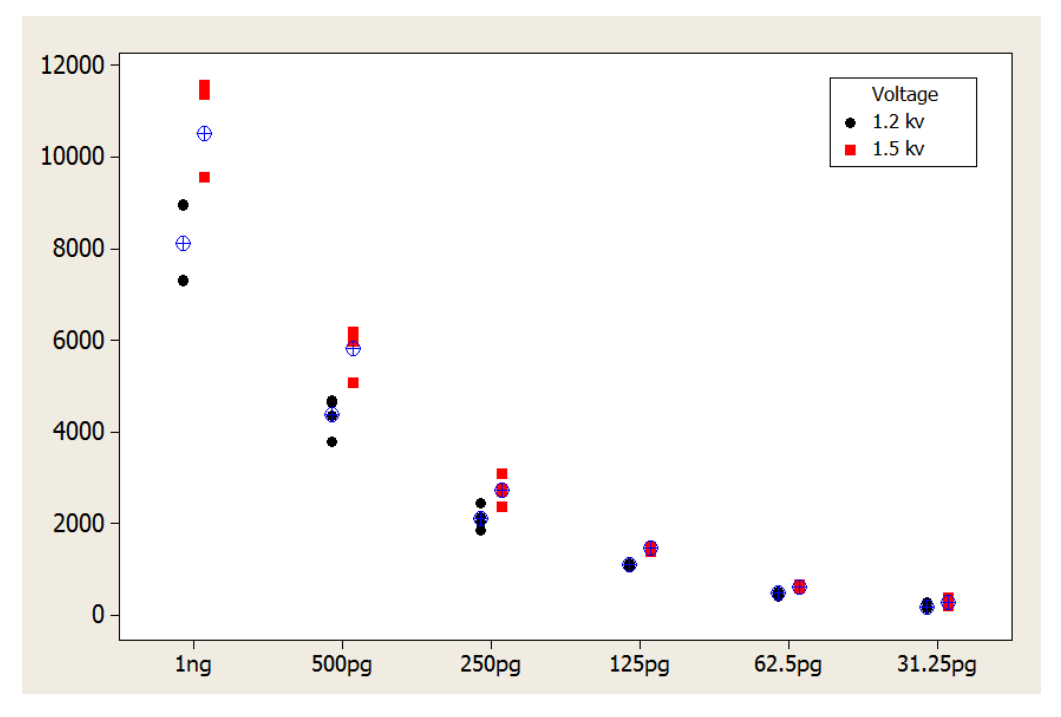

Figure 33 Effect of amplifying 1 ng, 500 pg, 250 pg, 125 pg, 62 pg, and 31 pg of male DNA Control 007 using two voltage conditions. Data analyzed using the 3500xL Genetic Analyzer (Y-axis scale 0– 12,000 RFU).

# Stability

# SWGDAM guideline 3.4

"The ability to obtain results from DNA recovered from biological samples deposited on various substrates and subjected to various environmental and chemical insults should be evaluated. In most instances, assessment of the effects of these factors on new forensic DNA procedures is not required. However, if substrates and/or environmental and/or chemical insults could potentially affect the analytical process, then the process should be evaluated to determine the effects of such factors." (SWGDAM, December 2012)

# Lack of amplification of some loci

As with any multi-locus system, the possibility exists that not every locus amplifies. This possibility is most often observed when the DNA sample contains PCR inhibitors or when the DNA sample has been severely degraded. Valuable information can be obtained from partial profiles.

# **Degraded DNA**

As the average size of degraded DNA approaches the size of the target sequence, the amount of PCR product generated is reduced. This is due to the reduced number of intact templates in the size range necessary for amplification.

Degraded DNA was prepared to examine the potential for preferential amplification of loci. High molecular weight DNA was incubated with the enzyme DNase I for varying amounts of time. The DNA was examined by agarose gel analysis to determine the average size of the DNA fragments at each time point.

2 ng of degraded DNA (or 1 ng undegraded DNA) was amplified using the Yfiler<sup>™</sup> Plus kit. As the DNA became increasingly degraded, the loci became undetectable according to size. The loci failed to robustly amplify in the order of decreasing size as the extent of degradation progressed (Figure 34).

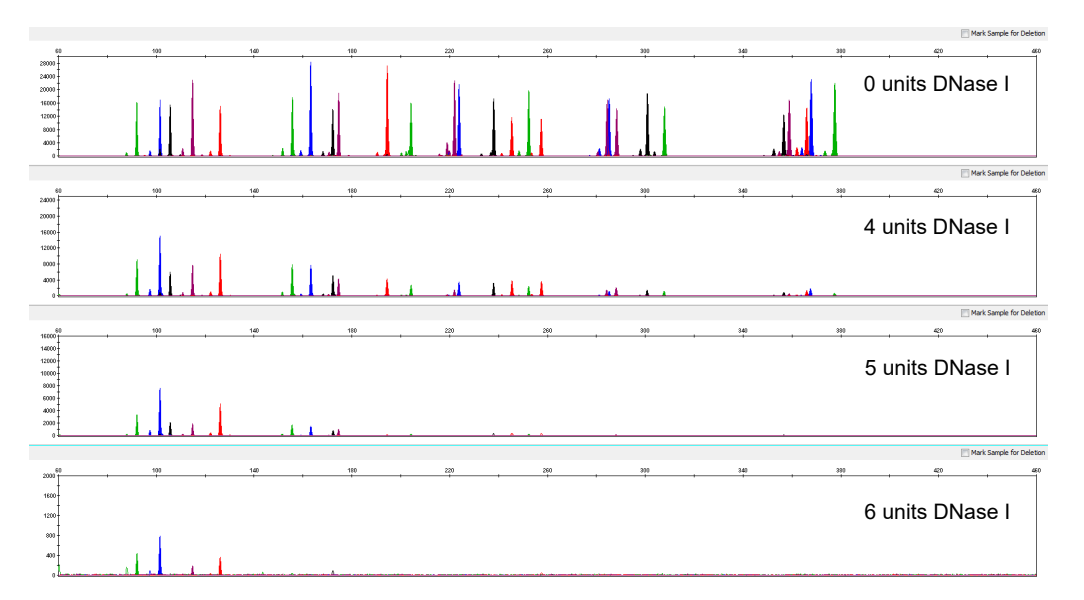

Figure 34 Amplification of A3121 DNA samples sonicated and incubated with increasing doses of DNase I. Panels 1, 2, 3, and 4 correspond to 0, 4, 5, and 6 Units of DNase I. Note that the Y-axis scale is magnified for more degraded samples, which generate lower peak heights.

# Effect of inhibitors-humic acid

Traces of humic acid can inhibit the PCR amplification of DNA evidence collected from soil. Amplification of 1.0 ng of DNA Control 007 in the presence of increasing amounts of humic acid was performed using the Yfiler<sup>™</sup> Plus kit (Figure 35). The concentrations of humic acid tested were 0, 100, and 250 ng/µL. The same concentrations were tested with the Yfiler<sup>™</sup> kit for comparison. At 250 ng/µL, neither kit yielded amplified products.

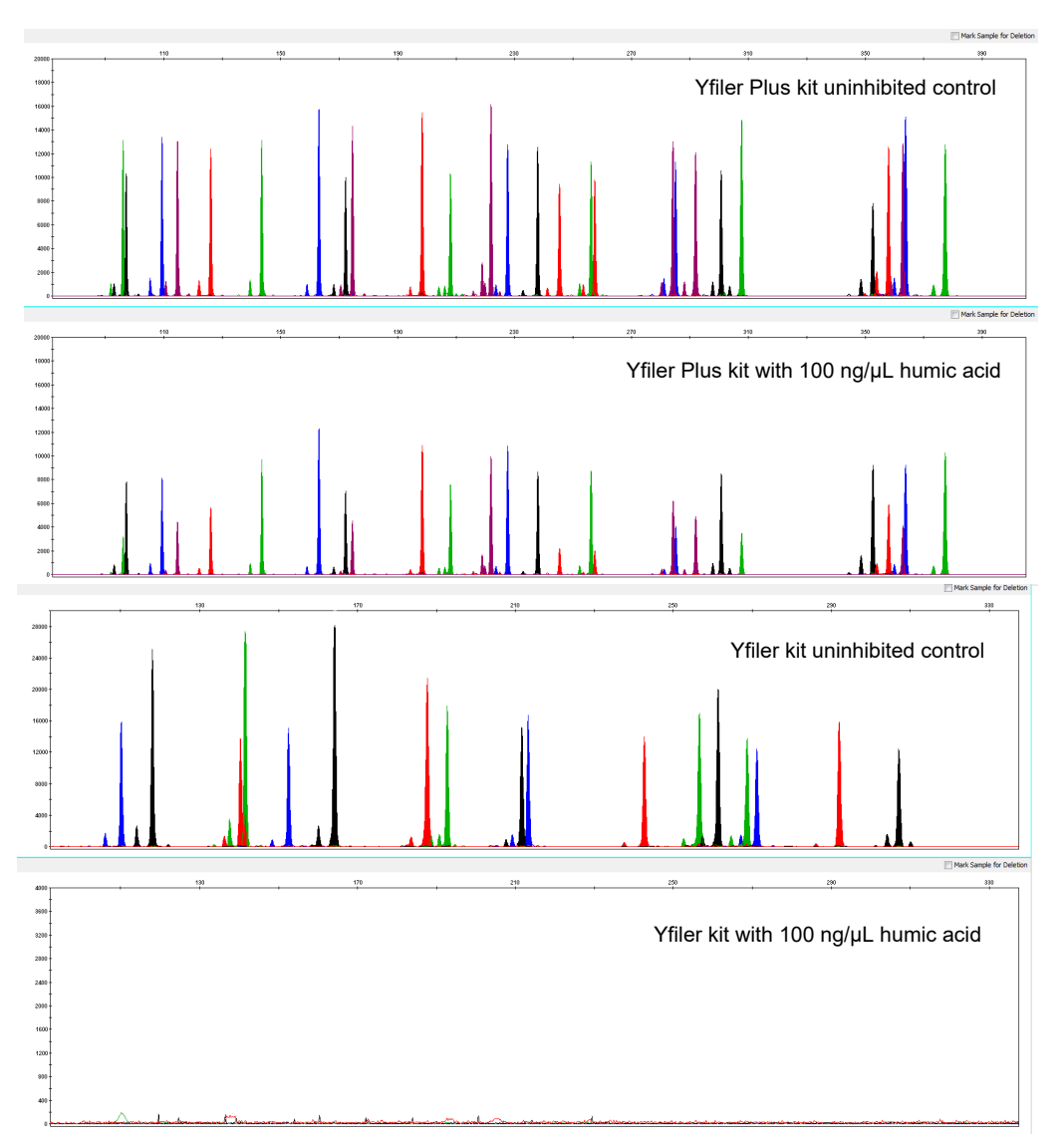

Figure 35 Electropherograms for the Yfiler<sup>™</sup> Plus kit and Yfiler<sup>™</sup> kit show the improved performance of the Yfiler<sup>™</sup> Plus kit in the presence of humic acid compared to the Yfiler<sup>™</sup> kit [Y-axis scale 0–20,000 RFU (top two panels), 0–30,000 RFU (third panel), and 0–4,000 RFU (bottom panel)].

# Mixture studies

### SWGDAM guideline 3.8

"The ability to obtain reliable results from mixed source samples should be determined." (SWGDAM, December 2012)

### Mixture study overview

Evidence samples may contain DNA from more than one individual. The possibility of multiple contributors should be considered when interpreting the results. Perform studies to determine a minimum peak height threshold to avoid typing when stochastic effects are likely to interfere with accurate interpretation of mixtures.

Evidence samples that contain body fluids and/or tissues originating from more than one individual are an important category of forensic casework.

It is essential that the DNA typing system is able to detect DNA mixtures. Typically, mixed samples can be distinguished from single-source samples by:

- The presence of more than one allele at Y-STR loci
- The presence of a peak at a stutter position that is significantly greater in percentage than typically observed in a single-source sample

If an unusually low interlocus balance is observed for one locus, and there are no other indications that the sample is a mixture, re-amplify and reanalyze the sample to determine if the imbalance is reproducible. Possible causes of imbalance at a locus are:

- Degraded DNA
- Presence of inhibitors
- Extremely low amounts of input DNA
- A mutation in one of the primer binding sites
- Presence of an allele containing a rare sequence that does not amplify as efficiently as the other allele

#### Male/female mixture studies

In the case of Y-STRs, the female DNA component is not amplified by the Y-chromosome-specific primers. Male/female mixture studies were performed up to a ratio of 1:4,000 using 3 different female DNA samples. The amount of female DNA was kept constant at 1 µg and the amount of male control DNA was changed. The female DNA did not cause any interference with the interpretation of the male Y-STR profile as shown in Figure 36.

Low-level artifacts with female DNA have been occasionally observed in the FAM™ (270-280 bp) and TAZ<sup>™</sup> (225–260 bp) dyes. In general, these artifact peaks will not affect interpretation due to their morphology and intensity.

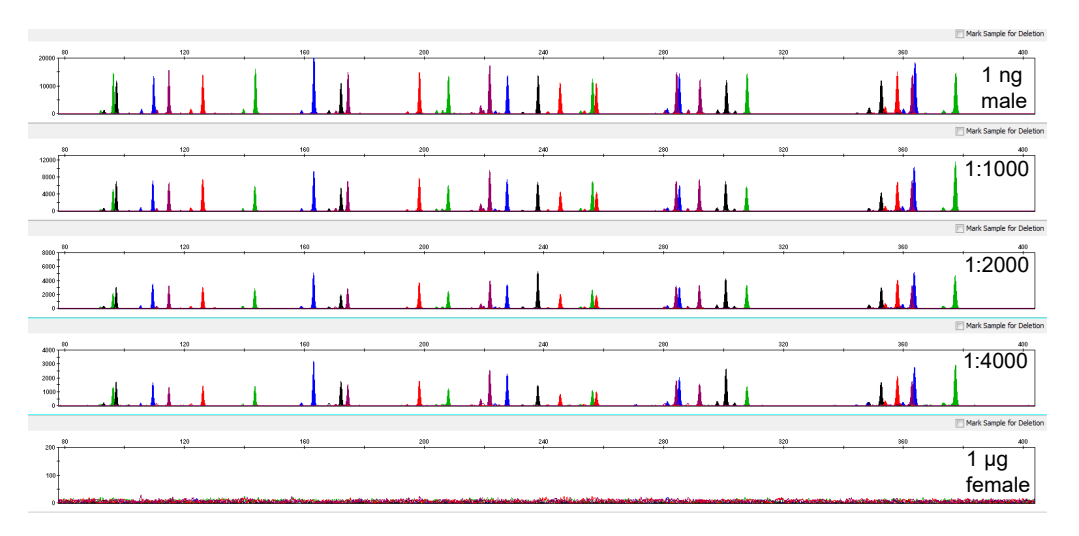

Figure 36 Amplification of male DNA Control 007 in the presence of female Control DNA 9947A. Profiles shown in the panels from top to bottom: 1 ng of male DNA, 1 ng of male DNA with 1 µg of female DNA, 500 pg of male DNA with 1 µg of female DNA, 250 pg of male DNA with 1 µg of female DNA, 1 µg of female DNA. The Y-axis scale is magnified for lower input amounts of male DNA samples, which generate lower peak heights. The Y-axis scale is 0–200 RFU for the 1-µg female input.

### Male/male mixture studies

Forensic samples may contain body fluids or tissues that originate from more than one male. Mixtures of two male DNA samples were examined at various ratios (1:1 to 1:15). The total amount of genomic input DNA mixed at each ratio was 1 ng.

| Locus    | Sample A | Sample B |
|----------|----------|----------|
| DYS576   | 15       | 19       |
| DYS389I  | 14       | 13       |
| DYS635   | 21       | 24       |
| DYS389II | 31       | 29       |
| DYS627   | 21       | 21       |
| DYS460   | 10       | 11       |
| DYS458   | 17       | 17       |
| DYS19    | 15       | 15       |
| YGATAH4  | 12       | 13       |
| DYS448   | 21       | 19       |
| DYS391   | 10       | 11       |
| DYS456   | 13       | 15       |

 Table 7
 Haplotypes of two male DNA samples

| Locus        | Sample A | Sample B |  |
|--------------|----------|----------|--|
| DYS390       | 21       | 24       |  |
| DYS438       | 12       | 12       |  |
| DYS392       | 11       | 13       |  |
| DYS518       | 38       | 37       |  |
| DYS570       | 19       | 17       |  |
| DYS437       | 14       | 15       |  |
| DYS385 a/b   | 16, 19   | 11, 14   |  |
| DYS449       | 29       | 30       |  |
| DYS393       | 14       | 13       |  |
| DYS439       | 11       | 12       |  |
| DYS481       | 27       | 22       |  |
| DYF387S1 a/b | 36, 39   | 35, 37   |  |
| DYS533       | 11       | 13       |  |

 Table 7
 Haplotypes of two male DNA samples (continued)

A representative electropherogram of 1-ng total male/male DNA mixture studies is shown in Figure 37. The limit of detection is when the minor component is present at approximately one-tenth of the concentration of the major component. The limit of detection for the minor component is influenced by the combination of genotypes in the mixture.

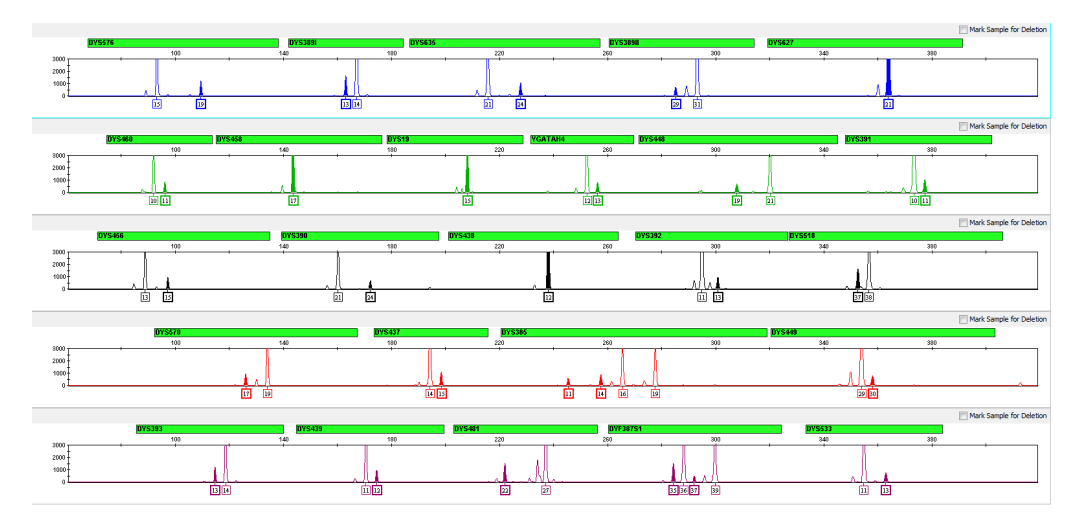

Figure 37 Mixtures of two male DNA samples (1:8 ratio, 125 pg: 875 pg) 1-ng input DNA. The alleles attributable to the minor component, even when the major component shares an allele, are highlighted.

# **Population data**

# SWGDAM YSTR guideline 10.1

"The laboratory should establish guidelines for the number of Y-STR loci used for searches of

population databases." (SWGDAM, January 2014)

# Population data overview

All Y-STR loci analyzed in commercial kits are physically linked on the Y-chromosome. Due to the lack of recombination, the entire Y-chromosome haplotype must be treated as a single locus. Haplotype frequencies are estimated using the counting method. The counting method involves searching a given haplotype against a database to determine the number of times the haplotype was observed in that database. The frequency of the haplotype in the database is then estimated by dividing the count by the number of haplotypes searched. (SWGDAM, January 2014)

### Population samples used in these studies

The Yfiler<sup>™</sup> Plus kit was used to generate the population data provided in this section. Whole blood samples were provided by the Interstate Blood Bank (Memphis, Tennessee) and Boca Biolistics (Coconut Creek, Florida). Samples were collected in the United States (with no geographical preference) from randomly selected individuals of known ethnicities. Ethnicities of sample donors were:

- African-American-557 samples
- U.S. Asian-340 samples
- U.S. Caucasian-533 samples
- U.S. Hispanic-391 samples

DNA was extracted with a 6100 Nucleic Acid Prep Station.

The Yfiler™ Plus kit contains loci for which extensive population data are available.

In addition to the haplotypes that we observed and recorded in our databases, other alleles have been published or reported to us by other laboratories (see the STRBase at https://strbase.nist.gov/, see the YHARD at www.yhrd.org, and see the U.S. Y-STR database at www.usystrdatabase.org).

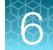

# Gene diversity values

The Yfiler<sup>™</sup> Plus gene diversity in four populations are listed in Table 8.

Gene diversity (D) =  $\frac{n(1-\Sigma p_i^{\,2})}{n-1}$ 

where: n=sample size, pi=allele frequency (Johnson et al., 2003)

# Table 8 Yfiler<sup>™</sup> Plus gene diversity values across 4 different U.S. populations, listed as percentages

| Locus      | African-American<br>(n=557) | U.S. Caucasian<br>(n=533) | U.S. Hispanic<br>(n=391) | U.S. Asian (n=340) |
|------------|-----------------------------|---------------------------|--------------------------|--------------------|
| DYS576     | 0.807                       | 0.768                     | 0.769                    | 0.799              |
| DYS389 I   | 0.504                       | 0.527                     | 0.567                    | 0.679              |
| DYS635     | 0.716                       | 0.646                     | 0.713                    | 0.786              |
| DYS389 II  | 0.746                       | 0.676                     | 0.729                    | 0.770              |
| DYS627     | 0.838                       | 0.842                     | 0.853                    | 0.812              |
| DYS460     | 0.573                       | 0.537                     | 0.571                    | 0.675              |
| DYS458     | 0.750                       | 0.766                     | 0.800                    | 0.820              |
| DYS19      | 0.726                       | 0.459                     | 0.632                    | 0.703              |
| YGATAH4    | 0.590                       | 0.585                     | 0.580                    | 0.606              |
| DYS448     | 0.707                       | 0.583                     | 0.697                    | 0.755              |
| DYS391     | 0.445                       | 0.540                     | 0.561                    | 0.437              |
| DYS456     | 0.615                       | 0.737                     | 0.700                    | 0.603              |
| DYS390     | 0.646                       | 0.684                     | 0.656                    | 0.699              |
| DYS438     | 0.551                       | 0.581                     | 0.688                    | 0.547              |
| DYS392     | 0.445                       | 0.592                     | 0.664                    | 0.710              |
| DYS518     | 0.843                       | 0.806                     | 0.807                    | 0.867              |
| DYS570     | 0.806                       | 0.738                     | 0.799                    | 0.820              |
| DYS437     | 0.504                       | 0.577                     | 0.592                    | 0.476              |
| DYS385 a/b | 0.942                       | 0.854                     | 0.904                    | 0.973              |
| DYS449     | 0.857                       | 0.783                     | 0.818                    | 0.882              |
| DYS393     | 0.587                       | 0.363                     | 0.442                    | 0.662              |
| DYS439     | 0.629                       | 0.625                     | 0.682                    | 0.669              |
| DYS481     | 0.857                       | 0.724                     | 0.790                    | 0.821              |

| Locus        | African-American<br>(n=557) | U.S. Caucasian<br>(n=533) | U.S. Hispanic<br>(n=391) | U.S. Asian (n=340) |
|--------------|-----------------------------|---------------------------|--------------------------|--------------------|
| DYF387S1 a/b | 0.941                       | 0.874                     | 0.913                    | 0.945              |
| DYS533       | 0.598                       | 0.576                     | 0.591                    | 0.644              |

Table 8Yfiler Plus gene diversity values across 4 different U.S. populations, listed aspercentages (continued)

# Analyzing the population data

In addition to the alleles that were observed and recorded in the Thermo Fisher Scientific databases, other known alleles have been published or reported to us by other laboratories. Some of these alleles occur at a low frequency and include several microvariants (Furedi *et al.*, 1999; Schoske *et al.*, 2004).

#### Discriminatory capacity of haplotypes

The discriminatory capacity was determined by dividing the number of different haplotypes by the number of samples in that population (Schoske *et al.*, 2004). A unique haplotype is defined as one that occurs only once in a given population. The number of unique haplotypes is usually less than the number of different haplotypes in any given population.

The discriminatory capacity (DC) and the number of unique haplotypes (UH) for each Y-STR marker combination are listed in Table 9.

| Y-STR marker combination | African-American<br>(n = 557) |     | U.S. Caucasian<br>(n = 533) |     | U.S. Hispanic<br>(n = 391) |     | U.S. Asian<br>(n = 340) |     |
|--------------------------|-------------------------------|-----|-----------------------------|-----|----------------------------|-----|-------------------------|-----|
|                          | DC (%)                        | UH  | DC (%)                      | UH  | DC (%)                     | UH  | DC (%)                  | UH  |
| Yfiler™                  | 98.2                          | 547 | 95.7                        | 510 | 95.9                       | 375 | 91.5                    | 311 |
| Yfiler™ Plus             | 99.6                          | 555 | 98.5                        | 525 | 98.0                       | 383 | 94.4                    | 321 |

#### Table 9 Discriminatory capacity and number of unique haplotypes for 4 U.S. populations

# **Mutation rate**

The most accurate method of estimating Y-STR mutation rates is the direct observation of transmission between father and son. A large-scale Y-STR analysis of mutation rates was performed with 2,000 DNA-confirmed father-son pairs and encompassed the Yfiler<sup>™</sup> Plus marker set (Ballantyne *et al.*, 2010, 2012, and 2014).

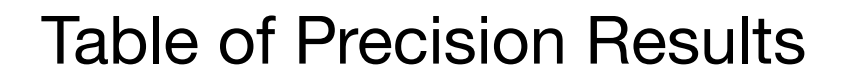

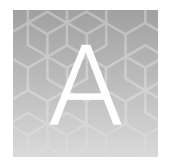

# Table of typical precision results

|        | 3130 <i>xl</i>     |             | 3500               |             | 3500xL             |             |  |
|--------|--------------------|-------------|--------------------|-------------|--------------------|-------------|--|
| Allele | Standard deviation | Mean        | Standard deviation | Mean        | Standard deviation | Mean        |  |
| DYF3   | 87S1 a/b           |             |                    |             |                    |             |  |
| 30     | 264.16–264.33      | 0.038-0.055 | 264.90-264.93      | 0.045-0.063 | 264.85-264.89      | 0.038-0.057 |  |
| 31     | 268.02-268.20      | 0.035-0.054 | 268.81–268.83      | 0.052-0.064 | 268.74-268.78      | 0.045-0.059 |  |
| 32     | 271.91–272.10      | 0.031-0.056 | 272.69–272.72      | 0.042-0.053 | 272.63-272.68      | 0.040-0.058 |  |
| 33     | 275.87–276.03      | 0.035-0.054 | 276.65–276.69      | 0.045-0.068 | 276.58-276.63      | 0.046-0.054 |  |
| 34     | 279.72–279.90      | 0.038-0.055 | 280.54-280.58      | 0.049–0.072 | 280.47-280.51      | 0.049-0.062 |  |
| 35     | 283.52–283.71      | 0.044-0.062 | 284.33–284.37      | 0.037-0.063 | 284.26-284.30      | 0.049-0.057 |  |
| 36     | 287.35–287.55      | 0.043-0.054 | 288.17–288.22      | 0.049-0.066 | 288.12-288.16      | 0.042-0.057 |  |
| 37     | 291.25–291.44      | 0.034-0.055 | 292.10-292.11      | 0.044–0.075 | 292.01-292.06      | 0.042-0.062 |  |
| 38     | 295.03–295.22      | 0.043-0.065 | 295.89–295.91      | 0.047–0.067 | 295.79–295.85      | 0.037-0.062 |  |
| 39     | 299.06–299.26      | 0.045-0.055 | 299.93–299.96      | 0.064-0.068 | 299.85–299.90      | 0.046-0.063 |  |
| 40     | 302.75-302.95      | 0.039-0.054 | 303.61-303.65      | 0.048-0.073 | 303.52-303.60      | 0.047-0.065 |  |
| 41     | 306.64-306.86      | 0.035-0.066 | 307.56–307.60      | 0.038-0.087 | 307.48-307.53      | 0.050-0.062 |  |
| 42     | 310.49–310.70      | 0.047-0.060 | 311.44–311.47      | 0.062-0.080 | 311.35–311.41      | 0.046-0.066 |  |
| 43     | 314.40-314.62      | 0.041-0.073 | 315.40–315.43      | 0.046-0.096 | 315.30–315.37      | 0.045-0.070 |  |
| 44     | 318.47–318.69      | 0.039-0.062 | 319.50–319.52      | 0.048-0.089 | 319.40-319.47      | 0.047-0.071 |  |
| DYS1   | 9                  |             |                    |             |                    |             |  |
| 9      | 183.90–183.94      | 0.023-0.030 | 184.04–184.06      | 0.028-0.048 | 183.99–184.01      | 0.026-0.039 |  |
| 10     | 188.07–188.11      | 0.022-0.036 | 188.20–188.22      | 0.026-0.035 | 188.16–188.18      | 0.026-0.040 |  |

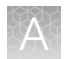

| Table 10  | Example of p  | recision result | s of seven inje | ctions of a | Yfiler Plus | Allelic Ladder | run on a | 3130xl |
|-----------|---------------|-----------------|-----------------|-------------|-------------|----------------|----------|--------|
| Genetic A | nalyzer, 3500 | Genetic Analy:  | zer, and 3500x  | L Genetic   | Analyzer (  | continued)     |          |        |

|        | 3130 <i>xl</i>     |             | 3500               |             | 3500xL             |             |  |
|--------|--------------------|-------------|--------------------|-------------|--------------------|-------------|--|
| Allele | Standard deviation | Mean        | Standard deviation | Mean        | Standard deviation | Mean        |  |
| 11     | 192.11-192.13      | 0.026-0.036 | 192.26–192.28      | 0.026-0.040 | 192.22-192.24      | 0.025-0.037 |  |
| 12     | 196.10–196.13      | 0.018-0.039 | 196.24–196.27      | 0.032-0.046 | 196.21-196.23      | 0.032-0.041 |  |
| 13     | 200.17–200.21      | 0.019-0.034 | 200.30-200.33      | 0.029-0.046 | 200.28-200.29      | 0.037–0.043 |  |
| 14     | 204.09-204.13      | 0.020-0.036 | 204.24–204.27      | 0.027-0.038 | 204.21-204.21      | 0.029-0.037 |  |
| 15     | 208.05-208.09      | 0.018-0.028 | 208.22-208.24      | 0.029-0.043 | 208.16-208.18      | 0.027-0.038 |  |
| 16     | 212.03–212.05      | 0.023-0.032 | 212.20–212.26      | 0.015-0.053 | 212.15–212.16      | 0.024-0.046 |  |
| 17     | 216.07-216.10      | 0.023-0.032 | 216.22–216.25      | 0.016-0.052 | 216.18–216.20      | 0.029-0.044 |  |
| 18     | 220.14–220.19      | 0.020-0.034 | 220.30-220.34      | 0.033-0.046 | 220.27-220.29      | 0.020-0.043 |  |
| 19     | 224.15-224.20      | 0.024-0.035 | 224.34–224.35      | 0.040-0.058 | 224.30-224.31      | 0.036-0.047 |  |
| DYS3   | 85 a/b             |             |                    |             |                    |             |  |
| 6      | 225.25-225.31      | 0.029-0.041 | 225.10-225.12      | 0.022-0.050 | 225.07-225.09      | 0.036-0.048 |  |
| 7      | 229.25–229.33      | 0.027-0.041 | 229.12-229.14      | 0.028-0.044 | 229.08-229.11      | 0.042-0.047 |  |
| 8      | 233.37–233.44      | 0.026-0.042 | 233.21–233.24      | 0.026-0.045 | 233.19–233.21      | 0.038-0.048 |  |
| 9      | 237.40-237.47      | 0.028-0.037 | 237.24–237.26      | 0.023-0.066 | 237.22–237.25      | 0.033-0.046 |  |
| 10     | 241.50-241.57      | 0.026-0.049 | 241.31–241.34      | 0.035-0.052 | 241.30-241.31      | 0.023-0.038 |  |
| 11     | 245.53-245.61      | 0.024-0.040 | 245.37–245.38      | 0.022-0.046 | 245.34–245.37      | 0.031-0.046 |  |
| 12     | 249.71–249.81      | 0.027-0.038 | 249.53–249.55      | 0.005-0.034 | 249.51–249.54      | 0.034-0.043 |  |
| 13     | 253.74–253.84      | 0.025-0.037 | 253.55–253.57      | 0.021-0.040 | 253.55–253.57      | 0.030-0.046 |  |
| 14     | 257.69–257.79      | 0.027-0.047 | 257.50-257.52      | 0.031-0.047 | 257.51-257.52      | 0.028-0.041 |  |
| 15     | 261.66–261.75      | 0.023-0.039 | 261.46-261.49      | 0.031-0.040 | 261.48-261.50      | 0.033-0.043 |  |
| 16     | 265.67–265.76      | 0.027-0.041 | 265.50-265.51      | 0.018-0.044 | 265.50-265.52      | 0.030-0.046 |  |
| 17     | 269.72-269.82      | 0.022-0.047 | 269.54–269.58      | 0.022-0.042 | 269.55-269.57      | 0.036-0.046 |  |
| 18     | 273.73–273.83      | 0.026-0.045 | 273.54–273.58      | 0.027-0.055 | 273.54–273.57      | 0.029-0.047 |  |
| 19     | 277.83–277.93      | 0.025-0.046 | 277.64–277.66      | 0.040-0.058 | 277.65–277.67      | 0.031-0.042 |  |
| 20     | 281.85-281.95      | 0.025-0.044 | 281.66-281.70      | 0.035-0.044 | 281.67–281.69      | 0.033-0.044 |  |
| 21     | 285.85-285.94      | 0.029-0.044 | 285.65-285.69      | 0.036-0.043 | 285.67–285.68      | 0.030-0.043 |  |
| 22     | 289.82-289.93      | 0.029-0.052 | 289.63-289.65      | 0.037-0.050 | 289.63-289.66      | 0.030-0.040 |  |

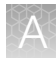

| AU.1.  | 3130 <i>xl</i>     |             | 3500               |             | 3500xL             |             |  |
|--------|--------------------|-------------|--------------------|-------------|--------------------|-------------|--|
| Allele | Standard deviation | Mean        | Standard deviation | Mean        | Standard deviation | Mean        |  |
| 23     | 293.78–293.89      | 0.031-0.046 | 293.58–293.62      | 0.030-0.040 | 293.58–293.60      | 0.032-0.047 |  |
| 24     | 297.79–297.89      | 0.029-0.042 | 297.57–297.60      | 0.037-0.065 | 297.56–297.60      | 0.034-0.050 |  |
| 25     | 301.75-301.85      | 0.025-0.052 | 301.56-301.58      | 0.038-0.045 | 301.55-301.57      | 0.020-0.050 |  |
| 26     | 305.71-305.82      | 0.034-0.039 | 305.51-305.53      | 0.018-0.054 | 305.51-305.53      | 0.026-0.039 |  |
| 27     | 309.71-309.82      | 0.036-0.044 | 309.50-309.55      | 0.028-0.042 | 309.52-309.54      | 0.032-0.044 |  |
| 28     | 313.78–313.87      | 0.032-0.051 | 313.53–313.58      | 0.005-0.051 | 313.55–313.58      | 0.043-0.049 |  |
| DYS3   | 891                |             |                    |             |                    |             |  |
| 9      | 146.74–146.78      | 0.025-0.034 | 146.98–147.01      | 0.019–0.044 | 146.81–146.84      | 0.025-0.042 |  |
| 10     | 150.83–150.87      | 0.026-0.033 | 151.06-151.09      | 0.019–0.039 | 150.90–150.91      | 0.032-0.041 |  |
| 11     | 154.86–154.91      | 0.024-0.031 | 155.09–155.11      | 0.030-0.042 | 154.92–154.94      | 0.034-0.038 |  |
| 12     | 158.98–159.04      | 0.027-0.036 | 159.22-159.24      | 0.007-0.030 | 159.04–159.07      | 0.021-0.035 |  |
| 13     | 163.19–163.26      | 0.020-0.031 | 163.41–163.43      | 0.028-0.045 | 163.25–163.27      | 0.026-0.038 |  |
| 14     | 167.12–167.19      | 0.018-0.034 | 167.33–167.35      | 0.015-0.030 | 167.18–167.19      | 0.027-0.033 |  |
| 15     | 171.17–171.21      | 0.017-0.040 | 171.34–171.37      | 0.022-0.039 | 171.21–171.22      | 0.021-0.038 |  |
| 16     | 175.19–175.24      | 0.020-0.025 | 175.37–175.40      | 0.020-0.046 | 175.23–175.24      | 0.026-0.039 |  |
| 17     | 179.23–179.28      | 0.013-0.034 | 179.40–179.41      | 0.005-0.032 | 179.25–179.27      | 0.041-0.045 |  |
| DYS3   | 8911               |             |                    |             |                    |             |  |
| 24     | 265.02-265.11      | 0.025-0.032 | 265.16–265.20      | 0.023-0.060 | 265.12-265.12      | 0.030-0.044 |  |
| 25     | 269.11–269.20      | 0.024-0.040 | 269.23–269.25      | 0.030-0.052 | 269.17–269.18      | 0.030-0.042 |  |
| 26     | 273.08–273.17      | 0.021-0.043 | 273.23–273.24      | 0.026-0.040 | 273.15–273.17      | 0.028-0.042 |  |
| 27     | 277.22–277.32      | 0.024-0.039 | 277.36–277.39      | 0.036-0.054 | 277.29–277.31      | 0.030-0.042 |  |
| 28     | 281.15-281.25      | 0.020-0.048 | 281.29–281.32      | 0.032-0.047 | 281.21-281.22      | 0.034-0.043 |  |
| 29     | 285.01-285.10      | 0.019-0.041 | 285.14–285.16      | 0.029-0.043 | 285.07–285.09      | 0.028-0.041 |  |
| 30     | 289.17–289.26      | 0.026-0.047 | 289.31–289.33      | 0.027-0.039 | 289.23-289.25      | 0.034-0.039 |  |
| 31     | 293.15–293.24      | 0.023-0.043 | 293.27–293.31      | 0.037-0.040 | 293.19–293.21      | 0.023-0.037 |  |
| 32     | 297.02-297.11      | 0.027-0.035 | 297.14–297.15      | 0.029-0.059 | 297.04–297.07      | 0.028-0.044 |  |
| 33     | 300.97-301.06      | 0.025-0.041 | 301.10-301.13      | 0.039-0.049 | 301.02-301.03      | 0.037-0.043 |  |

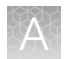

| Table 10  | Example of precision res | ults of seven injections of | of a Yfiler Plus A | Ilelic Ladder run on | a 3130xl |
|-----------|--------------------------|-----------------------------|--------------------|----------------------|----------|
| Genetic A | nalyzer, 3500 Genetic An | alyzer, and 3500xL Gene     | tic Analyzer (co   | ntinued)             |          |

| Allala | 3130 <i>xI</i>     |             | 3500               |             | 3500xL             |             |  |
|--------|--------------------|-------------|--------------------|-------------|--------------------|-------------|--|
| Allele | Standard deviation | Mean        | Standard deviation | Mean        | Standard deviation | Mean        |  |
| 34     | 304.81-304.89      | 0.024-0.035 | 304.93-304.96      | 0.025-0.060 | 304.85-304.86      | 0.031-0.038 |  |
| 35     | 308.89–308.97      | 0.027-0.041 | 309.01-309.03      | 0.036-0.046 | 308.93-308.94      | 0.040-0.050 |  |
| DYS3   | 90                 |             |                    |             |                    |             |  |
| 17     | 144.14–144.23      | 0.026-0.044 | 144.14–144.19      | 0.038-0.042 | 144.09–144.11      | 0.029-0.039 |  |
| 18     | 148.04–148.12      | 0.020-0.038 | 148.06–148.10      | 0.021-0.051 | 147.98–148.01      | 0.035-0.043 |  |
| 19     | 151.96-152.04      | 0.026-0.037 | 151.99–152.02      | 0.026-0.043 | 151.92–151.93      | 0.029-0.039 |  |
| 20     | 156.15–156.25      | 0.027-0.046 | 156.16–156.20      | 0.026-0.041 | 156.09–156.12      | 0.025-0.038 |  |
| 21     | 160.16-160.24      | 0.031-0.039 | 160.17–160.18      | 0.000-0.043 | 160.09–160.10      | 0.025-0.037 |  |
| 22     | 164.21-164.30      | 0.024-0.039 | 164.21–164.24      | 0.020-0.061 | 164.15–164.17      | 0.030-0.041 |  |
| 23     | 168.34–168.42      | 0.026-0.039 | 168.31–168.34      | 0.030-0.048 | 168.25–168.28      | 0.032-0.044 |  |
| 24     | 172.34–172.42      | 0.024-0.038 | 172.30–172.32      | 0.032-0.055 | 172.25–172.27      | 0.025-0.033 |  |
| 25     | 176.33–176.41      | 0.024-0.034 | 176.30–176.33      | 0.029-0.044 | 176.24–176.26      | 0.027-0.037 |  |
| 26     | 180.35–180.44      | 0.023-0.036 | 180.33–180.34      | 0.032-0.041 | 180.27–180.29      | 0.026-0.041 |  |
| 27     | 184.33–184.42      | 0.019-0.030 | 184.32–184.34      | 0.040-0.052 | 184.26–184.28      | 0.031-0.044 |  |
| 28     | 188.44–188.53      | 0.026-0.041 | 188.41–188.43      | 0.032-0.050 | 188.36–188.38      | 0.029-0.043 |  |
| 29     | 192.49–192.58      | 0.027-0.042 | 192.46–192.48      | 0.022-0.047 | 192.41–192.44      | 0.034-0.042 |  |
| DYS3   | 91                 |             |                    |             |                    |             |  |
| 5      | 352.78-352.85      | 0.024-0.035 | 353.42-353.45      | 0.038-0.057 | 353.34–353.36      | 0.034-0.049 |  |
| 6      | 356.84–356.91      | 0.032-0.042 | 357.46-357.51      | 0.032-0.054 | 357.39-357.42      | 0.036-0.051 |  |
| 7      | 360.69–360.78      | 0.030-0.036 | 361.40–361.43      | 0.026-0.057 | 361.32-361.35      | 0.040-0.049 |  |
| 8      | 364.75-364.85      | 0.034-0.045 | 365.47–365.49      | 0.019-0.035 | 365.40-365.43      | 0.033-0.057 |  |
| 9      | 368.74–368.85      | 0.023-0.042 | 369.47–369.50      | 0.024-0.060 | 369.39–369.43      | 0.033-0.046 |  |
| 10     | 372.75–372.87      | 0.020-0.040 | 373.47–373.48      | 0.036-0.076 | 373.40-373.44      | 0.032-0.050 |  |
| 11     | 376.75-376.87      | 0.029-0.044 | 377.47-377.47      | 0.019-0.047 | 377.38-377.42      | 0.037-0.044 |  |
| 12     | 380.81-380.90      | 0.031-0.052 | 381.44–381.48      | 0.018-0.050 | 381.36–381.39      | 0.028-0.049 |  |
| 13     | 384.93-385.02      | 0.029-0.045 | 385.56-385.60      | 0.020-0.063 | 385.47-385.50      | 0.037-0.042 |  |
| 14     | 388.98-389.07      | 0.024-0.038 | 389.60-389.62      | 0.023-0.050 | 389.50-389.54      | 0.028-0.036 |  |

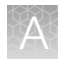

| AU.1.  | 3130 <i>x/</i>     |             | 3500               |             | 3500xL             |             |  |
|--------|--------------------|-------------|--------------------|-------------|--------------------|-------------|--|
| Allele | Standard deviation | Mean        | Standard deviation | Mean        | Standard deviation | Mean        |  |
| 15     | 393.02-393.08      | 0.026-0.046 | 393.63–393.67      | 0.024-0.043 | 393.55–393.57      | 0.033–0.045 |  |
| 16     | 397.05–397.12      | 0.031-0.042 | 397.66–397.70      | 0.022-0.057 | 397.58–397.61      | 0.032-0.047 |  |
| DYS3   | 92                 |             |                    |             |                    |             |  |
| 4      | 273.67–273.77      | 0.028-0.036 | 274.35–274.38      | 0.045-0.056 | 274.25–274.28      | 0.039-0.047 |  |
| 5      | 276.63-276.74      | 0.027-0.044 | 277.36–277.39      | 0.048-0.063 | 277.25–277.28      | 0.030-0.048 |  |
| 6      | 279.61–279.73      | 0.021-0.038 | 280.32-280.35      | 0.033-0.051 | 280.22-280.25      | 0.045-0.054 |  |
| 7      | 282.64–282.75      | 0.023-0.032 | 283.35–283.39      | 0.042-0.056 | 283.26–283.29      | 0.037–0.048 |  |
| 8      | 285.54–285.66      | 0.026-0.030 | 286.23-286.25      | 0.050-0.065 | 286.12-286.16      | 0.032-0.048 |  |
| 9      | 288.52-288.60      | 0.027-0.036 | 289.12-289.14      | 0.040-0.057 | 289.00-289.04      | 0.034-0.044 |  |
| 10     | 291.25–291.38      | 0.026-0.040 | 291.97–292.00      | 0.049-0.065 | 291.87–291.89      | 0.034-0.052 |  |
| 11     | 294.30-294.42      | 0.026-0.039 | 295.04–295.05      | 0.051-0.072 | 294.91–294.94      | 0.030-0.055 |  |
| 12     | 297.26–297.38      | 0.026-0.038 | 297.96–297.99      | 0.036-0.058 | 297.84–297.88      | 0.035-0.058 |  |
| 13     | 300.19–300.30      | 0.031-0.045 | 300.89–300.90      | 0.037-0.067 | 300.77-300.80      | 0.038-0.047 |  |
| 14     | 303.01-303.13      | 0.027-0.036 | 303.73-303.74      | 0.048-0.061 | 303.59–303.63      | 0.036-0.050 |  |
| 15     | 306.00-306.12      | 0.028-0.040 | 306.70-306.74      | 0.043-0.070 | 306.59-306.63      | 0.033-0.052 |  |
| 16     | 309.03-309.15      | 0.026-0.044 | 309.71-309.73      | 0.041-0.073 | 309.58-309.62      | 0.038-0.053 |  |
| 17     | 311.93–312.06      | 0.027-0.044 | 312.67-312.70      | 0.027-0.064 | 312.54–312.58      | 0.027-0.047 |  |
| 18     | 314.96–315.09      | 0.029-0.040 | 315.75–315.77      | 0.019-0.060 | 315.61–315.65      | 0.042-0.051 |  |
| 19     | 318.11–318.23      | 0.022-0.035 | 318.88–318.90      | 0.028-0.056 | 318.75–318.78      | 0.035-0.047 |  |
| 20     | 321.21-321.35      | 0.022-0.039 | 321.97-322.00      | 0.049-0.063 | 321.84–321.88      | 0.027-0.058 |  |
| DYS3   | 93                 |             |                    |             |                    |             |  |
| 7      | 90.33–90.36        | 0.021-0.032 | 90.35–90.39        | 0.027-0.037 | 90.23-90.25        | 0.029-0.037 |  |
| 8      | 94.35–94.36        | 0.024-0.037 | 94.37–94.42        | 0.020-0.032 | 94.27–94.28        | 0.033-0.041 |  |
| 9      | 98.51–98.53        | 0.020-0.030 | 98.53–98.56        | 0.028-0.039 | 98.43-98.44        | 0.040-0.044 |  |
| 10     | 102.63-102.64      | 0.014-0.029 | 102.67-102.70      | 0.021-0.052 | 102.56-102.57      | 0.033-0.040 |  |
| 11     | 106.89-106.90      | 0.019-0.027 | 106.94-106.96      | 0.026-0.037 | 106.82-106.84      | 0.029-0.037 |  |
| 12     | 110.79–110.81      | 0.024-0.030 | 110.85–110.88      | 0.039-0.056 | 110.74–110.76      | 0.031-0.041 |  |

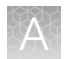

| Table 10  | Example of p  | recision rea | sults of s | seven injec | tions of a | a Yfiler Plu | s Allelic L | adder run | on a 3 | 3130xl |
|-----------|---------------|--------------|------------|-------------|------------|--------------|-------------|-----------|--------|--------|
| Genetic A | nalyzer, 3500 | Genetic Ar   | nalyzer, a | nd 3500xL   | Genetic    | Analyzer     | (continued  | d)        |        |        |

| Allele | 3130 <i>xl</i>     |             | 3500               |             | 3500xL             |             |  |
|--------|--------------------|-------------|--------------------|-------------|--------------------|-------------|--|
| Allele | Standard deviation | Mean        | Standard deviation | Mean        | Standard deviation | Mean        |  |
| 13     | 114.80–114.81      | 0.017-0.028 | 114.87–114.91      | 0.020-0.041 | 114.76–114.78      | 0.026-0.035 |  |
| 14     | 118.72–118.74      | 0.021-0.029 | 118.79–118.81      | 0.033-0.043 | 118.67–118.69      | 0.010-0.032 |  |
| 15     | 122.51-122.53      | 0.024-0.036 | 122.61-122.62      | 0.031-0.044 | 122.48–122.49      | 0.030-0.041 |  |
| 16     | 126.56-126.59      | 0.017-0.029 | 126.66–126.68      | 0.029-0.046 | 126.54–126.56      | 0.036-0.041 |  |
| 17     | 130.54–130.55      | 0.015-0.033 | 130.62–130.66      | 0.023-0.036 | 130.51–130.53      | 0.027-0.041 |  |
| 18     | 134.51–134.54      | 0.019-0.029 | 134.61–134.64      | 0.025-0.038 | 134.52–134.53      | 0.030-0.043 |  |
| DYS4   | 37                 |             |                    |             |                    |             |  |
| 10     | 177.93–177.98      | 0.027-0.035 | 178.26–178.28      | 0.031-0.053 | 178.20–178.22      | 0.030-0.047 |  |
| 11     | 181.97–182.01      | 0.026-0.036 | 182.29–182.32      | 0.030-0.045 | 182.24–182.26      | 0.040-0.046 |  |
| 12     | 186.02-186.07      | 0.021-0.041 | 186.35–186.38      | 0.027-0.041 | 186.31-186.32      | 0.031-0.046 |  |
| 13     | 189.98–190.02      | 0.020-0.039 | 190.28–190.31      | 0.020-0.051 | 190.24–190.26      | 0.033-0.043 |  |
| 14     | 194.03–194.07      | 0.023-0.041 | 194.34–194.37      | 0.028-0.049 | 194.29–194.31      | 0.041-0.044 |  |
| 15     | 198.15–198.20      | 0.025-0.031 | 198.49–198.51      | 0.017-0.040 | 198.46–198.47      | 0.035-0.046 |  |
| 16     | 202.13-202.19      | 0.030-0.037 | 202.47-202.50      | 0.026-0.047 | 202.44-202.45      | 0.035-0.041 |  |
| 17     | 206.08-206.12      | 0.023-0.034 | 206.42-206.45      | 0.026-0.056 | 206.36-206.38      | 0.033-0.040 |  |
| 18     | 210.03-210.07      | 0.022-0.036 | 210.38–210.41      | 0.031-0.054 | 210.33–210.35      | 0.038-0.045 |  |
| DYS4   | 38                 |             |                    |             |                    |             |  |
| 6      | 207.14-207.22      | 0.024-0.032 | 207.69–207.73      | 0.044-0.059 | 207.67–207.68      | 0.033-0.040 |  |
| 7      | 212.16–212.22      | 0.025-0.032 | 212.70–212.71      | 0.030-0.049 | 212.66–212.68      | 0.030-0.054 |  |
| 8      | 217.23-217.31      | 0.022-0.038 | 217.78–217.82      | 0.029-0.050 | 217.76-217.77      | 0.032-0.038 |  |
| 9      | 222.32-222.41      | 0.023-0.032 | 222.87-222.90      | 0.023-0.064 | 222.86-222.87      | 0.030-0.040 |  |
| 10     | 227.38-227.47      | 0.027-0.030 | 227.91-227.94      | 0.016-0.068 | 227.90-227.93      | 0.036-0.054 |  |
| 11     | 232.43-232.52      | 0.032-0.037 | 232.96-232.98      | 0.031-0.065 | 232.95-232.98      | 0.032-0.046 |  |
| 12     | 237.48-237.58      | 0.021-0.038 | 238.03-238.04      | 0.035-0.047 | 238.00-238.03      | 0.032-0.049 |  |
| 13     | 242.64-242.71      | 0.024-0.033 | 243.14-243.17      | 0.027-0.052 | 243.14-243.16      | 0.025-0.037 |  |
| 14     | 247.82-247.87      | 0.022-0.031 | 248.30-248.32      | 0.040-0.050 | 248.28-248.31      | 0.033-0.046 |  |
| 15     | 252.87-252.90      | 0.022-0.037 | 253.31-253.33      | 0.027-0.056 | 253.31-253.34      | 0.024-0.041 |  |

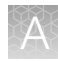

| Allele | 3130 <i>xl</i>     |             | 3500               |             | 3500xL             |             |  |
|--------|--------------------|-------------|--------------------|-------------|--------------------|-------------|--|
| Allele | Standard deviation | Mean        | Standard deviation | Mean        | Standard deviation | Mean        |  |
| 16     | 257.80-257.85      | 0.014-0.029 | 258.24–258.26      | 0.021-0.041 | 258.24–258.27      | 0.034-0.039 |  |
| DYS4   | 39                 |             |                    |             |                    |             |  |
| 6      | 149.93–150.01      | 0.016-0.027 | 150.28–150.31      | 0.021-0.046 | 150.23-150.24      | 0.028-0.039 |  |
| 7      | 154.05–154.12      | 0.020-0.036 | 154.38–154.41      | 0.033-0.055 | 154.32–154.34      | 0.034-0.041 |  |
| 8      | 158.15–158.23      | 0.031-0.036 | 158.51–158.52      | 0.031-0.052 | 158.43–158.46      | 0.025-0.046 |  |
| 9      | 162.21-162.30      | 0.024-0.034 | 162.54–162.59      | 0.036-0.046 | 162.49–162.50      | 0.036-0.043 |  |
| 10     | 166.33–166.41      | 0.023-0.029 | 166.65–166.69      | 0.033–0.039 | 166.60-166.62      | 0.026-0.044 |  |
| 11     | 170.27–170.36      | 0.022-0.032 | 170.60-170.64      | 0.039-0.054 | 170.56–170.59      | 0.027-0.045 |  |
| 12     | 174.30–174.39      | 0.020-0.032 | 174.64–174.67      | 0.029-0.050 | 174.58–174.61      | 0.028-0.045 |  |
| 13     | 178.38–178.47      | 0.027-0.047 | 178.72–178.75      | 0.032-0.052 | 178.66–178.70      | 0.041-0.046 |  |
| 14     | 182.44–182.52      | 0.029-0.035 | 182.78–182.81      | 0.035-0.051 | 182.74–182.76      | 0.025-0.045 |  |
| 15     | 186.45–186.53      | 0.024-0.033 | 186.79–186.82      | 0.029-0.052 | 186.76–186.78      | 0.036-0.044 |  |
| 16     | 190.51–190.60      | 0.025-0.042 | 190.86–190.88      | 0.026-0.048 | 190.83–190.85      | 0.037–0.047 |  |
| 17     | 194.58–194.66      | 0.024-0.040 | 194.93–194.96      | 0.027-0.054 | 194.90–194.93      | 0.034-0.047 |  |
| DYS4   | 48                 |             |                    |             |                    |             |  |
| 14     | 277.79–277.88      | 0.032-0.045 | 278.38–278.41      | 0.033-0.059 | 278.39–278.41      | 0.040-0.063 |  |
| 15     | 283.72-283.80      | 0.021-0.044 | 284.33–284.34      | 0.030-0.065 | 284.31–284.34      | 0.034-0.048 |  |
| 16     | 289.61–289.69      | 0.033-0.043 | 290.22–290.25      | 0.031-0.062 | 290.21-290.24      | 0.031-0.050 |  |
| 17     | 295.50–295.59      | 0.031-0.045 | 296.12-296.14      | 0.039-0.060 | 296.11-296.13      | 0.039–0.059 |  |
| 18     | 301.34–301.43      | 0.036-0.043 | 301.98–302.00      | 0.040-0.061 | 301.95-302.00      | 0.040-0.066 |  |
| 19     | 307.17-307.28      | 0.035-0.043 | 307.85–307.88      | 0.042-0.061 | 307.83–307.87      | 0.037-0.050 |  |
| 20     | 313.18–313.29      | 0.038-0.048 | 313.87–313.91      | 0.051-0.079 | 313.86–313.90      | 0.040-0.060 |  |
| 21     | 319.33–319.45      | 0.036-0.049 | 320.06-320.09      | 0.035-0.052 | 320.06-320.10      | 0.039-0.066 |  |
| 22     | 325.50-325.63      | 0.041-0.053 | 326.21-326.23      | 0.038-0.062 | 326.22-326.26      | 0.049-0.060 |  |
| 23     | 331.46-331.61      | 0.036-0.056 | 332.16-332.19      | 0.039-0.070 | 332.16-332.20      | 0.045-0.066 |  |
| 24     | 337.39-337.53      | 0.038-0.051 | 338.10-338.14      | 0.024-0.077 | 338.11-338.15      | 0.040-0.060 |  |

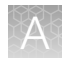

| Allala | 3130 <i>xl</i>     |             | 3500               |             | 3500xL             |             |  |
|--------|--------------------|-------------|--------------------|-------------|--------------------|-------------|--|
| Allele | Standard deviation | Mean        | Standard deviation | Mean        | Standard deviation | Mean        |  |
| DYS4   | 49                 |             |                    |             |                    |             |  |
| 22     | 325.50-325.57      | 0.027-0.062 | 325.58-325.61      | 0.037-0.049 | 325.63-325.67      | 0.035-0.049 |  |
| 23     | 329.59-329.64      | 0.027-0.064 | 329.65-329.67      | 0.028-0.054 | 329.71-329.73      | 0.039–0.060 |  |
| 24     | 333.63-333.66      | 0.025-0.062 | 333.66–333.72      | 0.025-0.041 | 333.75–333.76      | 0.032-0.045 |  |
| 25     | 337.66–337.69      | 0.031-0.058 | 337.68–337.72      | 0.033-0.045 | 337.76–337.78      | 0.027-0.040 |  |
| 26     | 341.69-341.75      | 0.029-0.052 | 341.72-341.77      | 0.025-0.042 | 341.79–341.81      | 0.039-0.051 |  |
| 27     | 345.76-345.87      | 0.029-0.050 | 345.80-345.84      | 0.031-0.049 | 345.87–345.88      | 0.032-0.043 |  |
| 28     | 349.82-349.93      | 0.028-0.061 | 349.87–349.89      | 0.018-0.051 | 349.93–349.94      | 0.029-0.039 |  |
| 29     | 353.87–353.98      | 0.025-0.053 | 353.92–353.95      | 0.020-0.060 | 353.98–353.99      | 0.034-0.044 |  |
| 30     | 357.92-358.03      | 0.028-0.060 | 357.97–358.00      | 0.027-0.042 | 358.03-358.06      | 0.035-0.050 |  |
| 31     | 361.97-362.04      | 0.036-0.045 | 362.01-362.04      | 0.021-0.040 | 362.07-362.09      | 0.032-0.059 |  |
| 32     | 365.98–366.06      | 0.034-0.042 | 366.01-366.04      | 0.038-0.055 | 366.08-366.10      | 0.035-0.041 |  |
| 33     | 369.99–370.07      | 0.029-0.042 | 370.00-370.04      | 0.038-0.048 | 370.08-370.11      | 0.030-0.047 |  |
| 34     | 373.99–374.09      | 0.025-0.044 | 374.02-374.04      | 0.027-0.061 | 374.09-374.12      | 0.033-0.053 |  |
| 35     | 377.99–378.08      | 0.032-0.047 | 378.01–378.06      | 0.040-0.055 | 378.10-378.11      | 0.039-0.047 |  |
| 36     | 382.03-382.12      | 0.034-0.043 | 382.03-382.08      | 0.027-0.053 | 382.12-382.13      | 0.031-0.051 |  |
| 37     | 386.08-386.18      | 0.022-0.043 | 386.09-386.12      | 0.025-0.045 | 386.17-386.19      | 0.034-0.048 |  |
| 38     | 390.12-390.22      | 0.020-0.042 | 390.14–390.16      | 0.025-0.044 | 390.21-390.23      | 0.036-0.044 |  |
| 39     | 394.14–394.28      | 0.030-0.043 | 394.18–394.20      | 0.029-0.049 | 394.24–394.26      | 0.037-0.043 |  |
| 40     | 398.17–398.31      | 0.029-0.053 | 398.21-398.25      | 0.024-0.047 | 398.27-398.29      | 0.030-0.038 |  |
| DYS4   | 56                 |             |                    |             |                    |             |  |
| 10     | 76.25–76.30        | 0.033-0.043 | 76.25–76.28        | 0.044-0.050 | 76.08–76.10        | 0.031-0.042 |  |
| 11     | 80.51-80.56        | 0.016-0.036 | 80.54-80.56        | 0.025-0.047 | 80.40-80.42        | 0.026-0.037 |  |
| 12     | 84.72-84.78        | 0.023-0.035 | 84.74-84.77        | 0.009-0.043 | 84.63-84.64        | 0.028-0.035 |  |
| 13     | 88.92-88.97        | 0.020-0.036 | 88.95-88.99        | 0.021-0.035 | 88.84-88.85        | 0.024-0.036 |  |
| 14     | 93.11–93.16        | 0.022-0.036 | 93.13–93.17        | 0.024-0.047 | 93.03-93.05        | 0.028-0.039 |  |
| 15     | 97.28–97.34        | 0.024-0.037 | 97.30–97.35        | 0.027-0.038 | 97.23–97.24        | 0.021-0.035 |  |

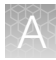

| Allele | 3130 <i>x</i> /    |             | 3500               |             | 3500xL             |             |  |
|--------|--------------------|-------------|--------------------|-------------|--------------------|-------------|--|
|        | Standard deviation | Mean        | Standard deviation | Mean        | Standard deviation | Mean        |  |
| 16     | 101.47–101.53      | 0.022-0.031 | 101.52–101.55      | 0.010-0.033 | 101.42-101.43      | 0.034-0.040 |  |
| 17     | 105.65–105.72      | 0.021-0.030 | 105.73–105.75      | 0.025-0.038 | 105.62-105.64      | 0.023-0.035 |  |
| 18     | 109.81–109.88      | 0.022-0.037 | 109.89–109.92      | 0.023-0.056 | 109.77–109.80      | 0.027-0.038 |  |
| 19     | 113.92–113.98      | 0.029-0.032 | 114.01–114.04      | 0.028-0.060 | 113.89–113.91      | 0.032-0.038 |  |
| 20     | 117.90–117.95      | 0.022-0.035 | 118.01-118.02      | 0.026-0.044 | 117.88–117.88      | 0.022-0.029 |  |
| 21     | 121.86-121.93      | 0.022-0.036 | 121.97-122.01      | 0.040-0.044 | 121.84–121.86      | 0.036-0.042 |  |
| 22     | 125.85–125.93      | 0.027-0.033 | 125.98–126.00      | 0.032-0.048 | 125.85–125.87      | 0.032-0.038 |  |
| 23     | 129.87–129.94      | 0.029-0.033 | 130.00–130.04      | 0.042-0.058 | 129.88–129.89      | 0.032-0.040 |  |
| 24     | 133.89–133.96      | 0.026-0.033 | 134.04–134.05      | 0.030-0.041 | 133.92–133.94      | 0.024-0.044 |  |
| DYS4   | 58                 |             |                    |             |                    |             |  |
| 11     | 119.84–119.98      | 0.027-0.034 | 120.25–120.28      | 0.039–0.065 | 120.11-120.13      | 0.039–0.041 |  |
| 12     | 123.66–123.81      | 0.026-0.038 | 124.10-124.13      | 0.042-0.056 | 123.96–123.98      | 0.026-0.040 |  |
| 13     | 127.52–127.66      | 0.025-0.041 | 127.97-128.01      | 0.035-0.053 | 127.82–127.85      | 0.027-0.040 |  |
| 14     | 131.37–131.53      | 0.033-0.038 | 131.84–131.90      | 0.040-0.069 | 131.70–131.74      | 0.024-0.041 |  |
| 15     | 135.26–135.41      | 0.020-0.043 | 135.77–135.80      | 0.035-0.059 | 135.62-135.65      | 0.030-0.038 |  |
| 16     | 139.17–139.32      | 0.027-0.046 | 139.68–139.72      | 0.041-0.051 | 139.56–139.58      | 0.028-0.044 |  |
| 17     | 143.06–143.24      | 0.030-0.044 | 143.61–143.64      | 0.028-0.049 | 143.47–143.52      | 0.030-0.040 |  |
| 18     | 147.14–147.31      | 0.030-0.045 | 147.70–147.72      | 0.033-0.054 | 147.56–147.59      | 0.035-0.047 |  |
| 19     | 151.22–151.39      | 0.029-0.050 | 151.77–151.83      | 0.040-0.060 | 151.65–151.68      | 0.034-0.043 |  |
| 20     | 155.22–155.39      | 0.028-0.047 | 155.79–155.82      | 0.031-0.062 | 155.65-155.68      | 0.029-0.049 |  |
| 21     | 159.12–159.30      | 0.028-0.049 | 159.71-159.73      | 0.028-0.041 | 159.57-159.61      | 0.027-0.042 |  |
| 22     | 163.07–163.26      | 0.027-0.050 | 163.65–163.69      | 0.039-0.063 | 163.52–163.55      | 0.035-0.048 |  |
| 23     | 166.99–167.18      | 0.019-0.060 | 167.58–167.61      | 0.028-0.059 | 167.45–167.48      | 0.030-0.042 |  |
| 24     | 170.92–171.11      | 0.028-0.064 | 171.52–171.54      | 0.042-0.063 | 171.38–171.42      | 0.033-0.044 |  |
| DYS460 |                    |             |                    |             |                    |             |  |
| 7      | 79.58–79.61        | 0.031-0.038 | 79.58–79.60        | 0.053-0.060 | 79.38–79.40        | 0.023-0.039 |  |
| 8      | 83.76-83.80        | 0.021-0.040 | 83.75-83.78        | 0.042-0.058 | 83.58-83.60        | 0.026-0.037 |  |

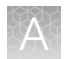

| Table 10  | Example of p  | recision rea | sults of s | seven injec | tions of a | a Yfiler Plu | s Allelic L | adder run | on a 3 | 3130xl |
|-----------|---------------|--------------|------------|-------------|------------|--------------|-------------|-----------|--------|--------|
| Genetic A | nalyzer, 3500 | Genetic Ar   | nalyzer, a | nd 3500xL   | Genetic    | Analyzer     | (continued  | d)        |        |        |

| Allele | 3130 <i>x</i> /    |             | 3500               |             | 3500xL             |             |  |  |  |
|--------|--------------------|-------------|--------------------|-------------|--------------------|-------------|--|--|--|
|        | Standard deviation | Mean        | Standard deviation | Mean        | Standard deviation | Mean        |  |  |  |
| 9      | 87.96-87.98        | 0.025-0.037 | 87.92-87.97        | 0.027-0.035 | 87.77-87.79        | 0.029-0.038 |  |  |  |
| 10     | 92.12-92.15        | 0.024-0.042 | 92.10-92.13        | 0.023-0.043 | 91.95–91.97        | 0.031-0.044 |  |  |  |
| 11     | 96.29–96.31        | 0.028-0.041 | 96.26-96.30        | 0.030-0.049 | 96.11–96.13        | 0.030-0.040 |  |  |  |
| 12     | 100.46-100.48      | 0.023-0.045 | 100.44-100.48      | 0.039–0.048 | 100.28-100.30      | 0.034-0.042 |  |  |  |
| 13     | 104.65-104.67      | 0.028-0.035 | 104.64–104.67      | 0.030-0.038 | 104.48-104.50      | 0.025-0.039 |  |  |  |
| 14     | 108.80-108.84      | 0.028-0.039 | 108.79–108.82      | 0.025-0.040 | 108.63-108.66      | 0.027-0.033 |  |  |  |
| DYS4   | DYS481             |             |                    |             |                    |             |  |  |  |
| 17     | 206.82-206.84      | 0.018-0.034 | 206.89–206.93      | 0.023-0.040 | 206.96-206.97      | 0.025-0.038 |  |  |  |
| 18     | 209.80–209.81      | 0.018-0.032 | 209.86-209.88      | 0.027-0.044 | 209.92–209.93      | 0.030-0.036 |  |  |  |
| 19     | 212.76-212.78      | 0.026-0.036 | 212.86–212.87      | 0.009-0.050 | 212.89–212.91      | 0.037-0.045 |  |  |  |
| 20     | 215.78–215.80      | 0.021-0.035 | 215.86–215.88      | 0.016-0.042 | 215.91–215.94      | 0.027-0.042 |  |  |  |
| 21     | 218.85–218.87      | 0.018-0.033 | 218.91–218.94      | 0.010-0.032 | 218.98–218.99      | 0.029-0.040 |  |  |  |
| 22     | 221.88-221.90      | 0.024-0.039 | 221.93-221.96      | 0.020-0.042 | 222.00-222.02      | 0.038-0.048 |  |  |  |
| 23     | 224.88-224.90      | 0.023-0.033 | 224.94–224.97      | 0.025-0.037 | 225.02-225.03      | 0.039-0.049 |  |  |  |
| 24     | 227.88-227.90      | 0.021-0.032 | 227.95-227.97      | 0.037-0.055 | 228.03-228.04      | 0.037-0.043 |  |  |  |
| 25     | 230.90–230.92      | 0.017-0.034 | 230.96–230.99      | 0.035-0.054 | 231.03-231.04      | 0.030-0.049 |  |  |  |
| 26     | 233.91–233.93      | 0.022-0.033 | 233.97–233.98      | 0.027-0.049 | 234.04-234.06      | 0.032-0.042 |  |  |  |
| 27     | 236.91–236.93      | 0.018-0.034 | 236.98-237.00      | 0.023-0.053 | 237.06-237.07      | 0.033-0.037 |  |  |  |
| 28     | 239.94–239.95      | 0.023-0.033 | 239.99–240.01      | 0.000-0.048 | 240.07-240.08      | 0.026-0.048 |  |  |  |
| 29     | 243.03-243.05      | 0.023-0.031 | 243.08-243.10      | 0.026-0.046 | 243.15-243.16      | 0.030-0.034 |  |  |  |
| 30     | 246.11–246.13      | 0.023-0.031 | 246.14-246.16      | 0.025-0.052 | 246.21-246.23      | 0.029-0.040 |  |  |  |
| 31     | 249.17–249.21      | 0.023-0.032 | 249.18–249.21      | 0.009-0.038 | 249.27–249.28      | 0.030-0.038 |  |  |  |
| 32     | 252.15–252.20      | 0.025-0.033 | 252.19–252.20      | 0.020-0.045 | 252.27–252.28      | 0.029-0.039 |  |  |  |
| DYS518 |                    |             |                    |             |                    |             |  |  |  |
| 32     | 332.35-332.38      | 0.025-0.054 | 332.32-332.35      | 0.027-0.045 | 332.32-332.35      | 0.038-0.046 |  |  |  |
| 33     | 336.40-336.41      | 0.029-0.050 | 336.35-336.38      | 0.024-0.045 | 336.36-336.39      | 0.030-0.050 |  |  |  |
| 34     | 340.43-340.48      | 0.026-0.047 | 340.36-340.40      | 0.005-0.044 | 340.39-340.41      | 0.005-0.041 |  |  |  |

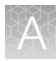

| Allele | 3130 <i>x</i> /    |             | 3500               |             | 3500xL             |             |  |  |
|--------|--------------------|-------------|--------------------|-------------|--------------------|-------------|--|--|
|        | Standard deviation | Mean        | Standard deviation | Mean        | Standard deviation | Mean        |  |  |
| 35     | 344.52-344.59      | 0.025-0.051 | 344.45-344.49      | 0.032-0.051 | 344.48–344.50      | 0.035-0.052 |  |  |
| 36     | 348.60-348.70      | 0.024-0.047 | 348.54–348.57      | 0.011-0.044 | 348.56-348.59      | 0.027-0.042 |  |  |
| 37     | 352.67-352.76      | 0.025-0.059 | 352.60-352.64      | 0.033–0.053 | 352.63-352.65      | 0.029-0.042 |  |  |
| 38     | 356.74–356.82      | 0.026-0.054 | 356.69-356.71      | 0.038-0.049 | 356.70-356.73      | 0.038-0.054 |  |  |
| 39     | 360.82-360.88      | 0.025-0.044 | 360.73–360.77      | 0.036-0.049 | 360.77–360.79      | 0.035-0.058 |  |  |
| 40     | 364.83-364.91      | 0.021-0.043 | 364.76-364.78      | 0.026-0.046 | 364.80-364.82      | 0.030-0.041 |  |  |
| 41     | 368.87–368.92      | 0.021-0.036 | 368.78–368.80      | 0.032-0.059 | 368.82-368.84      | 0.035-0.046 |  |  |
| 42     | 372.87–372.94      | 0.030-0.038 | 372.78–372.83      | 0.033-0.043 | 372.83–372.85      | 0.030-0.041 |  |  |
| 43     | 376.91–376.98      | 0.026-0.043 | 376.81–376.83      | 0.026-0.057 | 376.84–376.88      | 0.038-0.053 |  |  |
| 44     | 380.95–381.01      | 0.024-0.034 | 380.83–380.86      | 0.041-0.052 | 380.88–380.89      | 0.030-0.049 |  |  |
| 45     | 385.00-385.07      | 0.024-0.038 | 384.89-384.92      | 0.019-0.045 | 384.93–384.95      | 0.029-0.046 |  |  |
| 46     | 389.05–389.14      | 0.027-0.035 | 388.96–388.97      | 0.026-0.054 | 388.99–389.00      | 0.038-0.048 |  |  |
| 47     | 393.09–393.19      | 0.023-0.043 | 393.00–393.02      | 0.033-0.049 | 393.04–393.06      | 0.025-0.053 |  |  |
| 48     | 397.12–397.24      | 0.034-0.047 | 397.04–397.08      | 0.028-0.054 | 397.08–397.12      | 0.031-0.052 |  |  |
| 49     | 401.16-401.26      | 0.025-0.039 | 401.08-401.10      | 0.018-0.041 | 401.10-401.13      | 0.031-0.051 |  |  |
| DYS5   | DYS533             |             |                    |             |                    |             |  |  |
| 7      | 338.37-338.42      | 0.028-0.035 | 338.61-338.63      | 0.036-0.049 | 338.55-338.56      | 0.020-0.036 |  |  |
| 8      | 342.44-342.48      | 0.024-0.040 | 342.64–342.69      | 0.027-0.043 | 342.61-342.62      | 0.040-0.046 |  |  |
| 9      | 346.54-346.56      | 0.026-0.038 | 346.72-346.77      | 0.028-0.044 | 346.68-346.70      | 0.032-0.047 |  |  |
| 10     | 350.61-350.63      | 0.026-0.039 | 350.82-350.85      | 0.026-0.053 | 350.75-350.76      | 0.033-0.048 |  |  |
| 11     | 354.68-354.69      | 0.024-0.035 | 354.87-354.91      | 0.024-0.037 | 354.81-354.83      | 0.028-0.051 |  |  |
| 12     | 358.73–358.77      | 0.026-0.035 | 358.93–358.97      | 0.015-0.059 | 358.88-358.90      | 0.029-0.046 |  |  |
| 13     | 362.76-362.78      | 0.023-0.035 | 362.96-362.99      | 0.018-0.043 | 362.90-362.93      | 0.028-0.045 |  |  |
| 14     | 366.76-366.79      | 0.021-0.035 | 366.95-366.99      | 0.029-0.048 | 366.92-366.95      | 0.034-0.043 |  |  |
| 15     | 370.78-370.82      | 0.022-0.029 | 370.99–371.01      | 0.032-0.064 | 370.94-370.97      | 0.031-0.048 |  |  |
| 16     | 374.79–374.82      | 0.033-0.034 | 374.99–375.02      | 0.030-0.047 | 374.93–374.96      | 0.035-0.047 |  |  |
| 17     | 378.80-378.83      | 0.025-0.039 | 379.01-379.03      | 0.010-0.045 | 378.94–378.97      | 0.041-0.049 |  |  |

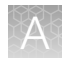

| Allele | 3130 <i>xl</i>     |             | 3500               |             | 3500xL             |             |  |  |
|--------|--------------------|-------------|--------------------|-------------|--------------------|-------------|--|--|
|        | Standard deviation | Mean        | Standard deviation | Mean        | Standard deviation | Mean        |  |  |
| DYS570 |                    |             |                    |             |                    |             |  |  |
| 10     | 97.99–98.02        | 0.021-0.034 | 98.02-98.04        | 0.026-0.044 | 97.95–97.96        | 0.035-0.043 |  |  |
| 11     | 102.12-102.15      | 0.024-0.034 | 102.13-102.16      | 0.023-0.041 | 102.08-102.09      | 0.028-0.034 |  |  |
| 12     | 106.23-106.27      | 0.021-0.029 | 106.26-106.29      | 0.032-0.046 | 106.20-106.21      | 0.026-0.036 |  |  |
| 13     | 110.33–110.35      | 0.022-0.033 | 110.35–110.37      | 0.032-0.044 | 110.28–110.30      | 0.028-0.043 |  |  |
| 14     | 114.36–114.38      | 0.018-0.030 | 114.40–114.41      | 0.024-0.038 | 114.32–114.34      | 0.017-0.037 |  |  |
| 15     | 118.29–118.32      | 0.021-0.030 | 118.32–118.34      | 0.022-0.037 | 118.23–118.25      | 0.035–0.038 |  |  |
| 16     | 122.21-122.24      | 0.023-0.041 | 122.23–122.26      | 0.032-0.041 | 122.15-122.17      | 0.027-0.036 |  |  |
| 17     | 126.18–126.21      | 0.026-0.041 | 126.21-126.22      | 0.030-0.042 | 126.13-126.14      | 0.027-0.042 |  |  |
| 18     | 130.16–130.19      | 0.021-0.041 | 130.18–130.20      | 0.015-0.039 | 130.11-130.12      | 0.028-0.034 |  |  |
| 19     | 134.15–134.19      | 0.027-0.038 | 134.18–134.21      | 0.025-0.038 | 134.11–134.13      | 0.026-0.041 |  |  |
| 20     | 138.19–138.23      | 0.026-0.043 | 138.20–138.25      | 0.027-0.046 | 138.14–138.16      | 0.027-0.036 |  |  |
| 21     | 142.27–142.30      | 0.024-0.033 | 142.29–142.31      | 0.024-0.037 | 142.23–142.25      | 0.034-0.040 |  |  |
| 22     | 146.38–146.42      | 0.021-0.028 | 146.39–146.42      | 0.020-0.033 | 146.34–146.35      | 0.028-0.038 |  |  |
| 23     | 150.50-150.55      | 0.027-0.031 | 150.49–150.51      | 0.035-0.046 | 150.45-150.47      | 0.025-0.039 |  |  |
| 24     | 154.62-154.67      | 0.023-0.040 | 154.61–154.64      | 0.027-0.039 | 154.57–154.60      | 0.027-0.036 |  |  |
| 25     | 158.75–158.81      | 0.024-0.038 | 158.73–158.75      | 0.034-0.038 | 158.69–158.70      | 0.016-0.029 |  |  |
| 26     | 162.84–162.88      | 0.027-0.042 | 162.80-162.82      | 0.019-0.042 | 162.76-162.79      | 0.031-0.040 |  |  |
| DYS5   | 76                 |             |                    |             |                    |             |  |  |
| 10     | 72.26–72.37        | 0.028-0.050 | 72.79–72.82        | 0.041-0.073 | 72.45–72.47        | 0.038-0.045 |  |  |
| 11     | 76.42–76.55        | 0.027-0.043 | 77.02–77.03        | 0.059-0.066 | 76.69–76.71        | 0.028-0.047 |  |  |
| 12     | 80.56-80.68        | 0.020-0.038 | 81.18-81.20        | 0.039-0.064 | 80.88-80.89        | 0.036-0.040 |  |  |
| 13     | 84.65-84.77        | 0.021-0.033 | 85.27-85.30        | 0.040-0.052 | 84.98-85.01        | 0.031-0.037 |  |  |
| 14     | 88.71-88.86        | 0.029-0.041 | 89.35-89.38        | 0.040-0.068 | 89.07-89.10        | 0.029-0.040 |  |  |
| 15     | 92.79–92.93        | 0.026-0.043 | 93.42-93.47        | 0.039-0.057 | 93.17–93.19        | 0.024-0.040 |  |  |
| 16     | 96.84–96.99        | 0.029-0.039 | 97.49–97.54        | 0.041-0.055 | 97.24–97.26        | 0.029-0.040 |  |  |
| 17     | 100.90-101.05      | 0.021-0.045 | 101.59–101.63      | 0.027-0.051 | 101.34–101.35      | 0.038-0.039 |  |  |
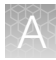

Table 10Example of precision results of seven injections of a Yfiler Plus Allelic Ladder run on a 3130xlGenetic Analyzer, 3500 Genetic Analyzer, and 3500xL Genetic Analyzer (continued)

| Allala | 3130 <i>xl</i>     |             | 3500               |             | 3500xL             |             |
|--------|--------------------|-------------|--------------------|-------------|--------------------|-------------|
| Allele | Standard deviation | Mean        | Standard deviation | Mean        | Standard deviation | Mean        |
| 18     | 104.98–105.14      | 0.029-0.040 | 105.69–105.72      | 0.038-0.069 | 105.41-105.44      | 0.026-0.037 |
| 19     | 109.02-109.19      | 0.026-0.053 | 109.73-109.77      | 0.033-0.071 | 109.47-109.49      | 0.025-0.043 |
| 20     | 113.02–113.20      | 0.025-0.050 | 113.76–113.79      | 0.037–0.080 | 113.49–113.50      | 0.034-0.040 |
| 21     | 116.93–117.09      | 0.029-0.042 | 117.65–117.67      | 0.033–0.065 | 117.38–117.40      | 0.031-0.040 |
| 22     | 120.77-120.95      | 0.025-0.042 | 121.51-121.54      | 0.042-0.074 | 121.23-121.27      | 0.026-0.041 |
| 23     | 124.66-124.83      | 0.029-0.042 | 125.43–125.46      | 0.041-0.081 | 125.14–125.17      | 0.030-0.039 |
| 24     | 128.56-128.74      | 0.030-0.050 | 129.36-129.38      | 0.062-0.069 | 129.07-129.09      | 0.028-0.040 |
| 25     | 132.47–132.66      | 0.025-0.042 | 133.28–133.32      | 0.035-0.072 | 132.99–133.04      | 0.029-0.036 |
| DYS6   | 27                 |             |                    |             |                    |             |
| 11     | 323.89-324.05      | 0.049-0.059 | 325.01-325.03      | 0.048-0.094 | 324.93-324.98      | 0.052-0.066 |
| 12     | 327.79-327.94      | 0.043-0.066 | 328.92-328.97      | 0.038-0.095 | 328.84-328.89      | 0.058-0.074 |
| 13     | 331.66–331.84      | 0.033-0.053 | 332.81-332.85      | 0.053-0.080 | 332.73-332.77      | 0.048-0.070 |
| 14     | 335.53-335.71      | 0.046-0.062 | 336.67-336.72      | 0.045-0.086 | 336.61-336.65      | 0.055-0.063 |
| 15     | 339.38–339.53      | 0.040-0.056 | 340.53–340.57      | 0.054-0.086 | 340.45–340.50      | 0.044-0.070 |
| 16     | 343.29–343.42      | 0.040-0.055 | 344.42-344.47      | 0.025-0.103 | 344.35-344.42      | 0.048-0.056 |
| 17     | 347.21-347.32      | 0.040-0.060 | 348.36-348.40      | 0.050-0.101 | 348.28-348.33      | 0.047-0.059 |
| 18     | 351.11-351.22      | 0.037-0.061 | 352.27-352.31      | 0.052-0.097 | 352.19-352.24      | 0.050-0.071 |
| 19     | 355.07-355.22      | 0.047-0.062 | 356.26-356.29      | 0.050-0.098 | 356.17-356.23      | 0.046-0.063 |
| 20     | 358.90-359.06      | 0.047-0.060 | 360.11-360.17      | 0.048-0.114 | 360.02-360.10      | 0.053-0.072 |
| 21     | 362.69-362.85      | 0.038-0.064 | 363.92-363.94      | 0.059-0.092 | 363.83-363.90      | 0.053-0.066 |
| 22     | 366.53-366.69      | 0.049-0.070 | 367.77–367.80      | 0.040-0.095 | 367.69-367.75      | 0.051-0.067 |
| 23     | 370.36–370.53      | 0.045-0.064 | 371.62-371.66      | 0.044-0.075 | 371.53–371.61      | 0.054-0.064 |
| 24     | 374.21-374.37      | 0.054-0.069 | 375.47-375.52      | 0.074-0.077 | 375.39–375.46      | 0.062-0.070 |
| 25     | 378.05-378.21      | 0.059-0.074 | 379.32–379.36      | 0.055-0.067 | 379.23-379.32      | 0.058-0.067 |
| 26     | 381.90-382.06      | 0.062-0.080 | 383.22-383.27      | 0.059-0.086 | 383.12-383.20      | 0.056-0.074 |
| 27     | 385.79–385.94      | 0.064-0.079 | 387.10-387.14      | 0.069-0.094 | 387.02-387.10      | 0.046-0.073 |

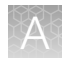

# Table 10Example of precision results of seven injections of a Yfiler Plus Allelic Ladder run on a 3130xlGenetic Analyzer, 3500 Genetic Analyzer, and 3500xL Genetic Analyzer (continued)

| Allala | 3130 <i>xl</i>     |             | 3500               |             | 3500xL             |             |
|--------|--------------------|-------------|--------------------|-------------|--------------------|-------------|
| Allele | Standard deviation | Mean        | Standard deviation | Mean        | Standard deviation | Mean        |
| DYS6   | 35                 |             |                    |             |                    |             |
| 15     | 191.34–191.39      | 0.026-0.034 | 191.90–191.92      | 0.036-0.052 | 191.76–191.77      | 0.034-0.046 |
| 16     | 195.40–195.44      | 0.024-0.038 | 195.95–195.98      | 0.030-0.049 | 195.82–195.83      | 0.033-0.047 |
| 17     | 199.45–199.49      | 0.025-0.036 | 200.00-200.01      | 0.000-0.056 | 199.87–199.88      | 0.042-0.046 |
| 18     | 203.42-203.46      | 0.020-0.036 | 203.96–203.98      | 0.021-0.048 | 203.82-203.83      | 0.031-0.044 |
| 19     | 207.37-207.41      | 0.021-0.038 | 207.92–207.94      | 0.022-0.040 | 207.77–207.79      | 0.030-0.040 |
| 20     | 211.35–211.38      | 0.027-0.036 | 211.89–211.91      | 0.017-0.060 | 211.75–211.77      | 0.034-0.041 |
| 21     | 215.41-215.44      | 0.022-0.034 | 215.96–215.99      | 0.016-0.059 | 215.82–215.83      | 0.030-0.052 |
| 22     | 219.43–219.48      | 0.027-0.039 | 219.99–220.01      | 0.000-0.048 | 219.85–219.87      | 0.045-0.046 |
| 23     | 223.44-223.49      | 0.023-0.037 | 224.00-224.02      | 0.033-0.061 | 223.86-223.89      | 0.038-0.053 |
| 24     | 227.31-227.38      | 0.024-0.036 | 227.88-227.92      | 0.034-0.051 | 227.76-227.77      | 0.034-0.043 |
| 25     | 231.45-231.52      | 0.023-0.036 | 232.03-232.06      | 0.034-0.064 | 231.91–231.93      | 0.037-0.050 |
| 26     | 235.35–235.42      | 0.021-0.030 | 235.93–235.95      | 0.039–0.053 | 235.81–235.84      | 0.032-0.042 |
| 27     | 239.49–239.55      | 0.032-0.036 | 240.07–240.09      | 0.000-0.058 | 239.95–239.97      | 0.043-0.046 |
| 28     | 243.60-243.65      | 0.026-0.038 | 244.17–244.19      | 0.023-0.035 | 244.05-244.09      | 0.031-0.048 |
| 29     | 247.70-247.75      | 0.022-0.032 | 248.24–248.27      | 0.017-0.039 | 248.14-248.17      | 0.038-0.046 |
| 30     | 251.73-251.77      | 0.021-0.037 | 252.25–252.29      | 0.020-0.052 | 252.14-252.18      | 0.032-0.045 |
| YGAT   | AH4                |             |                    |             |                    |             |
| 8      | 235.91–235.96      | 0.022-0.032 | 236.18–236.22      | 0.031-0.055 | 236.15-236.16      | 0.030-0.047 |
| 9      | 239.92–239.96      | 0.023-0.036 | 240.19–240.22      | 0.031-0.065 | 240.16-240.18      | 0.028-0.055 |
| 10     | 244.04-244.09      | 0.023-0.030 | 244.31–244.34      | 0.033-0.047 | 244.27–244.28      | 0.030-0.046 |
| 11     | 248.14-248.15      | 0.018-0.033 | 248.39–248.41      | 0.041-0.052 | 248.35-248.36      | 0.032-0.047 |
| 12     | 252.15-252.17      | 0.020-0.034 | 252.37-252.39      | 0.020-0.040 | 252.35-252.37      | 0.031-0.040 |
| 13     | 256.07-256.10      | 0.024-0.039 | 256.31-256.33      | 0.029-0.039 | 256.28-256.30      | 0.027-0.042 |
| 14     | 259.97-260.00      | 0.015-0.032 | 260.24-260.27      | 0.000-0.049 | 260.19-260.23      | 0.032-0.047 |
| 15     | 263.94–263.99      | 0.019-0.042 | 264.22-264.25      | 0.019-0.040 | 264.20-264.22      | 0.034-0.045 |

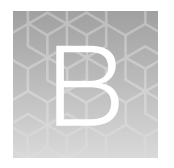

# Troubleshooting

| Observation                                                                               | Possible cause                                                                          | Recommended action                                                                                                    |
|-------------------------------------------------------------------------------------------|-----------------------------------------------------------------------------------------|----------------------------------------------------------------------------------------------------|
| Faint or no signal from DNA Control 007 and the test samples at all loci                  | The incorrect volume of master mix or primer set was used.                              | Use the correct volume of master mix or primer set.                                                                                                    |
|                                                                                           | The DNA polymerase was not activated.                                                   | Repeat the amplification with an initial hold for 1 minute at 95°C.                                                                                                    |
|                                                                                           | The master mix was not vortexed thoroughly before aliquoting.                           | Vortex the master mix thoroughly.                                                                                                    |
|                                                                                           | The primer set was exposed to too much light.                                           | Replace the primer set and store it protected from light.                                                                                                    |
|                                                                                           | Evaporation.                                                                            | Ensure that the plate is properly sealed with film.                                                                                                    |
|                                                                                           | The thermal cycler malfunctioned.                                                       | See the thermal cycler user guide and check the instrument calibration.                                                                                                    |
|                                                                                           | Incorrect thermal cycler conditions were used.                                          | Use the correct thermal cycler conditions.                                                                                                    |
|                                                                                           | The tubes or plate were not seated tightly in the thermal cycler during amplification.  | Push the tubes or plate firmly into the block after the first cycle.                                                                                                    |
|                                                                                           | The wrong PCR reaction tubes or plate were used.                                        | Use MicroAmp <sup>™</sup> Reaction Tubes with<br>Caps or a MicroAmp <sup>™</sup> Optical 96-Well<br>Reaction Plate.                                                                     |
|                                                                                           | Insufficient PCR product was electrokinetically injected.                               | Use the correct settings for the capillary electrophoresis instrument.                                                                                                    |
|                                                                                           | Degraded formamide was used.                                                            | Ensure that the formamide is correctly stored. Do not thaw and refreeze the formamide multiple times. Try using Hi-Di <sup>™</sup> Formamide.                                           |
| Positive signal from DNA Control 007<br>but partial or no signal from the test<br>samples | The quantity of test DNA sample is below the assay sensitivity.                         | Quantify DNA and (when possible) add 1.0 ng of DNA. For low concentration samples, add up to 15 $\mu$ L of the DNA sample to the reaction mix, or consider using the 30-cycle protocol. |
|                                                                                           | The test sample contains a<br>high concentration of PCR<br>inhibitor (for example, heme | Quantify the DNA, then use the minimum required volume of test sample DNA.                                                                                                    |
|                                                                                           | compounds, certain dyes).                                                               | Wash the sample in a Centricon <sup>™</sup> -100 centrifugal filter unit.                                                                                                    |

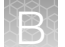

| Observation                                                                                              | Possible cause                                                                                                    | Recommended action                                                                                                    |
|----------------------------------------------------------------------------------------------------|----------------------------------------------------------------------------------------------------|----------------------------------------------------------------------------------------------------|
| Positive signal from DNA Control 007<br>but partial or no signal from the test<br>samples<br>(continued) | The test sample DNA is severely degraded.                                                                                 | Use the Quantifiler <sup>™</sup> HP DNA<br>Quantification Kit or the Quantifiler <sup>™</sup><br>Trio DNA Quantification Kit to evaluate<br>sample quality during the quantification<br>step. If DNA is degraded, re-amplify<br>with an increased amount of DNA or<br>use the AmpFℓSTR <sup>™</sup> MiniFiler <sup>™</sup> PCR<br>Amplification Kit.                                                           |
|                                                                                                    | The test sample was diluted in<br>the wrong buffer (for example,<br>a TE buffer with an incorrect<br>EDTA concentration). | Redilute DNA using low-TE buffer (with 0.1 mM EDTA).                                                                                                    |
| More than two alleles present at a locus                                                                 | Secondary gene duplication<br>at DYS385 a/b and/or<br>DYF387S1 a/b.                                                       | Some samples may exhibit uneven peak<br>height ratios at these markers due to<br>the stochastic effects of the PCR or<br>a secondary duplication event in one<br>of the alleles. We recommend that<br>allele calls be made based on peaks<br>that are present (conservative approach)<br>unless additional evidence is gathered<br>to conclusively show that a secondary<br>duplication event has taken place. |
|                                                                                                    | Exogenous DNA is present in the sample.                                                                                   | Use appropriate techniques to avoid<br>introducing foreign DNA during<br>laboratory handling.                                                                                                    |
|                                                                                                    | Stutter product (-1 repeat unit position) was amplified.                                                                  | Interpret the results according to your<br>laboratory procedure. See "Extra peaks:<br>Stutter" on page 66.                                                                                                    |
|                                                                                                    | The test sample contained mixed DNA.                                                                                      | Interpret the results according to your laboratory procedure. See Chapter 6, "Experiments and results".                                                                                                    |
|                                                                                                    | Incomplete 3' A base addition<br>(n-1 bp position) occurred.                                                              | In the PCR, include the final extension step: 22 minutes at 60°C.                                                                                                    |
|                                                                                                    | The signal exceeds the<br>dynamic range of the<br>instrument and is causing<br>signal "pull-up" into adjacent             | Ensure that the cycle number is<br>optimized. Use fewer PCR cycles or<br>interpret the off-scale data according to<br>your laboratory procedure.                                                                                                    |
|                                                                                                    | channels.                                                                                                    | Ensure that you are using the<br>recommended number of PCR cycles.<br>Decrease the input DNA amount<br>and repeat the PCR amplification, or<br>interpret the off-scale data according to<br>your laboratory procedure.                                                                                                    |
|                                                                                                    | Poor spectral separation occurred.                                                                                        | Perform a spectral calibration.                                                                                                    |
|                                                                                                    |                                                                                                    | installed and used for analysis.                                                                                                    |

В

| Observation                                                          | Possible cause                                                                                         | Recommended action                                                                                                |
|----------------------------------------------------------------------|----------------------------------------------------------------------------------------------------|----------------------------------------------------------------------------------------------------|
| More than two alleles present at a locus                             | Too much DNA was present in the reaction.                                                              | Use the recommended amount of template DNA: 1.0 ng.                                                               |
| (continued)                                                          | The double-stranded DNA was not completely denatured.                                                  | Use the recommended amount of Hi-Di <sup>™</sup><br>Formamide and heat the sample plate<br>for 3 minutes at 95°C. |
| Some, but not all, loci are visible on test sample electropherograms | The punched disc that you used was too large.                                                          | Use a 1.2-mm disc.                                                                                                |
|                                                                      | Insufficient lysis of the swab head occurred.                                                          | Ensure that the swab heads are<br>incubated in 400 µL of Prep-n-Go™<br>Buffer for 20 minutes.                     |
|                                                                      | The PCR reaction volume<br>that you used is less than<br>the volume required for the<br>amplification. | Use the correct PCR reaction volume: 15 µL.                                                                       |
| STR profiles contain many off-scale alleles                          | The PCR cycle number used was too high.                                                                | Perform a sensitivity experiment to determine the optimal PCR cycle number based on the sample type.              |
|                                                                      | Blood samples: Too much<br>liquid blood was spotted onto<br>the paper substrate.                       | Spot <100 μL of liquid blood per sample area.                                                                     |
| Poor peak height balance                                             | Incorrect thermal cycler conditions were used.                                                         | Use the correct thermal cycler conditions.                                                                        |

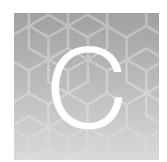

# Materials required but not supplied

| Sample preparation required materials                   | 114 |
|---------------------------------------------------------|-----|
| Thermal cycler required materials                       | 116 |
| Capillary electrophoresis instrument required materials | 116 |
| Analysis software required materials                    | 118 |
| Miscellaneous required materials                        | 119 |

Unless otherwise indicated, all materials are available through **thermofisher.com**. "MLS" indicates that the material is available from **fisherscientific.com** or another major laboratory supplier.

Catalog numbers that appear as links open the web pages for those products.

# Sample preparation required materials

### **Extracted DNA**

| Item                                                                                                    | Amount     | Cat. No.                                                 |
|----------------------------------------------------------------------------------------------------|------------|----------------------------------------------------------|
| GeneScan™ 600 LIZ™ Size Standard v2.0                                                                                                    | 2 × 200 µL | 4408399                                                  |
| IMPORTANT! Do not use GeneScan <sup>™</sup> 350 ROX <sup>™</sup> , GeneScan <sup>™</sup> 500 ROX <sup>™</sup> , or GeneScan <sup>™</sup> 500 LIZ <sup>™</sup> Size Standards with this kit. |            |                                                          |
| TE Buffer [low-TE buffer; 10 mM Tris-HCI (pH 8.0) and 0.1 mM EDTA]                                                                                                    | 100 mL     | 12090015                                                 |
|                                                                                                    |            | or see "(Optional) Prepare low-<br>TE buffer" on page 21 |
| Hi-Di <sup>™</sup> Formamide                                                                                                    | 25-mL      | 4311320                                                  |

#### Treated paper substrate

| Item                         | Source |  |
|------------------------------|--------|--|
| Collection system            |        |  |
| Whatman™ FTA™ Classic Cards  | MLS    |  |
| Whatman™ EasiCollect™ system | MLS    |  |

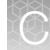

#### (continued)

| Item                                                                               | Source                           |  |
|------------------------------------------------------------------------------------|----------------------------------|--|
| Sample preparation                                                                 |                                  |  |
| Prep-n-Go <sup>™</sup> Buffer (for use with untreated paper substrates)            | 4467079                          |  |
| TE Buffer [low-TE buffer; 10 mM Tris-HCI (pH 8.0) and 0.1 mM EDTA]                 | 12090015                         |  |
| Punch tool                                                                         |                                  |  |
| Harris Micro-Punch™ tool, 1.2-mm                                                   | MLS                              |  |
| BSD600-Duet Semi-Automated Dried Sample Punch Instrument with a 1.2-mm punch head  | Contact your local calco office  |  |
| BSD1000-GenePunch Automated Dried Sample Punch Instrument with a 1.2-mm punch head | Contact your local sales office. |  |

## Untreated paper substrate

| Item                                                                               | Source                           |
|------------------------------------------------------------------------------------|----------------------------------|
| Collection system                                                                  |                                  |
| 903 paper                                                                          | MLS                              |
| Punch tool                                                                         |                                  |
| Harris Micro-Punch™ tool, 1.2-mm                                                   | MLS                              |
| BSD600-Duet Semi-Automated Dried Sample Punch Instrument with a 1.2-mm punch head  |                                  |
| BSD1000-GenePunch Automated Dried Sample Punch Instrument with a 1.2-mm punch head | Contact your local sales office. |

#### Swab substrate

| Item                                                                             | Source  |  |  |  |
|----------------------------------------------------------------------------------|---------|--|--|--|
| Collection system                                                                |         |  |  |  |
| 4N6FLOQSwabs™, regular tip                                                       | 4473979 |  |  |  |
| Sample preparation                                                               |         |  |  |  |
| Prep-n-Go <sup>™</sup> Buffer (for use with buccal swab substrates)              | 4471406 |  |  |  |
| Heated lysis protocol only: 1.5 mL tube format or 96-well deep-well plate format |         |  |  |  |
| 1.5 mL tube format                                                               |         |  |  |  |
| 1.5 mL tubes                                                                     | MLS     |  |  |  |

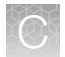

#### (continued)

| Item                                                                            | Source                       |
|---------------------------------------------------------------------------------|------------------------------|
| Oven: VWR <sup>™</sup> Scientific dry heat block or equivalent                  | VWR <sup>™</sup> Scientific  |
| 96-well deep-well plate format                                                  |                              |
| PrepFiler™ 96-Well Processing Plates                                            | A47010                       |
| Robbins Scientific <sup>™</sup> Model 400 Hybridization Incubator or equivalent | MLS                          |
| Agilent™ Benchtop Rack for 200 µL Tubes/V Bottom Plates (metal) or equivalent   |                              |
| <b>IMPORTANT!</b> Do not use a plastic plate adaptor.                           | Agilent™ Technologies 410094 |

# Thermal cycler required materials

### ProFlex<sup>™</sup> PCR System

| Item                            | Source  |
|---------------------------------|---------|
| ProFlex™ 96-well PCR System     | 4484075 |
| ProFlex™ 2 × 96-well PCR System | 4484076 |
| ProFlex™ 3 × 32-Well PCR System | 4484073 |

## VeritiPro<sup>™</sup> Thermal Cycler

| Item                                   | Source |
|----------------------------------------|--------|
| HID VeritiPro™ Thermal Cycler, 96-well | A52127 |

# Capillary electrophoresis instrument required materials

### SeqStudio<sup>™</sup> Flex Series Genetic Analyzer for Human Identification

| Item                                                                                                    | Source  |
|----------------------------------------------------------------------------------------------------|---------|
| SeqStudio <sup>™</sup> 8 Flex Genetic Analyzer for Human Identification with SeqStudio <sup>™</sup> Flex Series Instrument Software v1.1.1  | A56532  |
| SeqStudio <sup>™</sup> 24 Flex Genetic Analyzer for Human Identification with SeqStudio <sup>™</sup> Flex Series Instrument Software v1.1.1 | A56534  |
| Anode Buffer Container 3500/Flex Series                                                                                                    | 4393927 |
| Cathode Buffer Container 3500/Flex Series                                                                                                   | 4408256 |

(C0 D,

| Item                                                        | Source  |
|-------------------------------------------------------------|---------|
| Septa Cathode Buffer Container 3500/Flex Series             | 4410715 |
| Capillary array 36-cm SeqStudio™ 8 Flex                     | A49104  |
| Capillary array 36-cm SeqStudio™ 24 Flex                    | A49105  |
| 96-Well Standard Retainer & Base Set SeqStudio™ Flex Series | A49316  |
| 8-Tube Standard Retainer & Base Set SeqStudio™ Flex Series  | A49296  |
| 8-Strip Septa 3500/Flex Series                              | 4410701 |
| Septa for 96-Well Plates, for 3500/SeqStudio™ Flex          | 4412614 |
| DS-36 Matrix Standard Kit (Dye Set J6)                      | 4425042 |
| POP-4 <sup>™</sup> (960) Performance Optimized Polymer      | 4393710 |
| POP-4 <sup>™</sup> (384) Performance Optimized Polymer      | 4393715 |
| Conditioning Reagent Kit 3500/Flex Series                   | 4393718 |

## SeqStudio<sup>™</sup> Genetic Analyzer for HID

| Item                                                                                                    | Source                                  |
|----------------------------------------------------------------------------------------------------|-----------------------------------------|
| SeqStudio <sup>™</sup> Genetic Analyzer for HID with SeqStudio <sup>™</sup> Data Collection Software v1.2.1, v1.2.4, or v1.2.5 | A46227                                  |
| (Optional) SAE Administrator Console v2.0 or v2.1                                                                              | A46170 or A53717                        |
| <i>(Optional)</i> SeqStudio <sup>™</sup> Plate Manager v1.2 or v1.3                                                            | Thermo Fisher Scientific <sup>[1]</sup> |
| SeqStudio™ Genetic Analyzer Cartridge v2                                                                                       | A41331                                  |
| SeqStudio™ Genetic Analyzer Cathode Buffer Container                                                                           | A33401                                  |
| Reservoir Septa (for Cathode Buffer Container)                                                                                 | A35640                                  |
| SeqStudio <sup>™</sup> Integrated Capillary Protector                                                                          | A31923                                  |
| Septa for SeqStudio™ Genetic Analyzer, 96 well                                                                                 | A35641                                  |
| Septa for SeqStudio™ Genetic Analyzer, 8 strip                                                                                 | A35643                                  |
| DS-36 Matrix Standard Kit (Dye Set J6)                                                                                         | 4425042                                 |

<sup>[1]</sup> Available on apps.thermofisher.com or for download at thermofisher.com.

| ontinued) |  |
|-----------|--|

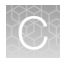

### 3500 Series Genetic Analyzer for Human Identification

| Item                                                                                         | Source  |
|----------------------------------------------------------------------------------------------|---------|
| 3500 Genetic Analyzer for Human Identification with 3500 Series Data Collection Software 4   | 4406017 |
| 3500xL Genetic Analyzer for Human Identification with 3500 Series Data Collection Software 4 | 4406016 |
| (Software upgrade package) 3500 Series HID Data Collection Software v4.0.1                   | A46085  |
| Anode Buffer Container 3500/Flex Series                                                      | 4393927 |
| Cathode Buffer Container 3500/Flex Series                                                    | 4408256 |
| Septa Cathode Buffer Container 3500/Flex Series                                              | 4410715 |
| 3500 Genetic Analyzer 8-Capillary Array, 36 cm                                               | 4404683 |
| 3500xL Genetic Analyzer 24-Capillary Array, 36 cm                                            | 4404687 |
| Retainer & Base Set (Standard) for3500/3500xL Genetic Analyzer, 96 well                      | 4410228 |
| Retainer & Base Set (Standard) for3500/3500xL Genetic Analyzer, 8 tube                       | 4410231 |
| 8-Strip Septa 3500/Flex Series                                                               | 4410701 |
| Septa for 96-Well Plates, for 3500/SeqStudio <sup>™</sup> Flex                               | 4412614 |
| DS-36 Matrix Standard Kit (Dye Set J6)                                                       | 4425042 |
| POP-4 <sup>™</sup> (960) Performance Optimized Polymer                                       | 4393710 |
| POP-4 <sup>™</sup> (384) Performance Optimized Polymer                                       | 4393715 |
| Conditioning Reagent Kit 3500/Flex Series                                                    | 4393718 |

# Analysis software required materials

### GeneMapper<sup>™</sup> *ID-X* Software

| Item                                                           | Source                                  |
|----------------------------------------------------------------|-----------------------------------------|
| GeneMapper™ <i>ID-X</i> Software v1.7.2 patch <sup>[1]</sup>   | Thermo Fisher Scientific <sup>[2]</sup> |
| GeneMapper™ <i>ID-X</i> Software v1.7 Full Installation        | A71700                                  |
| GeneMapper <sup>™</sup> ID-X Software v1.7 Client Installation | A71701                                  |
| GeneMapper™ ID-X Software v1.6 Full Installation               | A39975                                  |
| GeneMapper™ ID-X Software v1.6 Client Installation             | A39976                                  |

#### (continued)

| Item                                                         | Source |
|--------------------------------------------------------------|--------|
| GeneMapper <sup>™</sup> ID-X Software v1.5 Full Installation | A27884 |
| GeneMapper™ ID-X Software v1.5 Client Installation           | A27886 |

<sup>[1]</sup> The patch addresses known issues and provides new user functionality since the v1.7 release.

<sup>[2]</sup> Available for free download at www.thermofisher.com/GMIDXsoftware.

**Note:** For a list of GeneMapper<sup>m</sup> *ID-X* Software versions that are compatible with your kit and capillary electrophoresis instrument, see "Instruments and software compatibility" on page 16.

# Miscellaneous required materials

#### **Plates and tubes**

| Item                                                              | Source   |
|-------------------------------------------------------------------|----------|
| MicroAmp <sup>™</sup> 96-Well Tray                                | N8010541 |
| MicroAmp <sup>™</sup> Reaction Tube with Cap, 0.2 mL              | N8010540 |
| MicroAmp™ 8-Tube Strip, 0.2 mL                                    | N8010580 |
| MicroAmp <sup>™</sup> Optical 8-Tube Strip, 0.2 mL                | 4316567  |
| MicroAmp <sup>™</sup> Optical 8-Cap Strips                        | 4323032  |
| MicroAmp <sup>™</sup> 96-Well Tray/Retainer Set                   | 403081   |
| (Adapter for 8-Tube Strip)                                        | 403001   |
| MicroAmp <sup>™</sup> 96-Well Base                                | N8010531 |
| MicroAmp <sup>™</sup> Clear Adhesive Film                         | 4306311  |
| MicroAmp <sup>™</sup> Optical Adhesive Film                       | 4311971  |
| MicroAmp <sup>™</sup> Optical 96-Well Reaction Plate              | N8010560 |
| MicroAmp <sup>™</sup> Optical 96-Well Reaction Plate with Barcode | 4326659  |

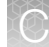

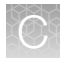

## Laboratory supplies

| Item                                                       | Source             |
|------------------------------------------------------------|--------------------|
| Various procedures                                         |                    |
| Aerosol resistant pipette tips                             | MLS <sup>[1]</sup> |
| Microcentrifuge tubes                                      | MLS                |
| Pipettors                                                  | MLS                |
| Tape, labeling                                             | MLS                |
| Tube, 50-mL Falcon™                                        | MLS                |
| Tube decapper, autoclavable                                | MLS                |
| Deionized water, PCR grade                                 | MLS                |
| Vortex                                                     | MLS                |
| (Optional) Tabletop centrifuge with 96-Well Plate Adapters | MLS                |
| (Optional) Handheld Barcode Scanner                        | 4488442            |

<sup>[1]</sup> Major laboratory supplier

# Plate layouts

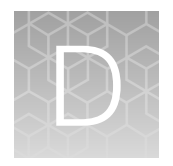

# Example PCR plate layout

The following layout is recommended for use with the sensitivity experiment in the Perform PCR chapter. Create 3 identical plates for amplification at 3 different cycle numbers.

|   | 1      | 2       | 3       | 4        | 5 | 6 | 7 | 8 | 9 | 10 | 11 | 12 |
|---|--------|---------|---------|----------|---|---|---|---|---|----|----|----|
| А | Samp 1 | Samp 8  | Samp 15 | Samp 22  |   |   |   |   |   |    |    |    |
| в | Samp 2 | Samp 9  | Samp 16 | Samp 23  |   |   |   |   |   |    |    |    |
| С | Samp 3 | Samp 10 | Samp 17 | Samp 24  |   |   |   |   |   |    |    |    |
| D | Samp 4 | Samp 11 | Samp 18 | Samp 25  |   |   |   |   |   |    |    |    |
| Е | Samp 5 | Samp 12 | Samp 19 | Samp 26  |   |   |   |   |   |    |    |    |
| F | Samp 6 | Samp 13 | Samp 20 | Neg ctrl |   |   |   |   |   |    |    |    |
| G | Samp 7 | Samp 14 | Samp 21 | 007      |   |   |   |   |   |    |    |    |
| Н |        |         |         |          |   |   |   |   |   |    |    |    |

# Example electrophoresis plate layout

The following layout is recommended for use with the sensitivity experiment in the Perform PCR chapter.

|         | 1                 | 2            | 3                 | 4           | 5                 | 6            | 7                 | 8           | 9                 | 10          | 11                | 12          |
|---------|-------------------|--------------|-------------------|-------------|-------------------|--------------|-------------------|-------------|-------------------|-------------|-------------------|-------------|
| A       | Samp 1            | Samp 8       | Samp 15           | Samp 22     | Samp 1            | Samp 8       | Samp 15           | Samp 22     | Samp 1            | Samp 8      | Samp 15           | Samp 22     |
| в       | Samp 2            | Samp 9       | Samp 16           | Samp 23     | Samp 2            | Samp 9       | Samp 16           | Samp 23     | Samp 2            | Samp 9      | Samp 16           | Samp 23     |
| С       | Samp 3            | Samp 10      | Samp 17           | Samp 24     | Samp 3            | Samp 10      | Samp 17           | Samp 24     | Samp 3            | Samp 10     | Samp 17           | Samp 24     |
| D       | Samp 4            | Samp 11      | Samp 18           | Samp 25     | Samp 4            | Samp 11      | Samp 18           | Samp 25     | Samp 4            | Samp 11     | Samp 18           | Samp 25     |
| E       | Samp 5            | Samp 12      | Samp 19           | Samp 26     | Samp 5            | Samp 12      | Samp 19           | Samp 26     | Samp 5            | Samp 12     | Samp 19           | Samp 26     |
| F       | Samp 6            | Samp 13      | Samp 20           | Neg otri    | Samp 6            | Samp 13      | Samp 20           | N eg otri   | Samp 6            | Samp 13     | Samp 20           | Neg ctri    |
| G       | Samp 7            | Samp 14      | Samp 21           | 007         | Samp 7            | Samp 14      | Samp 21           | 007         | Samp 7            | Samp 14     | Samp 21           | 007         |
| н       | Allelio<br>Ladder | C E<br>Blank | Allelic<br>Ladder | CE<br>Blank | Allelic<br>Ladder | C E<br>Blank | Allelic<br>Ladder | CE<br>Blank | Allelic<br>Ladder | CE<br>Blank | Allelic<br>Ladder | CE<br>Blark |
|         |                   |              |                   |             |                   |              |                   |             |                   |             |                   |             |
| Cycle 1 |                   |              |                   | Cycle 2     |                   |              | Cycle 3           |             |                   |             |                   |             |

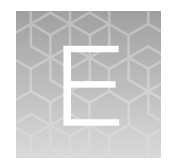

# PCR work areas

|    | Work area setup and lab design | 122 |
|----|--------------------------------|-----|
| н. | PCR setup work area materials  | 122 |
|    | Amplified DNA work area        | 123 |

## Work area setup and lab design

Many resources are available for the appropriate design of a PCR laboratory. If you are using this kit for:

- Forensic DNA testing, see "Forensic Laboratories: Handbook for Facility Planning, Design, Construction, and Moving", National Institute of Justice, 1998
- Parentage DNA testing, see the "Guidance for Standards for Parentage Relationship Testing Laboratories", American Association of Blood Banks, 7th edition, 2004

The sensitivity of this kit (and other PCR-based tests) enables amplification of minute quantities of DNA, necessitating precautions to avoid contamination of samples yet to be amplified (Kwok and Higuchi, 1989).

Process samples carefully to prevent contamination by human DNA. Wear gloves at all times and change them frequently. Close sample tubes when not in use. Limit aerosol dispersal by handling sample tubes and reagents carefully.

**Note:** We do not intend these references for laboratory design to constitute all precautions and care necessary for using PCR technology.

## PCR setup work area materials

**IMPORTANT!** Do not remove these items from the PCR Setup Work Area.

- Calculator
- Gloves, disposable
- Marker pen, permanent
- Microcentrifuge
- Microcentrifuge tubes, 1.5-mL, or 2.0-mL, or other appropriate nuclease-free tube (for master mix preparation)
- Microcentrifuge tube rack
- Pipette tips, sterile, disposable hydrophobic filter-plugged
- Pipettes

- Tube decapper that can be autoclaved
- Vortex

# Amplified DNA work area

IMPORTANT! Place the thermal cyclers in the Amplified DNA Work Area.

Use only the validated thermal cyclers listed in "Instruments and software compatibility" on page 16 .

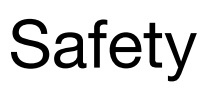

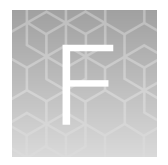

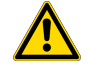

**WARNING! GENERAL SAFETY.** Using this product in a manner not specified in the user documentation may result in personal injury or damage to the instrument or device. Ensure that anyone using this product has received instructions in general safety practices for laboratories and the safety information provided in this document.

- Before using an instrument or device, read and understand the safety information provided in the user documentation provided by the manufacturer of the instrument or device.
- Before handling chemicals, read and understand all applicable Safety Data Sheets (SDSs) and use appropriate personal protective equipment (gloves, gowns, eye protection, and so on). To obtain SDSs, visit thermofisher.com/support.

# **Chemical safety**

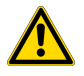

**WARNING! GENERAL CHEMICAL HANDLING.** To minimize hazards, ensure laboratory personnel read and practice the general safety guidelines for chemical usage, storage, and waste provided below. Consult the relevant SDS for specific precautions and instructions:

- Read and understand the Safety Data Sheets (SDSs) provided by the chemical manufacturer before you store, handle, or work with any chemicals or hazardous materials. To obtain SDSs, see the "Documentation and Support" section in this document.
- Minimize contact with chemicals. Wear appropriate personal protective equipment when handling chemicals (for example, safety glasses, gloves, or protective clothing).
- Minimize the inhalation of chemicals. Do not leave chemical containers open. Use only with sufficient ventilation (for example, fume hood).
- Check regularly for chemical leaks or spills. If a leak or spill occurs, follow the manufacturer cleanup procedures as recommended in the SDS.
- Handle chemical wastes in a fume hood.
- Ensure use of primary and secondary waste containers. (A primary waste container holds the immediate waste. A secondary container contains spills or leaks from the primary container. Both containers must be compatible with the waste material and meet federal, state, and local requirements for container storage.)
- After emptying a waste container, seal it with the cap provided.
- Characterize (by analysis if needed) the waste generated by the particular applications, reagents, and substrates used in your laboratory.
- Ensure that the waste is stored, transferred, transported, and disposed of according to all local, state/provincial, and/or national regulations.
- **IMPORTANT!** Radioactive or biohazardous materials may require special handling, and disposal limitations may apply.

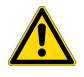

#### AVERTISSEMENT ! PRÉCAUTIONS GÉNÉRALES EN CAS DE MANIPULATION DE PRODUITS

**CHIMIQUES.** Pour minimiser les risques, veiller à ce que le personnel du laboratoire lise attentivement et mette en œuvre les consignes de sécurité générales relatives à l'utilisation et au stockage des produits chimiques et à la gestion des déchets qui en découlent, décrites ci-dessous. Consulter également la FDS appropriée pour connaître les précautions et instructions particulières à respecter :

- Lire et comprendre les fiches de données de sécurité (FDS) fournies par le fabricant avant de stocker, de manipuler ou d'utiliser les matériaux dangereux ou les produits chimiques. Pour obtenir les FDS, se reporter à la section « Documentation et support » du présent document.
- Limiter les contacts avec les produits chimiques. Porter des équipements de protection appropriés lors de la manipulation des produits chimiques (par exemple : lunettes de sûreté, gants ou vêtements de protection).
- Limiter l'inhalation des produits chimiques. Ne pas laisser les récipients de produits chimiques ouverts. Ils ne doivent être utilisés qu'avec une ventilation adéquate (par exemple, sorbonne).
- Vérifier régulièrement l'absence de fuite ou d'écoulement des produits chimiques. En cas de fuite ou d'écoulement d'un produit, respecter les directives de nettoyage du fabricant recommandées dans la FDS.
- Manipuler les déchets chimiques dans une sorbonne.

- Veiller à utiliser des récipients à déchets primaire et secondaire. (Le récipient primaire contient les déchets immédiats, le récipient secondaire contient les fuites et les écoulements du récipient primaire. Les deux récipients doivent être compatibles avec les matériaux mis au rebut et conformes aux exigences locales, nationales et communautaires en matière de confinement des récipients.)
- · Une fois le récipient à déchets vidé, il doit être refermé hermétiquement avec le couvercle fourni.
- Caractériser (par une analyse si nécessaire) les déchets générés par les applications, les réactifs et les substrats particuliers utilisés dans le laboratoire.
- Vérifier que les déchets sont convenablement stockés, transférés, transportés et éliminés en respectant toutes les réglementations locales, nationales et/ou communautaires en vigueur.
- **IMPORTANT !** Les matériaux représentant un danger biologique ou radioactif exigent parfois une manipulation spéciale, et des limitations peuvent s'appliquer à leur élimination.

# **Biological hazard safety**

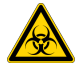

**WARNING!** Potential Biohazard. Depending on the samples used on this instrument, the surface may be considered a biohazard. Use appropriate decontamination methods when working with biohazards.

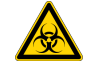

**WARNING! BIOHAZARD.** Biological samples such as tissues, body fluids, infectious agents, and blood of humans and other animals have the potential to transmit infectious diseases. Conduct all work in properly equipped facilities with the appropriate safety equipment (for example, physical containment devices). Safety equipment can also include items for personal protection, such as gloves, coats, gowns, shoe covers, boots, respirators, face shields, safety glasses, or goggles. Individuals should be trained according to applicable regulatory and company/ institution requirements before working with potentially biohazardous materials. Follow all applicable local, state/provincial, and/or national regulations. The following references provide general guidelines when handling biological samples in laboratory environment.

- U.S. Department of Health and Human Services, *Biosafety in Microbiological and Biomedical Laboratories (BMBL)*, 6th Edition, HHS Publication No. (CDC) 300859, Revised June 2020 cdc.gov/labs/bmbl
- Laboratory biosafety manual, fourth edition. Geneva: World Health Organization; 2020 (Laboratory biosafety manual, fourth edition and associated monographs)
  who.int/publications/i/item/9789240011311

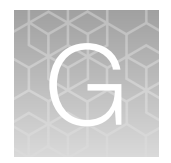

# **Related documentation**

#### Table 11 STR and quantification kits

| Document title                                                                                            | Pub. No.                                                                                                    |  |
|----------------------------------------------------------------------------------------------------|----------------------------------------------------------------------------------------------------|--|
| STR kits                                                                                                  |                                                                                                    |  |
| Yfiler™ Plus PCR Amplification Kit— PCR Setup: Treated and<br>Untreated Paper Substrates Quick Reference  | MAN1001550                                                                                                    |  |
| Yfiler™ Plus PCR Amplification Kit— PCR Setup: Extracted DNA<br>Quick Reference                           | MAN1001548                                                                                                    |  |
| Yfiler™ Plus PCR Amplification Kit—PCR Setup: Swab Substrate<br>Quick Reference                           | MAN1001549                                                                                                    |  |
| Yfiler™ Plus PCR Amplification Kit— PCR Amplification and CE Quick<br>Reference                           | MAN1001551                                                                                                    |  |
| Technical Note: Artifacts Identified Post-Developmental Validation:<br>Yfiler™ Plus PCR Amplification Kit | Go to <b>thermofisher.com</b> , then search for the technical note by title, or contact your local Human Identification representative. |  |
| Technical Note: Handling STR Kits and Ladder Decontamination                                              |                                                                                                    |  |
| Quantification kits                                                                                       |                                                                                                    |  |
| Quantifiler™ HP and Quantifiler™ Trio DNA Quantification Kits User<br>Guide                               | 4485354                                                                                                    |  |

#### Table 12 Thermal cyclers

| Document title                                                                                             | Pub. No.   |  |  |  |
|----------------------------------------------------------------------------------------------------|------------|--|--|--|
| ProFlex <sup>™</sup> PCR System                                                                            |            |  |  |  |
| ProFlex™ PCR System User Guide                                                                             | MAN0007697 |  |  |  |
| ProFlex™ PCR System Kit Validation User Bulletin                                                           |            |  |  |  |
| VeritiPro™ Thermal Cycler                                                                                  |            |  |  |  |
| VeritiPro™ Thermal Cycler User Guide                                                                       | MAN0019157 |  |  |  |
| HID VeritiPro™ Thermal Cycler, 96-well, User Bulletin—Applied Biosystems™ PCR Amplification Kit Validation | MAN0025561 |  |  |  |

[1] Archived document. To access, go to https://assets.thermofisher.com/TFS-Assets/LSG/manuals/ 100031595\_ProFlexKit\_Validation\_UB.pdf

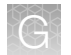

#### Table 13 Capillary electrophoresis instruments

| Document title                                                                                                    | Pub. No.   |  |  |  |
|----------------------------------------------------------------------------------------------------|------------|--|--|--|
| SeqStudio <sup>™</sup> Flex Series Genetic Analyzer for Human Identification                                                             |            |  |  |  |
| SeqStudio™ Flex Series Genetic Analyzer with Instrument Software v1.1.1 User Guide                                                       | 100104689  |  |  |  |
| SeqStudio™ Flex Series Genetic Analyzer for HID Validation User Bulletin                                                                 | MAN0028463 |  |  |  |
| SeqStudio™ Flex Series Instrument Software v1.1.1 User Bulletin                                                                          | MAN0029757 |  |  |  |
| SeqStudio <sup>™</sup> Genetic Analyzer for HID                                                                                          |            |  |  |  |
| SeqStudio™ Genetic Analyzer Instrument and Software User Guide (v1.2 and later)                                                          | MAN0018646 |  |  |  |
| SeqStudio <sup>™</sup> Genetic Analyzer for HID User Bulletin—New Software Features and Verification/Validation Studies (v1.2 and later) | MAN1001221 |  |  |  |
| 3500 Series Genetic Analyzer for Human Identification                                                                                    |            |  |  |  |
| 3500 Series Data Collection Software 4 User Bulletin: New Features and Developmental Validation                                          | 100075298  |  |  |  |
| 3500/3500xL Genetic Analyzer with 3500 Series Data Collection Software v3.3 User Guide                                                   | 100079380  |  |  |  |

#### Table 14 Analysis software

| Document title                                                                                                   | Pub. No.                                |
|----------------------------------------------------------------------------------------------------|-----------------------------------------|
| GeneMapper <sup>™</sup> ID-X Software all versions                                                               |                                         |
| GeneMapper™ ID-X Software Bin Overlap User Bulletin                                                              | 100029546                               |
| Technical Note: Compendium of GeneMapper™ ID-X Software version changes from version 1.0.1 through version 1.7.2 | Thermo Fisher Scientific <sup>[1]</sup> |
| GeneMapper™ <i>ID-X</i> Software v1.7                                                                            |                                         |
| GeneMapper™ ID-X Software v1.7 Administration Guide                                                              | MAN0029245                              |
| GeneMapper™ ID-X Software v1.7 Installation Guide                                                                | MAN0029246                              |
| GeneMapper™ ID-X Software v1.7 New Features and Software Verification and Validation User Bulletin               | MAN0029209                              |
| GeneMapper™ <i>ID-X</i> Software v1.6                                                                            |                                         |
| GeneMapper™ ID-X Software v1.6 New Features and Software Verification User Bulletin                              | 100073905                               |
| GeneMapper™ <i>ID-X</i> Software v1.5                                                                            | -                                       |
| GeneMapper™ ID-X Software v1.5 New Features and Verification User Bulletin                                       | 100031708                               |
| GeneMapper™ ID-X Software v1.5 Getting Started Guide – Basic Features                                            | 100031701                               |
| GeneMapper™ ID-X Software v1.5 Quick Reference – Basic Features                                                  | 100031702                               |
| GeneMapper™ ID-X Software v1.5 Getting Started Guide – Mixture Analysis Tool                                     | 100031704                               |

| Table 14 Analysis software (continued | Table 14 | Analysis software | (continued) |
|---------------------------------------|----------|-------------------|-------------|
|---------------------------------------|----------|-------------------|-------------|

| Document title                                                         | Pub. No.  |
|------------------------------------------------------------------------|-----------|
| GeneMapper™ ID-X Software v1.5 Quick Reference – Mixture Analysis Tool | 100031705 |
| GeneMapper™ ID-X Software v1.5 Installation Guide                      | 100031706 |
| GeneMapper™ ID-X Software v1.5 Administrator Guide                     | 100031703 |
| GeneMapper™ ID-X Software v1.5 Reference Guide                         | 100031707 |

<sup>[1]</sup> Go to thermofisher.com, then search for the technical note by title, or contact your local Human Identification representative.

# **Customer and technical support**

For support, use one of the contact methods listed below, depending on your location.

| Location              | Contact method                                                                                           |
|-----------------------|----------------------------------------------------------------------------------------------------|
| In North America      | Send an email to:<br>HIDTechSupport@thermofisher.com                                                     |
|                       | Call 888-821-4443; select option 2, say "Application Support", then say "HID" or "Human Identification". |
| Outside North America | Contact your local support office.                                                                       |

For the latest services and support information for all locations, go to **thermofisher.com/support** to obtain the following information.

- Worldwide contact telephone numbers
- Product support
- Order and web support
- Safety Data Sheets (SDSs; also known as MSDSs)

Additional product documentation, including user guides and Certificates of Analysis, are available by contacting Customer Support.

## Limited product warranty

Life Technologies Corporation and its affiliates warrant their products as set forth in the Life Technologies' General Terms and Conditions of Sale at www.thermofisher.com/us/en/home/global/terms-and-conditions.html. If you have questions, contact Life Technologies at www.thermofisher.com/support.

Yfiler™ Plus PCR Amplification Kit User Guide

# References

Ballantyne, K.N., Goedbloed, M. Fang, R., et al. 2010. Mutability of Y chromosomal microsatellites: rates, characteristics, molecular bases, and forensic implications. Am. J. Hum. Genet. 87:341–353.

Ballantyne, K.N., Keerl, V., Wollstein, A., Choi, Y., Zuniga, S.B., Ralf, A., Vermeulen, M., de Knijff, P., Kayser, M. 2012. A new future of forensic Y-chromosome analysis: rapidly mutating Y-STRs for differentiating male relatives and paternal lineages. Forensic Sci. Int. Genet. 6(2):208–18.

Ballantyne, K.N., Ralf, A., Aboukhalid, R., et al. 2014. Towards male individualization with rapidly mutating Y-chromosomal STRs. Hum. Mutat. doi: 10.1002/humu.22599. PubMed PMID: 24917567.

Begovich A.B., McClure G.R., Suraj V.C., Helmuth R.C., Fildes N., Bugawan T.L., Erlich H.A., Klitz W. 1992. Polymorphism, recombination, and linkage disequilibrium within the HLA class II region. *J. Immunol.* 148:249–258.

Butler, J.M. 2005. Forensic DNA Typing. Burlington, MA:Elsevier Academic Press.

Clark J.M. 1988. Novel non-templated nucleotide addition reactions catalyzed by procaryotic and eucaryotic DNA polymerases. *Nucleic Acids Res.* 16:9677–9686.

Edwards, A., Hammond, H.A., Lin, J., Caskey, C.T., and Chakraborty, R. 1992. Genetic variation at five trimeric and tetrameric tandem repeat loci in four human population groups. *Genomics* 12:241–253.

Frank, W., Llewellyn, B., Fish, P., et al. 2001. Validation of the AmpFISTR Profiler Plus PCR Amplification Kit for use in forensic casework. *J. Forensic Sci.* 46:642–646.

Furedi, S., Woller, J., Padar, Z., Angyal, M. 1999. Y-STR haplotyping in two Hungarian populations. Int. J. Legal Med. 113:38-42.

Grossman, P.D., Bloch, W., Brinson, E., Chang, C.C., Eggerding, F.A., Fung, S., Iovannisci, D.M., Woo, S., Winn-Deen, E.S. 1994. High-density multiplex detection of nucleic acid sequences: oligonucleotide ligation assay and sequence-coded separation. Nucleic Acids Res. 22:4527–4534.

Gusmao, L., Butler, J.M., Carracedo, A., Gill, P., Kayser, M., Mayr, W.R. et al., 2006. DNA Commission of the International Society of Forensic Genetics (ISFG): An update of the recommendations on the use of Y-STRs in forensic analysis. Forensic Sci. Int. 157:187–97.

Holt, C., Stauffer, C., Wallin, J., et al. 2000. Practical applications of genotypic Surveys for forensic STR testing. *Forensic Sci. Int.* 112:91–109.

Johnson, C.L., Warren, J.H., Giles, R.C., Staub, R.W. 2003. Validation and uses of a Ychromosome STR 10-plex for forensic and paternity laboratories. J. Forensic Sci. 2003. 48(6):1260–8.

Kwok, S., and Higuchi, R. 1989. Avoiding false positives with PCR. Nature 339:237-238.

Lazaruk, K., Walsh, P.S., Oaks, F., Gilbert, D., Rosenblum, B.B., Menchen, S., Scheibler, D., Wenz, H.M., Holt, C., Wallin, J. 1998. Genotyping of forensic short tandem repeat (STR) systems based on sizing precision in a capillary electrophoresis instrument. *Electrophoresis* 19:86–93.

Li, H. Schmidt, L., Wei, M-H., Hustad, T. Leman, M.I., Zbar, B. and Tory, K. 1993. Three tetranucleotide polymorphisms for loci:D3S1352; D3S1358; D3S1359. *Hum. Mol. Genet.* 2:1327.

Magnuson, V.L., Ally, D.S., Nylund, S.J., Karanjawala, Z.E., Rayman, J.B., Knapp, J.I., Lowe, A.L., Ghosh, S., Collins, F.S. 1996. Substrate nucleotide-determined nontemplated addition of adenine by Taq DNA polymerase: implications for PCR-based genotyping and cloning. *Biotechniques* 21:700–709.

Mansfield, E.S., Robertson, J.M., Vainer, M., Isenberg, A.R., Frazier, R.R., Ferguson, K., Chow, S., Harris, D.W., Barker, D.L., Gill, P.D., Budowle, B., McCord, B.R. 1998. Analysis of multiplexed short tandem repeat (STR) systems using capillary array electrophoresis. *Electrophoresis* 19:101–107.

Mills, K.A., Even, D., and Murrau, J.C. 1992. Tetranucleotide repeat polymorphism at the human alpha fibrinogen locus (FGA). Hum. Mol. Genet. 1:779. Möller, A. and Brinkmann, B. 1994. Locus ACTBP2 (SE33): Sequencing data reveal considerable polymorphism. *Int. J. Leg. Med.* 106:262–267.

Moretti, T., Baumstark, A., Defenbaugh, D., Keys, K., Smerick, J., and Budowle, B. 2001. Validation of short tandem repeats (STRs) for forensic usage: Performance testing of fluorescent multiplex STR systems and analysis of authentic and simulated forensic samples. *J. Forensic Sci.* 46(3):647–660.

Mulero, J., Ballantyne, J., Ballantyne, K., Budowle, B., Coble, M., Gusmão, L., Roewer, L., Kayser, M. Nomenclature update and allele repeat structure for the markers DYS518 and DYS449. 2014. Forensic Sci. Int. Genet. doi: 10.1016/j.fsigen.2014.04.009. PubMed PMID: 24854343.

Mulero, J.J., Chang, C.W., and Hennessy, L.K. 2006. Characterization of N+3 stutter product in the trinucleotide repeat locus DYS392. *J. Forensic Sci.* 51:826–830.

Nakahori, Y., Takenaka, O., and Nakagome, Y. 1991. A human X-Y homologous region encodes amelogenin. *Genomics* 9:264–269.

Redd, A.J., Agellon, A.B., Kearney, V.A., Contreras, V.A., Karafet, T., Park, H., de Knijff, P., Butler, J.M., Hammer, M.F. 2002. Forensic value of 14 novel STRs on the human Y chromosome. Forensic Sci. Int. 130:97–111.

Schoske, R., Vallone, P.M., Kline, M.C., Redman, J.W., Butler, J.M. 2004. Highthroughput Y-STR typing of U.S. populations with 27 regions of the Y chromosome using two multiplex PCR assays. Forensic Sci. Int. 139:107–21.

Scientific Working Group on DNA Analysis Methods (SWGDAM). 2012. Validation Guidelines for DNA Analysis Methods. Available at media.wix.com/ugd/ 4344b0\_cbc27d16dcb64fd88cb36ab2a2a25e4c.pdf

Scientific Working Group on DNA Analysis Methods (SWGDAM). 2014. Interpretation Guidelines for Y-Chromosome STR Typing by Forensic DNA Laboratories. Available at media.wix.com/ugd/ 4344b0\_da25419ba2dd4363bc4e5e8fe7025882.pdf

Sharma, V. and Litt, M. 1992. Tetranucleotide repeat polymorphism at the D21S11 locus. *Hum Mol. Genet.* 1:67.

Smith, R.N. 1995. Accurate size comparison of short tandem repeat alleles amplified by PCR. *Biotechniques* 18:122–128.

Sparkes, R., Kimpton, C., Watson, S., Oldroyd, N., Clayton, T., Barnett, L., Arnold, J., Thompson, C., Hale, R., Chapman, J., Urquhart, A., and Gill, P. 1996a. The validation of a 7-locus multiplex STR test for use in forensic casework. (I). Mixtures, ageing, degradation and species studies. Int. J. Legal Med. 109:186–194.

Sparkes, R., Kimpton, C., Gilbard, S., Carne, P., Andersen, J., Oldroyd, N., Thomas, D., Urquhart, A., and Gill, P. 1996b. The validation of a 7-locus multiplex STR test for use in forensic casework. (II), Artifacts, casework studies and success rates. *Int. J. Legal Med.* 109:195–204.

Straub, R.E., Speer, M.C., Luo, Y., Rojas, K., Overhauser, J., Ott, J., and Gilliam, T.C. 1993. A microsatellite genetic linkage map of human chromosome 18. *Genomics* 15:48–56.

Wallin, J.M., Buoncristiani, M.R., Lazaruk, K.D., Fildes, N., Holt, C.L., Walsh, P.S. 1998. SWGDAM validation of the AmpFISTR blue PCR amplification kit for forensic casework analysis. *J. Forensic Sci.* 43:854–870.

Wallin, J.M., Holt, C.L., Lazaruk, K.D., Nguyen, T.H., Walsh, P.S. 2002. Constructing universal multiplex PCR systems for comparative genotyping. *J. Forensic Sci.* 47:52–65.

Walsh, P.S., Fildes, N.J., Reynolds, R. 1996. Sequence analysis and characterization of stutter products at the tetranucleotide repeat locus vWA. *Nucleic Acids Res.* 24:2807–2812.

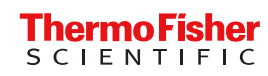